Ingenieurbüro Fischer-Uhrig

# STANET 9.1 Neue Funktionen

# Inhaltsverzeichnis

|   |               |                                                             | Seite |
|---|---------------|-------------------------------------------------------------|-------|
| 1 | Aus           | slastung aller CPUs bei Batchsimulationen                   | 5     |
| 2 | Me            | Idungsmanagement der Simulation                             | 5     |
| 3 | Vor           | gabeparameter der Reorganisation                            | 6     |
| 4 | Ver           | waltung der Feldlisten und Medien                           | 7     |
|   | 4 1           | Feldgruppen                                                 | 7     |
|   | 4.2           | Veraltete Netztypen                                         |       |
| 5 | Koi           | nfigurationsmanagement                                      | 9     |
|   | 5.1           | Konfiguration exportieren                                   |       |
|   | 5.2           | Konfiguration importieren                                   |       |
|   | 5.3           | Importieren aus Verzeichnis                                 | 12    |
|   | 5.4           | Aktives Konfigurationsverzeichnis Auswählen                 |       |
|   | 5.5           | Konfigurationsmanager Erweitert                             |       |
|   | 5.6           | Bibliotneken Importieren                                    |       |
|   | 5.7           | Import von Attributiegenden, Berichten und weiteren Listen  | 15    |
| 6 | Dia           | gramme / Längsschnitt                                       |       |
|   | 6.1           | Ausgabe von statischen Linien                               |       |
|   | 6.2           | Spezielle Behandlung von Vor- und Rücklauf                  |       |
|   | 6.3           | Ausgabe von Netzelementen im Diagramm                       | 25    |
|   | 6.4           | Raumausnutzung in Tabellen                                  | 27    |
|   | 6.5           | Parallele Ausgabe von Abzweigen                             |       |
|   | 6.6           | Zusätzliche Optionen für Diagramme:                         |       |
|   | 6.7           | "Kürzeste Verbindung suchen" mit Wärmetauschern             |       |
|   | 6.8           | Erstellung von Langsschnitten                               |       |
|   | 6.9<br>6.10   | Werte in Diagrammen Filtern                                 |       |
|   | 0.10<br>6 1 1 | Abgeleitete weite in Diagrammen                             |       |
|   | 6 12          | Korelationsdiagramme                                        |       |
|   | 6.13          | Weiteres                                                    | 40    |
| 7 | Ero           | i konfiguriorbaro "Diagrammo Tagossimulation" in Notzgrafik |       |
| ' | rie.          |                                                             |       |
| 8 | Neu           | ue Funktionen Abwasser                                      |       |
|   | 8.1           | Langzeit Serien Simulation                                  |       |
|   | 8.2           | Konfigurationsloser ALKIS Import                            |       |
|   | 8.3           | Neuer Menüpunkt Spezial->"Einzugsflächen überarbeiten"      |       |
|   | 8.3.          | .1 Übereinander liegende Flächen freistellen                |       |
|   | 8.3           | .2 Kleinstflächen mit Nachbarn verschmelzen                 | 45    |
|   | 8.4           | Manuelles Verschmelzen von Einzugsflächen                   |       |
|   | 8.5           | Manuelles Tellen von Einzugsflachen                         |       |

| 8.6<br>8.<br>8.<br>8.<br>8.<br>8.7 | Zusätzliche Bibliotheken         .6.1       Bodentypen         .6.2       Neigungstypen         .6.3       Trockenwettertypen         .6.4       Oberflächentypen         .6.5       Veränderte Liste von Kanaltypen (Kompatibel zu ISYBau)         Weiteres | 46<br>46<br>47<br>47<br>47<br>48<br>48<br>48<br>49 |
|------------------------------------|----------------------------------------------------------------------------------------------------|----------------------------------------------------|
| 9 V                                | erbesserte Behandlung von Hausanschlüssen                                                                                                    |                                                    |
| 9.1<br>9.2<br>9.3                  | Fachdaten an Hausanschluss Verbindungen<br>Attributlegenden mit Ziel "Alle Knotenelemente / Alle Zweipolelemente"<br>"Simulation Gültig" separat für Hausanschlüsse                                                                                          |                                                    |
| 10                                 | Erweiterungen Löschmengenberechnung                                                                                                    |                                                    |
| 10.1<br>10.2                       | <ol> <li>Separate Vorgabe des Solldrucks am Hydranten</li> <li>Erweiterte Behandlung bestehender Ergebnisse</li> </ol>                                                                                                    |                                                    |
| 11                                 | Erweiterungen Import                                                                                                    |                                                    |
| 11.1<br>11.2<br>11.3               | <ol> <li>Gleichzeitige Auswahl mehrere Dateien bei Import</li> <li>Zusätzliche Option "Keine Felder anfügen oder verändern"</li> <li>Warnung bei erneutem Import bereits importierter Dateien</li> </ol>                                                     |                                                    |
| 12                                 | Import von SHP und MIF Dateien als Hintergrundbild                                                                                                    | 54                                                 |
| 13                                 | Koordinatentransformation Gauss Krüger/DHDN nach UTM                                                                                                    |                                                    |
|                                    |                                                                                                    |                                                    |
| 14                                 | Erweiterungen Berichte                                                                                                    |                                                    |
| 14.1                               | 2 Anwendung der Feldauswahl für Netzparameter                                                                                                    |                                                    |
| 15                                 | Überarbeiteter Dialog "Steuerung Bearbeiten"                                                                                                    |                                                    |
| 40                                 |                                                                                                    | <b>5</b> 0                                         |
| 10                                 |                                                                                                    |                                                    |
| 16.2                               | 2 PDF-Export                                                                                                    |                                                    |
| 17                                 | Brownfield-Optimierung                                                                                                    | 61                                                 |
| 17.1                               | 1 Rohrklassen definieren                                                                                                    |                                                    |
| 17.2                               | 2 Bestimmung der Leitungsauswahl                                                                                                    |                                                    |
| 1                                  | 7.2.1 Auswertung der vornandenen Schäden                                                                                                    |                                                    |
| 1                                  | 7.2.3 Start der Optimierung                                                                                                    |                                                    |
| 18                                 | Kompatibilität 9.1 <-> 9.0                                                                                                    |                                                    |
| 18.1                               | 1 Kompatibilität der Konfigurationsdateien                                                                                                    |                                                    |
| 18.2                               | 2 Kompatibilität der Netzdateien                                                                                                    |                                                    |
| 19                                 | Neue Funktionen                                                                                                    | 69                                                 |
| 19.1                               | 1 "Benachbarte Polygonpunkte fangen"                                                                                                    |                                                    |
| 19.2                               | 2 Popup Menu Diese Position in Google Street View offnen"                                                                                                    |                                                    |
|                                    |                                                                                                    | 3                                                  |

|    | 19.3  | Bei Einfügen / Einfügen aus anderem Netz DBFStruktur optional anpassen    | 69 |
|----|-------|---------------------------------------------------------------------------|----|
|    | 19.4  | Asynchrones Nachladen von Hintergrundbildern                              | 69 |
|    | 19.5  | Verwaltung von Datumswerten vor 1970                                      | 69 |
|    | 19.6  | DXF-Export                                                                | 70 |
|    | 19.7  | Neue Import Option "[] Löcher in Einzugsflächen extrahieren"              | 70 |
|    | 19.8  | Attributlegenden Elementgöße auf Knoten                                   | 70 |
|    | 19.9  | Veraltete Funktionen zum "Konfigurationsmanagement entfernt"              | 70 |
|    | 19.10 | Verwaltungsfunktionen für DIN-Legende                                     | 71 |
|    | 19.11 | Einfügen von mehreren Zeilen und Spalten in Tabelleneditor (me12858 u.A.) | 72 |
|    | 19.12 | Diverses                                                                  | 72 |
| 20 | A     | ggregate Einbinden                                                        | 73 |
| :  | 20.1  | Zusätzliche Funktion für Drag & Drop                                      | 73 |
| :  | 20.2  | Zusätzliche Funktion zur Eingabe von Aggregaten                           | 75 |
|    | 20.3  | Neue Funktion "Spezial->Aggregate einbinden"                              | 76 |
| 21 | N     | leue Funktion Häuser ergänzen                                             | 78 |
| 22 | т     | abelle Aggregation Ergebnisse                                             | 79 |
| 23 | А     | usgewählte Einzelergebnisse für Löschmengenberechnung                     |    |
| 24 | ĸ     |                                                                           | 84 |
| 24 | n     |                                                                           |    |
| 25 | W     | Veiteres                                                                  |    |

#### 1 Auslastung aller CPUs bei Batchsimulationen

Funktionen, die viele Simulationen nacheinander ausführen, werden jetzt auch ohne Cluster parallelisiert. Derzeit betrifft das:

- Löschmengenberechnung

( .....

- Kritische Leitungen bestimmen
- Optimierung f. Schieber/Hydranten und Durchmesseroptimierung

Der gesamte Zugriff und die Vor/Nachbereitung der Simulation wurden vollständig überarbeitet. Beim ersten Start einer dieser Funktionen legt STANET in STANET\TEMP pro CPU ein eigenes Unterverzeichnis mit einer DLL und temporären Dateien an. Es ergibt sich insgesamt eine deutliche Performanceerhöhung der größer ist als nur die Aufteilung auf mehrere CPUs.

Diese Funktion hat keine Konfigurationsparameter und kein Userinterface.

# 2 Meldungsmanagement der Simulation

Meldungen, die im Statusfenster der Simulation (Rot, Gelb, Grün) erscheinen, sind jetzt verwaltbar unter Netzparameter->Meldungen:

Jede Meldungen die ein Problem (Warnung, Fehler) beschreibt hat jetzt einen Eindeutigen ID mit den Präfixen:

| А | Verbrauchsermittlung (AbVer)         |
|---|--------------------------------------|
| В | Berechnung                           |
| С | Vor und Nachbereitung der Berechnung |
|   | D (11)                               |

Z.B: A2026: "\* Abnehmer/Zähler enthalten ein unbekanntes Profil"

Diese IDs können im weiteren in der Dokumentation genauer beschrieben werden.

Jede der Meldungen kann in ihrer Verarbeitung verändert werden:

| Metaungen Konfigurieren                                                                                                    |                 |                                                                                             |                                                                                                    | ٧. |
|----------------------------------------------------------------------------------------------------|-----------------|---------------------------------------------------------------------------------------------|----------------------------------------------------------------------------------------------------|----|
| A2007: ***d **s haben keinen Eintrag im Feld ''*<br>A2008: *d *s sind nicht mit einem gültigen *s ve<br>A2009: Zu *d *s gibt es keine Hausanschlusste<br>A2010: ACHTUNG: *d *s enthalten eine negat<br>A2011: Das Netz enthält HA-Zähler, aber es si<br>A2012: ACHTUNG: *d Messdaten beziehen si<br>A2013: ACHTUNG: *d Messdaten beziehen si<br>A2014: *s ist mit keinem Knoten verbunden<br>A2015: Keine *s vorhanden<br>A2015: Keine *s vorhanden<br>A2016: ACHTUNG: Flussmesswerte an HA-Zä<br>A2018: ACHTUNG: Flussmesswerte an HA-Zä<br>A2019: Das verwendete Verbrauc<br>A2019: Das verwendete Verbrauchsprofil '*s''<br>A2020: ACHTUNG: Für die Pumpenkennlinie '<br>A2021: Pumpe *ld: Pumpenkennlinie 's nicht g<br>A2022: Unbekannter Klappentyp '*s'' in *s *d.<br>A2023: Bei *d Verbrauchern wurde der Verbra<br>A2024: ACHTUNG: *ld Abnehmer/HA Zähler<br>A2026: ACHTUNG: *ld Abnehmer/HA Zähler | <u>F</u> ilter: | A2026: ACHTUNG:<br>von *0.3lf *s<br>enthalten ein u<br>O Information<br>Warnung<br>O Fehler | <ul> <li>*Id Abnehmer/HA Zähler mit einer Gesamtmenge<br/>unbekanntes Profil</li> <li>Immer ausgeben</li> <li>Nie Ausgeben</li> <li>Einmal Ausgeben</li> </ul> |    |
| OK Abbrechen                                                                                                    | <u>H</u> ilfe   | Alle auf Werkseinstellu                                                                     | ingen Zurücksetzen                                                                                                    |    |

Meldungstyp: Info/Warnung/Fehler

Ausgeben: Immer/Einmal pro Simulation/Nie

-

# 3 Vorgabeparameter der Reorganisation

Bei Start der Reorganisation erscheint jetzt der nachfolgende Dialog.

| Netz reorganisieren                                                   | × |
|-----------------------------------------------------------------------|---|
| Fehlerhafte Elemente löschen            Nachfragen        Immer   Nie |   |
| Fehlende Knoten / Knotenverbindungen erzeugen                         |   |
| 💿 Nachfragen 🔿 Immer 🔿 Nie                                            |   |
| Fehlende Haus IDs erzeugen                                            |   |
| ⊙ Nachfragen ◯ Immer ◯ Nie                                            |   |
| OK Abbrechen                                                          |   |

"Nachfragen" bewirkt das gleiche Verhalten, wie bisher. Durch

"Fehlerhafte Elemente Löschen": Nie

wird die oft mehrfach wiederholte Bestätigung von Dialogen mit "Nein" überflüssig. Gleiches gilt für die beiden anderen Kategorien.

Die Tabellen Messdaten und Höhenfixpunkte können generell ausgelassen werden

Diese Einstellungen können zusätzlich zu den bisherigen Reorganisationseinstellungen auch für jeden Import individuell vorbelegt werden:

| Zuordnung                                                                                                    |                                                                                                    | Netz reorganisieren                                                                                                    |
|----------------------------------------------------------------------------------------------------|----------------------------------------------------------------------------------------------------|----------------------------------------------------------------------------------------------------|
| Reorganisation                                                                                                    | Einstellungen) Knote                                                                               | n zuweisen                                                                                                    |
| Netzreduktion                                                                                                    | Einstellungen                                                                                      | Nachfrageri      Immer      Nie                                                                                                    |
| Höhen Interpolieren                                                                                                    | Einstellungen                                                                                      | Echlanda Kastan / Kastan ushind indan arayugan                                                                                                    |
| Elemente <u>z</u> uordnen                                                                                                    | Einstellungen                                                                                      |                                                                                                    |
| Rücklauf erzeugen                                                                                                    | Einstellungen                                                                                      | Fehlende Haus IDs erzeugen                                                                                                    |
| Verbraucher zuweisen                                                                                                    | Einstellungen                                                                                      | 💿 Nachfragen 🔘 Immer 🔘 Nie                                                                                                    |
| HA-Leitungen erzeugen                                                                                                    | Einstellungen                                                                                      | Messdaten und Höhenfixpunkte übersnringen                                                                                                    |
|                                                                                                    | Einstellungen                                                                                      |                                                                                                    |
| Knoten Druck- und Fluss-Status                                                                                                    | : bei Zufluss automatisch se<br>noten korrigieren                                                  | Knoten zuweisen                                                                                                    |
| Noten Druck- und Fluss-Status                                                                                                    | : bei Zufluss automatisch se                                                                       | Knoten zuweisen                                                                                                    |
| Knoten Druck- und Fluss-Status     Vertauschte Anfangs- und Endk     Maximaler Abstand Lei                                                                                                    | : bei Zufluss automatisch se<br>knoten korrigieren<br>tung ⇔ Knoten: 0                             | Knoten zuweisen                                                                                                    |
| IDs nicht importieren     IDs nicht importieren     Knoten Druck- und Fluss-Status     Vertauschte Anfangs- und Endk     Maximaler Abstand Lei     Bibliotheken als netzabhängige                    | : bei Zufluss automatisch se<br>:noten korrigieren<br>tung <> Knoten:<br>☐<br>Tabellen importieren | knoten zuweisen                                                                                                    |
| IDIs nicht importieren     IDIs nicht importieren     Knoten Druck- und Fluss-Status     Vertauschte Anfangs- und Endk     Maximaler Abstand Lei     Bibliotheken als netzabhängige     OK Abbrechen | : bei Zufluss automatisch se<br>knoten korrigieren<br>tung ⇔ Knoten:<br>Tabellen importieren       | etze                                                                                                    |
| IDs nicht importieren     IDs nicht importieren     Knoten Druck- und Fluss-Status     Vertauschte Anfangs- und Endk     Maximaler Abstand Lei     Bibliotheken als netzabhängige     OK Abbrechen   | : bei Zufluss automatisch se<br>:noten korrigieren<br>tung <> Knoten:<br>Tabellen importieren      | etze Knoten zuweisen  Etze Bestehende Knoten Verbinden Max. Abstand: 1  Meter Fehlende Knoten erzeugen Knotennamen Basis                                                                                                    |
| IDs nicht importieren     IDs nicht importieren     Knoten Druck- und Fluss-Status     Vertauschte Anfangs- und Endk     Maximaler Abstand Lei     Bibliotheken als netzabhängige     OK Abbrechen   | : bei Zufluss automatisch se<br>noten korrigieren<br>tung <> Knoten: 0<br>Tabellen importieren     | Etze Knoten zuweisen Etze Bestehende Knoten Verbinden Max. Abstand: Heter Fehlende Knoten erzeugen Knotennamen Basis Leitungen zw. untersch. Layer ablehnen                                                                                                    |
| IDs nicht importieren       IDs nicht importieren       Knoten Druck- und Fluss-Status       Vertauschte Anfangs- und Endk       Maximaler Abstand Lei       Bibliotheken als netzabhängige       OK | : bei Zufluss automatisch se<br>knoten korrigieren<br>tung ⇔ Knoten:<br>Tabellen importieren       | Knoten zuweisen         Bestehende Knoten Verbinden         Max. Abstand:         Fehlende Knoten verbinden         Max. Abstand:         Heter         Fehlende Knoten erzeugen         Knotennamen Basis         Leitungen zw. untersch. Layer ablehnen         Leitungen zw. untersch. Druckklassen/Spannungsebenen ablehnen |
| ID's nicht importieren Knoten Druck- und Fluss-Status Vertauschte Anfangs- und Endk Maximaler Abstand Lei Bibliotheken als netzabhängige OK Abbrechen                                                | : bei Zufluss automatisch se<br>knoten korrigieren<br>tung <> Knoten:<br>Tabellen importieren      | Knoten zuweisen         Bestehende Knoten Verbinderi         Max. Abstand:         Heter         Fehlende Knoten erzeugen         Knotennamen Basis         Leitungen zw. untersch. Layer ablehnen         Leitungen zw. untersch. Druckklassen/Spannungsebenen ablehnen                                                        |
| IDs nicht importieren     IDs nicht importieren     Knoten Druck- und Fluss-Status     Vertauschte Anfangs- und Endk     Maximaler Abstand Lei     Bibliotheken als netzabhängige     OK Abbrechen   | : bei Zufluss automatisch se<br>.noten korrigieren<br>tung <> Knoten: 0<br>Tabellen importieren    | Etze         Bestehende Knoten Verbinden         Max. Abstand:         Fehlende Knoten Verbinden         Max. Abstand:         Heitungen zw. untersch. Layer ablehnen         Leitungen zw. untersch. Druckklassen/Spannungsebenen ablehnen                                                                                     |

# 4 Verwaltung der Feldlisten und Medien

STANET 9.1 enthält nur noch ein stark reduziertes Masterverzeichnis:

- Bibliotheken (wie bisher)

- Für jeden Netztyp wird nur noch eine reduzierte Netzpara.dbf ausgeliefert. Hier sind nur noch solche Felder enthalten, die mit Werten vorbelegt ausgeliefert werden

Alle anderen Felder werden jetzt nur noch aus Fielddef.ini verwaltet. Fielddef.ini wurde maschinell mit den bestehenden Masterdateien abgeglichen.

#### 4.1 Feldgruppen

Alle Felder die nicht grundlegend notwenig sind, wurden in "Feldgruppen" eingeteilt. Im Auslieferungszustand sind fast all diese Gruppen deaktiviert. Dadurch werden die Netztabellen deutlich kleiner und übersichtlicher:

| Neues Netz GAS | 9.0       | 9.1       |
|----------------|-----------|-----------|
| Knoten         | 57 Felder | 28 Felder |
| Leitungen      | 89 Felder | 45 Felder |

Zusätzliche Felder können nach Gruppen zusätzlich aktiviert werden getrennt für:

- Aktuelles Netz

# - Aktuelles Medium

# - Alle Netze

| Feldgruppen aktivieren 🛛 🔀                                                                                                    |           |               |                     |  |
|----------------------------------------------------------------------------------------------------|-----------|---------------|---------------------|--|
|                                                                                                    | Aktuelles | Netz   Mediun | n Gas   Alle Medien |  |
| Löschmengenberechnung<br>Kritische Leitungen<br>Routing und Kapazitätsanalyse<br>Optimierung/Durchmesserbestimmung<br>Kalibrierung<br>Zustandsschätzung<br>OPTNET<br>Spülplanoptimierung                                                                                                    |           |               |                     |  |
| Schematische Darstellung<br>Adressdaten<br>Import                                                                                                    |           |               |                     |  |
| Temperaturabhängiger Verbrauch<br>Temperaturverlust in Leitungen<br>Feuchtigkeit<br>TUM-Profildetails<br>Gebiete                                                                                                    |           |               |                     |  |
| Qualitätsverfolgung<br>Qualität Messwerte                                                                                                    |           | ✓             |                     |  |
| Anzahl Qualitäten 3                                                                                                    |           |               |                     |  |
| Qualitätsverfolgung:<br>- Knoten: Qualität 1; Minimale Laufzeit; Maximale Laufzeit; Qualität 2; Qualität<br>3; Mittlere Laufzeit; Brennwert; CO2-Gehalt; H2-Gehalt; N2-Gehalt; Qualität 4;<br>Qualität 5; Qualität 6; Qualität 7; Qualität 8; Qualität 9; Qualität 10; Qualität<br>11; Qualität 12; Qualität 13; Qualität 14; Qualität 15; Qualität 16; Qualität 17;<br>Qualität 18; Qualität 19; Qualität 20; Qualität 21; Qualität 22; Qualität 23; |           |               |                     |  |
| OK Abbrechen                                                                                                    |           | (             | <u>E</u> rweitert   |  |

Bei aktivierter Qualitätsverfolgung kann die Anzahl der Qualitäten einfach vorgegeben werden. Funktionen wie z.B. "Löschmengen Berechnen" oder bei Aktivierung der Qualitätsverfolgung unter Netzparameter werden benötigte Gruppen automatisch aktiviert und das Netz nach entspr. Bestätigung aktualisiert.

Dieser Dialog erscheint jetzt anstatt des Bisherigen "Objekte/Felder definieren..." Mit "Erweitert..." erscheint der bisherige Dialog.

#### 4.2 Veraltete Netztypen

Auch die Felder für die bisher separat vorgehaltenen Netztypen "Zustandsschätzung" und "OPTNET" werden jetzt in Feldgruppen verwaltet. Dadurch müssen diese Netztypen nicht mehr separat behandelt werden. STANET 9.1 enthält deshalb nur noch die Basismedien:

| Netztypen 🛛 🛛 🔀                                                     |
|---------------------------------------------------------------------|
| Gas<br>Wasser<br>Fernwärme<br>Dampf<br>Kälte<br>Abwasser<br>Elektro |
| Gas (G) Verz: "GAS", Ext: "DBF"                                     |
| Netzparameter aus geöffnetem Netz übernehmen                        |

Durch Aktivierung der Feldgruppe "Zustandsschätzung" wird ein Netz behandelt wie beim bisherigen Netztyp "Zustandsschätzung Gas", "Zustandsschätzung wasser" etc. Analog wird durch Aktivierung der Netzgruppe "OPTNET" das Netz behandelt wie beim bisherigen Netztyp "OPTNET". Bestehende Netze aus <= 9.0 werden entspr. migriert.

# 5 Konfigurationsmanagement

Unter Optionen->Konfigurationsmanagement gibt es jetzt im Wesentlichen nut noch 2 Funktionen:

- Konfiguration exportieren und Importieren
- Konfigurationsverzeichnis wechseln

| Konfigurationsmanager                                                                                                    | X                                   |  |
|----------------------------------------------------------------------------------------------------|-------------------------------------|--|
| Konfigurationsdaten abspeichern und wiederherstellen                                                                           |                                     |  |
| Aktuelle Konfiguration exporitieren                                                                                            | Konfiguration importieren           |  |
|                                                                                                    | Importieren aus Verzeichnis         |  |
| - Alle nachfolgende Konfigurationsänderungen wirken sich nur noch im neu ge<br>Aktives Konfigurations <u>v</u> erzeichnis ausw | ewählten Verzeichnis aus.<br>vählen |  |
| Aktives Konfigurations <u>v</u> erzeichnis ausw                                                                                | vählen                              |  |
| Aktuelles Konfigurationsverzeichnis:<br>C:\Documents and Settings\woe\Application Data\STANET\Config                           |                                     |  |
| OK Abbrechen                                                                                                    | Erweitert                           |  |

# 5.1 Konfiguration exportieren

"Konfiguration exportieren" erzeugt ein zip Archiv wie bereits in STANET 9.0. Allerdings hat dieses Archiv zur besseren Identifikation die neue Endung ".KNZ". Ein solches Archiv enthält den vollständigen Inhalt des STANET Config Ordners. Eine KNF Datei kann nicht mehr separat angelegt werden.

# 5.2 Konfiguration importieren

| Bei "Konfiguration importieren" können Dateien der folgenden Typen ausgewählt werden: |                               |  |  |
|---------------------------------------------------------------------------------------|-------------------------------|--|--|
| '.KNZ" (oder auch ".ZIP" aus STANET 9.0) Vollständiges Konfigurationsarchiv           |                               |  |  |
| ".KNF" oder ".INI" aus STANET 9.0                                                     | Bisherige Konfigurationsdatei |  |  |

Nach Auswahl einer entspr. Datei erscheint der nachfolgende Dialog:

| Konfiguration importieren                                      |                                    |  |  |  |
|----------------------------------------------------------------|------------------------------------|--|--|--|
| O Konfiguration vollständig importi                            | eren                               |  |  |  |
| Nur ausgewählte Einstellungen                                  | importieren                        |  |  |  |
| Berichte (2)                                                   | 💿 Laden 🔘 Ignorieren 🔘 Hinzufügen  |  |  |  |
| Import/Export Definitionen (11)                                | 💿 Laden 🔘 Ignorieren 🔘 Hinzufügen  |  |  |  |
| Drucker Einstellungen                                          | ⊙ Laden 🔘 Ignorieren 🔘 Löschen ‼   |  |  |  |
| Diagramme (2)                                                  | 💿 Laden  O Ignorieren 🔘 Hinzufügen |  |  |  |
| Attributlegenden (24)                                          | 💿 Laden  O Ignorieren 🔘 Hinzufügen |  |  |  |
| Filterliste (0)                                                | 💿 Laden  O Ignorieren 🔘 Hinzufügen |  |  |  |
| Feldauswahl                                                    | 💽 Laden 🔘 Ignorieren               |  |  |  |
| Einstellungen Grafik                                           | ⊙ Laden ◯ Ignorieren               |  |  |  |
| Ubrige Voreinstellungen                                        | 💽 Laden 🔘 Ignorieren               |  |  |  |
| Objekt/Felddefinitionen                                        | ⊙ Laden Olgnorieren                |  |  |  |
| Bibliotheken                                                   | ⊙ Laden                            |  |  |  |
|                                                                | Alle jaden Alle jgnorieren         |  |  |  |
| <ul> <li>Einstellungen f ür alle Medien importieren</li> </ul> |                                    |  |  |  |
| ◯ Einstellungen nur für aktuelles M                            | fedium importieren (Gas)           |  |  |  |
| OK Abbrechen                                                   |                                    |  |  |  |

"Bibliothekenauswählen..." zeigt die folgende Liste an:

Die Anzahlen in Klammern geben an wie viele Elmente importiert werden können. Es ist daher möglich aus einem Konfigurationsarchiv z.B. nur die Rohrtypen zu importieren.

"Einstellungen nur für aktuelles Medium importieren" bewirkt das z.B. nur "ROHRTYP.dbf" und "ROHRTYP\_GAS.dbf" importiert werden, nicht aber ROHRTYP\_HEATING.dbf und ROHRTYP\_WATER.dbf. Ebenso wird dann nur "STANET.INI" und "STANET\_GAS.INI" importiert, nicht aber "STANET\_WATER.INI" und "STANET\_HEATING.INI".

Auswahl von "Konfiguration vollständig importieren" bewirkt dass das bisherige Configverzeichnis vollständig durch den Inhalt des Archivs ersetzt wird.

Bei Auswahl einer knf oder ini Datei wird der Dialog entsprechend reduziert, wie bisher:

| Konfiguration importieren                                                                                                    |                                                                                                    |                                                                                                    |                                                                                                    | $\overline{\mathbf{X}}$ |
|----------------------------------------------------------------------------------------------------|----------------------------------------------------------------------------------------------------|----------------------------------------------------------------------------------------------------|----------------------------------------------------------------------------------------------------|-------------------------|
| <ul> <li>Konfiguration vollständig importie</li> <li>Nur ausgewählte Einstellungen</li> <li>Berichte (8)</li> </ul>                                           | eren<br>importieren                                                                                                    |                                                                                                    | O Hinzufügen                                                                                                   |                         |
| Import/Export Definitionen (27)<br>Drucker Einstellungen<br>Diagramme (8)<br>Attributlegenden (59)<br>Filterliste (10)<br>Feldauswahl<br>Einstellungen Grafik | <ul> <li>Laden</li> <li>Laden</li> <li>Laden</li> <li>Laden</li> <li>Laden</li> <li>Laden</li> <li>Laden</li> <li>Laden</li> <li>Laden</li> <li>Laden</li> </ul> | <ul> <li>Ignorieren</li> <li>Ignorieren</li> <li>Ignorieren</li> <li>Ignorieren</li> <li>Ignorieren</li> <li>Ignorieren</li> <li>Ignorieren</li> <li>Ignorieren</li> <li>Ignorieren</li> </ul> | <ul> <li>Hinzufügen</li> <li>Löschen !!</li> <li>Hinzufügen</li> <li>Hinzufügen</li> <li>Hinzufügen</li> </ul> |                         |
| Übrige Voreinstellungen<br>Objekt/Felddefinitionen<br>Bibliotheken                                                                                            | <ul> <li>Laden</li> <li>Laden</li> <li>Laden</li> </ul>                                                                                                    | O Ignorieren<br>O Ignorieren                                                                                                    | Bibliotheken auswählen                                                                                         |                         |
| Alle jaden     Alle ignorieren                                                                                                    |                                                                                                    |                                                                                                    |                                                                                                    |                         |
| O Einstellungen nur für aktuelles Medium importieren (Gas)                                                                                                    |                                                                                                    |                                                                                                    |                                                                                                    |                         |

#### 5.3 Importieren aus Verzeichnis

Erlaubt anstatt eines Archivs die Auswahl eines bestehenden "Config"-Verzeichnisses. Ansonsten Identisch mit " Konfiguration importieren"

#### 5.4 Aktives Konfigurationsverzeichnis Auswählen

Wie bisher "Konfigurationsverzwichnis auswählen"

# 5.5 Konfigurationsmanager Erweitert

| Konfigurationsmanager Erweitert                                                                                                    |                                            |
|----------------------------------------------------------------------------------------------------|--------------------------------------------|
| Medienabhängige Konfigurationsverwaltung<br>- Grafikeinstellungen, Feldauswahl und Attributlegenden separat für ieden Netztyp ablegen                                                                                                    |                                            |
| Medienabhängige Konfigurationsverwaltung aktivieren                                                                                                    | Aus anderem Medium kopieren                |
| Dynamische Konfigurationsauswahl                                                                                                    |                                            |
| AI                                                                                                    | CHTUNG: Nur für fortgeschrittene Benutzer! |
| <ul> <li>Konfigurationsdateien abhängig von Medium und/oder Massstab laden</li> <li>Inhalt: Programmeinstellungen</li> <li>Objekt/Felddefinitionen, Bibliotheken: Nicht Enthalten</li> <li>Nachfolgende Konfigurationsänderungen wirken sich nicht auf die gewählten Dateien aus.</li> </ul>                    |                                            |
| 🗌 Automatische Konfigurationsauswahl aktivieren                                                                                                    | Einstellungen                              |
| ∼ Netzabhängige Konfigurationsdateien                                                                                                    |                                            |
| AI                                                                                                    | CHTUNG: Nur für fortgeschrittene Benutzer! |
| <ul> <li>Konfigurationsdateien mit dem Dateinamen <netzname>.KNF laden, wenn vohanden</netzname></li> <li>Inhalt: Programmeinstellungen</li> <li>Objekt/Felddefinitionen, Bibliotheken: Nicht Enthalten</li> <li>Nachfolgende Konfigurationsänderungen wirken sich nicht auf die gewählte Datei aus.</li> </ul> |                                            |
| Netzabhängige Konfigurationsdateien ( <netzname>.knf) mit Netz öffnen</netzname>                                                                                                    |                                            |
| OK Abbrechen                                                                                                    |                                            |

Die Bisherige Funktion "Konfigurationsverzeichnis übernehmen" wurde gestrichen. Sie ist identisch mit "Importieren aus Verzeichnis".

# 5.6 Bibliotheken Importieren

Die Funktion des Button "Import" in Bibliotheken wurde vollständig überarbeitet:

| Rohrtypen                                                                                                    |                           |                                       |
|----------------------------------------------------------------------------------------------------|---------------------------|---------------------------------------|
| C:\Documents and Settings\woe\Ap                                                                                                    | plication Data\STANET\Con |                                       |
| 50 AZ 10<br>65 AZ 10<br>80 AZ 10<br>100 AZ 10<br>125 AZ 10<br>200 AZ 10<br>200 AZ 10<br>250 AZ 10<br>300 AZ 10<br>350 AZ 10<br>400 AZ 10<br>400 GG<br>50 GG<br>65 GG<br>80 GG<br>100 GG<br>125 GG |                           | <u>N</u> eu<br>Löschen<br>Duplizieren |
| 276 Sätze                                                                                                    | <u>F</u> ilter:           |                                       |
| OK Abbrechen                                                                                                    | In Tabellenfenster öffnen | Import                                |

1) Auch hier kann jetzt neben einer eine DBF-Datei (wie bisher) auch ein geziptes STANET-Archiv "KNZ" ausgewählt werden, aus dem dann automatisch die passende Bibliothek extrahiert wurde. Auch ein Logcol.exe kann direkt ausgewählt werden.

2) Nach Auswahl einer Importdatei erscheint die folgende Dialogbox:

| Rohrtypen              |                                                                                                  |          |                 |                                                                       |
|------------------------|--------------------------------------------------------------------------------------------------|----------|-----------------|-----------------------------------------------------------------------|
| C:\Document            | s and Settings\woe\Application Data\STANET\(                                                     | Con      |                 | C:\DOCUME~1\woe\LOCALS~1\Temp\KonfigZip                               |
| <u>N</u> eu<br>Löschen | 20 PE 100 SDR 11<br>25 PE 100 SDR 17<br>25 PE 100 SDR 11<br>32 PE 100 SDR 12                     | <b>^</b> | << Kopieren <<  | 10 PE-HD 16<br>1000 PE-HD 4<br>1000 PE-HD 6<br>110 PE 100 SDB 11      |
| Duplizieren            | 32 PE 100 SDR 11<br>40 PE 100 SDR 17                                                             |          |                 | 110 PE 100 SDR 17<br>110 PE 80 SDR 11                                 |
|                        | 40 PE 100 SDR 11<br>50 PE 100 SDR 17<br>50 PE 100 SDR 17<br>63 PE 100 SDR 11<br>63 PE 100 SDR 17 |          |                 | 110 PE-HD 10<br>110 PE-HD 16<br>110 PE-HD 4<br>110 PE-HD 6            |
|                        | 63 PE 100 SDR 11<br>75 PE 100 SDR 17<br>75 PE 100 SDR 11<br>90 PE 100 SDR 17                     |          |                 | 12 PE-HD 16<br>1200 PE-HD 4<br>125 PE 100 SDR 11<br>125 PE 100 SDR 17 |
| Bearbeiten             | 90 PE 100 SDR 11<br>110 PE 100 SDR 11<br>110 PE 100 SDR 17<br>125 PE 100 SDR 17                  |          | <u>F</u> ilter: | 125 PE 80 SDR 11<br>125 PE-HD 10<br>125 PE-HD 16<br>125 PE-HD 4       |
|                        | 125 PE 100 SDR 11                                                                                | ~        | ре              | 125 PE-HD 6                                                           |
|                        | 171 von 276 Datensätzen                                                                          |          |                 | 171 Von 276 Datensatzen                                               |
|                        |                                                                                                  |          |                 |                                                                       |
| ОК                     | Abbrechen                                                                                        |          |                 |                                                                       |

Beide Listen werden nach dem angegebenen Filter gefiltert.

Mit "Kopieren" können die ausgewählten Datensätze aus der Importdatei übernommen werden.

Vor dem Kopieren wird auf Konflikte geprüft. Im Konfliktfall erscheint eine Meldung mit folgenden Auswahlmöglichkeiten:

| Stanet                                   |                                                                                                    | X |  |
|------------------------------------------|----------------------------------------------------------------------------------------------------|---|--|
| ?                                        | ACHTUNG: Ein Datensatz gleicher Kennung ist bereits enthalten:<br>Name: 125 PE 80 SDR 11;<br>IDTag: ; |   |  |
| Soll der Datensatz überschrieben werden? |                                                                                                    |   |  |
| Abbre                                    | chen Überschreiben Als Neu Einfügen                                                                   |   |  |

"Als neu Einfügen" erzeugt einen Datensatz mit neuem ID der ansonsten den Daten des importierten Datensatzes entspricht.

# 5.7 Import von Attributlegenden, Berichten und weiteren Listen

Neu in STANET 9.1.03 ist die Möglichkeit, auch Einträge aus Konfigurationslisten zu importieren die nicht als Bibliotheken, sondern in STANET.ini bzw. knf Dateien abgelegt werden. Diese Möglichkeit ist implementiert für: - Importdefinitionen

- Attributlegenden
- Berichte
- Diagrammdefinitionen
- Filterlisten
- Überwachungsordner

Die betreffenden Listdialoge enthalten auch einen Button "Konfigurationen importieren...", bei dem eine INI, KNF oder KNZ Datei ausgewählt werden kann:

| Attributlegenden                                                                                                    |       |                                                                                                    |
|----------------------------------------------------------------------------------------------------|-------|----------------------------------------------------------------------------------------------------|
| Ber. Druck Farbverlauf     Ber. Druck 8F1 linear     Zu/Abfluss Farbverlauf     Höhe 8F1 linear     Diffdruck 8F1 linear     Diffdruck 8F1 linear     Knoten Teilnetz 8F1 1 - 8     Durchmesser     Durchfluss Farbverlauf     Durchfluss Strichbreite     Geschwindigkeit     Durchm. 8SB linear     Teilnetz 8F1 1 - 8     Rauhigkeit 8F1 linear |       | Neu         Löschen         Duplizieren         Nach Oben         Nach Unten         Bearbeiten         Filter:         Konfigurationen importieren |
| Farbe der Knoten nach Ber.Druck, Aufteilung                                                                                                    | linea | ar in 3 Stufen<br>Trenner                                                                                                    |

Nach Auswahl der Importdatei erscheint der gleiche Dialog wie auch bei "Bibliothek importieren" mit der entsprechenden Funktionalität.

| Attributlege                    | nden                                                                                                    |     |                 |                                                                                                    | X  |
|---------------------------------|----------------------------------------------------------------------------------------------------|-----|-----------------|----------------------------------------------------------------------------------------------------|----|
|                                 |                                                                                                    |     |                 |                                                                                                    | _  |
| Neu                             | Zu/Abfluss Farbverlauf<br>Höhe 8F1 linear                                                                | ^   | << Kopieren <<  | Zu/Abfluss Farbverlauf<br>Höhe 8F1 linear                                                               | ^  |
| Löschen<br>Duplizieren          | Temperatur 8F1 linear<br>Diffdruck 8F1 linear<br>Knoten Teilnetz 8F1 1 - 8                               |     |                 | Temperatur 8F1 linear<br>Diffdruck 8F1 linear<br>Knoten Teilnetz 8F1 1 - 8                              |    |
| Nach <u>O</u> ben<br>Nach Unten | Durchmesser<br>Durchfluss Farbverlauf<br>Durchfluss Strichbreite<br>Geschwindigkeit                      | III |                 | Durchmesser<br>Durchfluss Farbverlauf<br>Durchfluss Strichbreite<br>Geschwindigkeit                     | =  |
|                                 | Durchm. 8SB linear<br>Teilnetz Linientyp<br>Teilnetz 8F1 1 - 8<br>Rauhigkeit 8F1 linear                  |     |                 | Durchm. 8SB linear<br>Teilnetz Linientyp<br>Teilnetz 8F1 1 - 8<br>Rauhigkeit 8F1 linear                 |    |
| Bearbeiten                      | Ber. Druck Hintergrund<br>Knoten Einzugsgrenzen<br>Knoten Druckzonen                                     |     | <u>F</u> ilter: | Ber. Druck Hintergrund<br>Knoten Einzugsgrenzen<br>Knoten Druckzonen                                    |    |
|                                 | ALAHM: Knotendruck < 20mBar<br>Farbe der Knoten nach Zufluss, Aufteilung nach<br>Grenzwerten in 3 Stufen | •   |                 | ALAHM: Knotendruck < 20mBar<br>Farbe der Knoten nach ZUFLUSS, Aufteilung nar<br>Grenzwerten in 3 Stufen | ch |
|                                 |                                                                                                    |     |                 |                                                                                                    |    |
| ОК                              | Abbrechen                                                                                                |     |                 |                                                                                                    |    |

# 6 Diagramme / Längsschnitt

Der Dialog für Diagramme wurde zur besseren Übersichtlichkeit in 5 Tabs unterteilt:

| Diagrammkurven Defin                              | ieren         | ×                                             |
|---------------------------------------------------|---------------|-----------------------------------------------|
| Gesamtlänge<br>Gefälle                            | Neu           | Datenquelle Kurve Skalierung Optionen Tabelle |
| Verlegetiefe<br>Sohlhöhe<br>Knotenname            | Duplizieren   | Tabelle: Stützpunkte für Längsschn 💌          |
| Druckhöhe<br>Ber.Druck<br>Innendurchm.<br>Rohrtyp |               | Feld:     Gesamtlänge       Wert:     0       |
|                                                   | Nüben         | Titel:                                        |
|                                                   | N.Unten       | Ausgeben: Vorlauf und Rücklauf getrennt       |
|                                                   |               |                                               |
|                                                   |               |                                               |
| Anwenden<br>OK Abbrechen                          | <u>H</u> ilfe |                                               |

# 6.1 Ausgabe von statischen Linien

Als Tabellentyp wurden angefügt:

- Statische Linie Horizontal
- Statische Linie Vertikal

| Tabelle: | Stützpunkte für Längsschn 💌                                                            |  |
|----------|----------------------------------------------------------------------------------------|--|
| Feld:    | Knoten<br>Leitungen                                                                    |  |
| ert:     | Stützpunkte für Längsschnitt<br>Statische Linie Horizontal<br>Statische Linie Vertikal |  |

Für statische Linien wird eine fester Wert und (optional) ein Titel vorgegeben. Alle weiteren Parameter sind konfigurierbar wie bei allen anderen Kurven.

| Datenquelle Kurve Skalierung C<br>Tabelle: Statische Linie Hor<br>Feld:<br>Wert: 150     | ptionen Tabelle<br>zontal 💌 | Datenquelle Kurve Skalierung Optionen Tabelle  C Legende ausgeben  Optionen  Skala für y Achise ausgeben  Titel an Kurve ausgeben |
|------------------------------------------------------------------------------------------|-----------------------------|----------------------------------------------------------------------------------------------------|
| Grenzwert                                                                                |                             | Gitternetzlinien van jedem Bunkt                                                                                                  |
|                                                                                          |                             |                                                                                                    |
| Datenquelle Kurve Skalierung<br>Diagrammkurve ausgeben<br>Typ: Linien<br>Farbe<br>HI Rot | Optionen Tabelle            |                                                                                                    |
| Intensität oben:                                                                         | erlauf                      |                                                                                                    |
| Stirchstärke: 3:                                                                         | ~                           |                                                                                                    |
| Stirchtyp:                                                                               |                             |                                                                                                    |

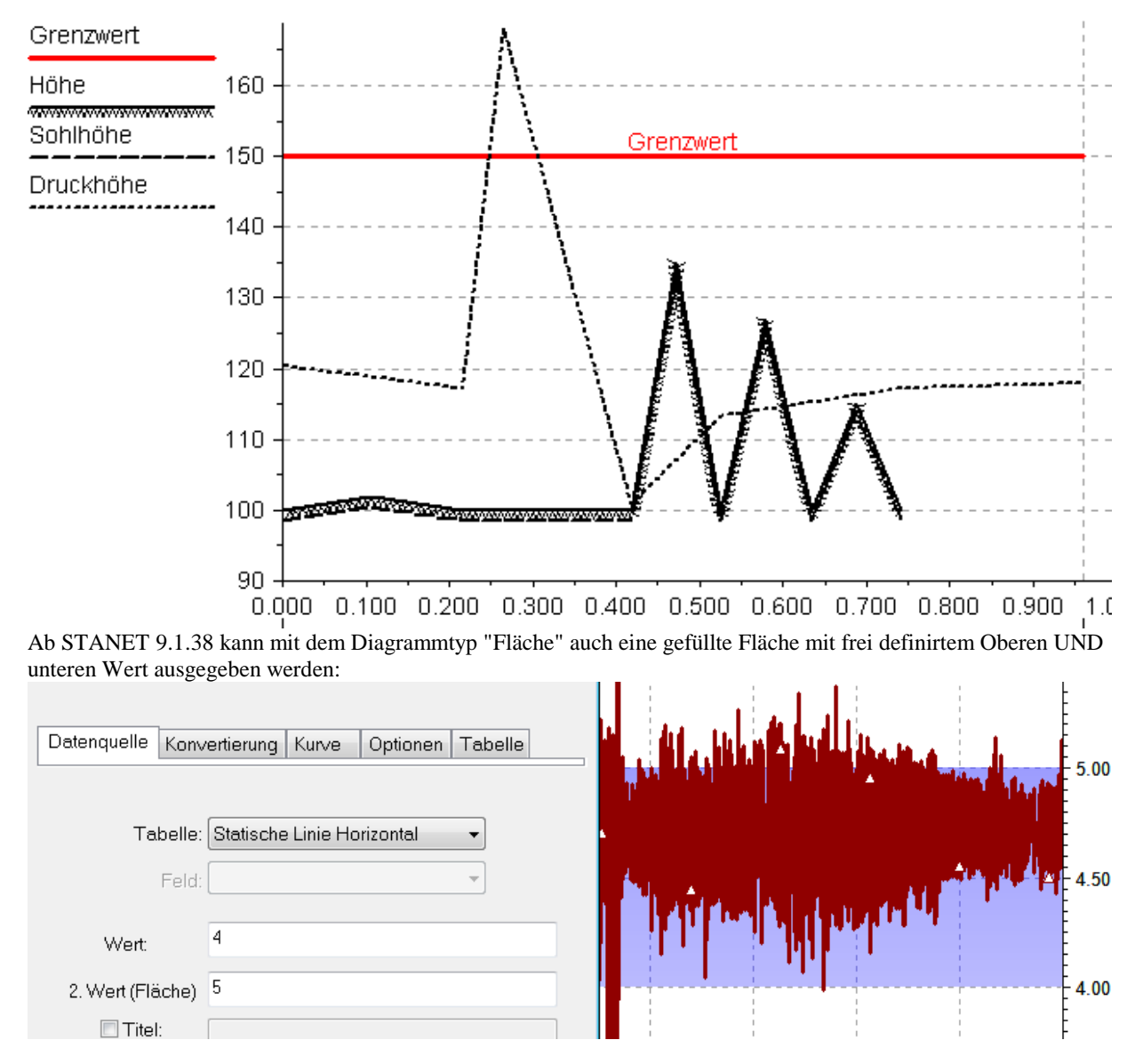

# 6.2 Spezielle Behandlung von Vor- und Rücklauf

In Fernwärmenetzen gibt es jetzt für jede Kurve die folgenden Auswahlmöglichkeiten:

| Datenquelle Kur | ve Skalierung Optionen Tabelle        |  |  |  |
|-----------------|---------------------------------------|--|--|--|
|                 |                                       |  |  |  |
| Tabelle:        | Statische Linie Horizontal 🛛 💌        |  |  |  |
| Feld:           | ✓                                     |  |  |  |
| Wert:           | 150                                   |  |  |  |
| ✓ Titel:        | Grenzwert                             |  |  |  |
| - Fernwärme     |                                       |  |  |  |
| 1 chimanic      |                                       |  |  |  |
| Ausgeben:       | Vorlauf und Rucklauf getrennt         |  |  |  |
|                 | Vorlauf und Rücklauf getrennt         |  |  |  |
|                 | Nur Bücklauf                          |  |  |  |
|                 | Differenz/Mittelwert Rücklauf-Vorlauf |  |  |  |

# - Vorlauf und Rücklauf getrennt:

Intern werden 2 separate Kuren verwaltet und in der Tabelle erscheinen 2 getrennte Zeilen für Vor- und Rücklauf

| Knotenname Vorlauf  |     | K1005  | K1006  |
|---------------------|-----|--------|--------|
| Knotenname Rücklauf |     | K1009  | K1010  |
| Ber.Druck Vorlauf   | bar | 6,5164 | 6,5145 |
| Ber.Druck Rücklauf  | bar | 5,4836 | 5,4855 |
| Höhe Vorlauf        | mNN | n nn   | 0 00   |

### - Nur Vorlauf / Nur Rücklauf:

Es wird nur Vor- oder Rücklauf ausgegeben. Hierdurch ist es möglich Vor- und Rücklauf separat einzufärben, oder z.B. die Geländehöhe nur einmal aus zu geben

# - Differenz/Mittelwert Rücklauf-Vorlauf

Hierdurch ist es möglich ein Säulendiagramm oder eine Füllfläche auszugeben, das die Differenz zwischen Vor- und Rücklauf anzeigt:

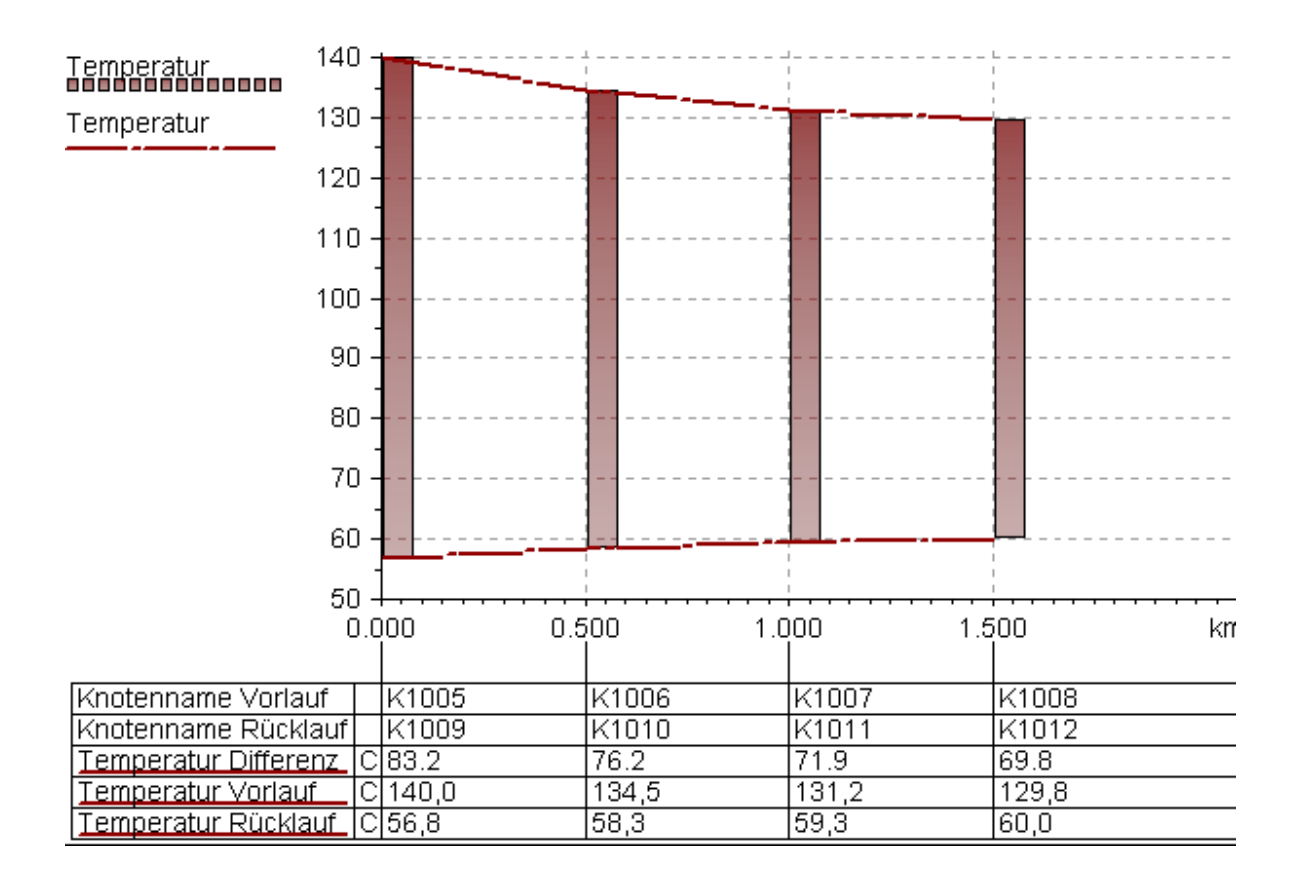

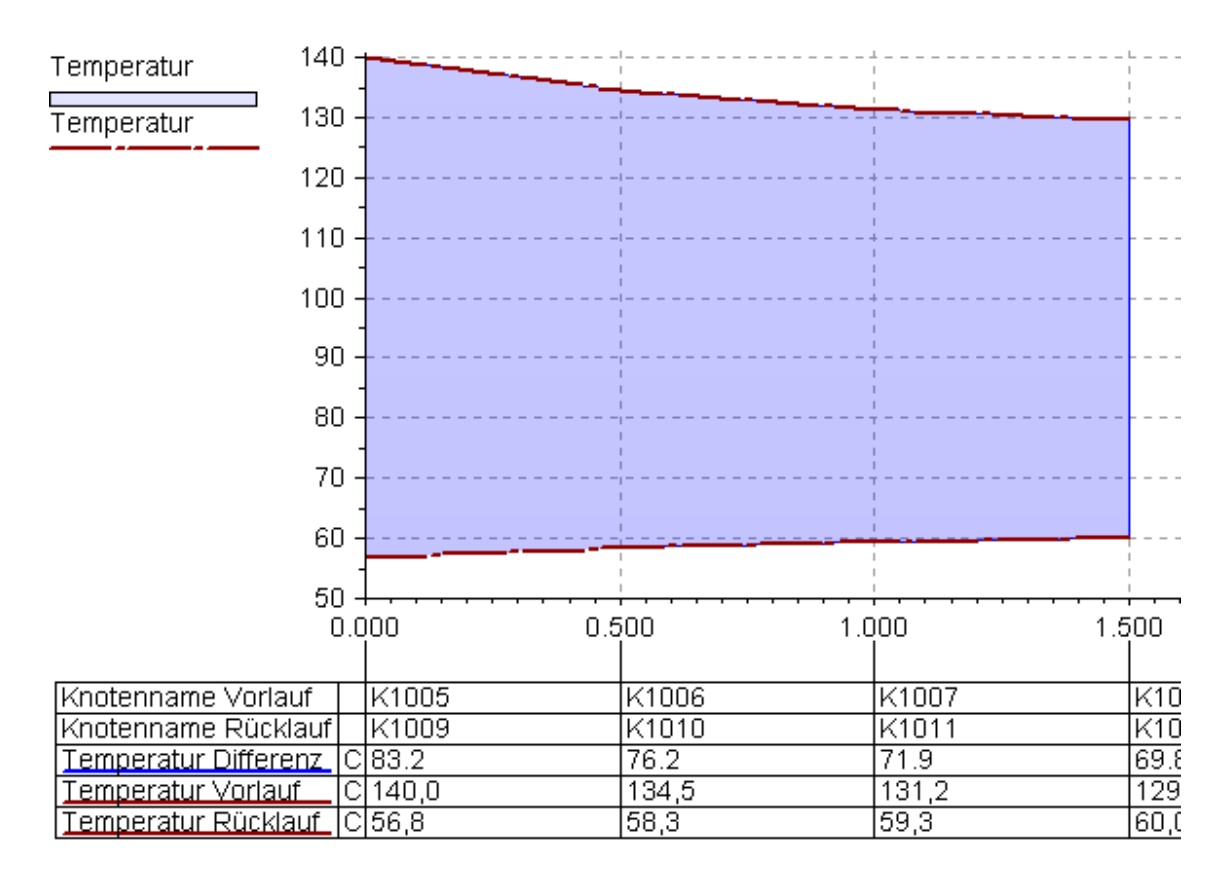

Bei anderen Diagrammtypen wird der Mittelwert zwischen Vor- und Rücklauf ausgegeben. Z.B. bei einem Liniendiagramm:

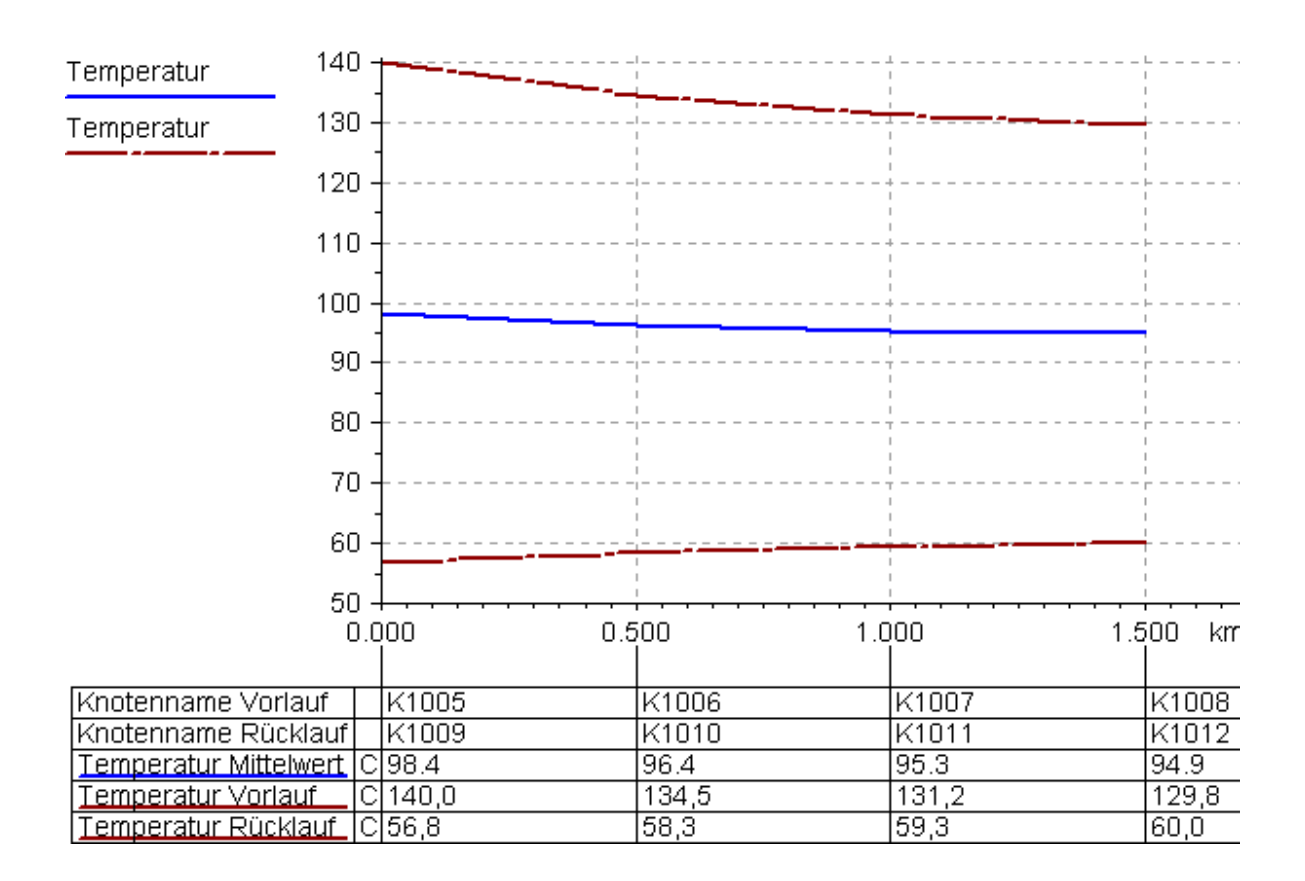

| Diagrammlayout               |                                   |                  |                     | X     |
|------------------------------|-----------------------------------|------------------|---------------------|-------|
| - Resolutifung               |                                   |                  |                     |       |
| Titel                        |                                   |                  |                     |       |
|                              |                                   |                  |                     |       |
| Kommentar:                   |                                   |                  |                     |       |
|                              |                                   |                  |                     |       |
|                              | achon                             |                  |                     |       |
| Netzbeschreit                | syeben<br>oungstevt aus           | aehen            |                     |       |
|                              | , .                               | 900011           |                     |       |
| Skallerung und Gr            | enzwerte<br>x Min:                | n                | ]                   |       |
|                              |                                   | •                |                     |       |
|                              | x Max:                            | U                | Maßstab x = 1: U    |       |
|                              | y Min:                            |                  |                     |       |
|                              | y Max:                            | 0                | Maßstably = 1: 0    |       |
| - Gitternetalininen          |                                   |                  |                     |       |
| Gitternetzlinier             | n <b>x</b> Start:                 | 0                | Abstand: 0          |       |
| Gitternetzlinier             | ou Start-                         | n                | Abstand: 0          |       |
|                              | iy Start.                         |                  | Abstand.            |       |
| Abstande<br>Abstand bei Unte | rbrechungen                       | 50               | m (bei Abwasser auc | ch an |
| Abstand bei Onteibieenlangen |                                   | 5                | Aggregaten)         | an an |
|                              | ei ochachten                      | J                | m                   |       |
| Optionen                     |                                   |                  |                     |       |
| Kurven spiege                | ein<br>,                          |                  |                     |       |
| Legende ausg                 | jeben                             | 1.12             |                     |       |
| y-Achsen in F                | arbe/Linientyp<br>woob witt (arbe | o der Kurven au: | sgeben              |       |
|                              | Aggregate Au:                     | saeben u Pos:    | Höhe                |       |
| Abzweige par                 | alici aasqobor                    |                  | 1010                |       |
|                              |                                   |                  |                     |       |
| Anwenden Gebe                | n Sie Leerzeic                    | ⊳hen ein für ≺Au | tomatisch>.         |       |
|                              | echen                             | Hilfe            |                     |       |
|                              |                                   | Time             |                     |       |

# 6.3 Ausgabe von Netzelementen im Diagramm

Die Neue Option "Verbindende Aggregate Ausgeben" im Dialog Diagramm Layout zeigt alle Aggregate an, die 2 im Diagramm enthaltene Knoten verbinden. Die y-Position der Elemente wird anhand des ausgewählten Feldes bestimmt (Voreinstellung "Geodät. Höhe").

Z.B. Netzelementen an Unterbrechungen

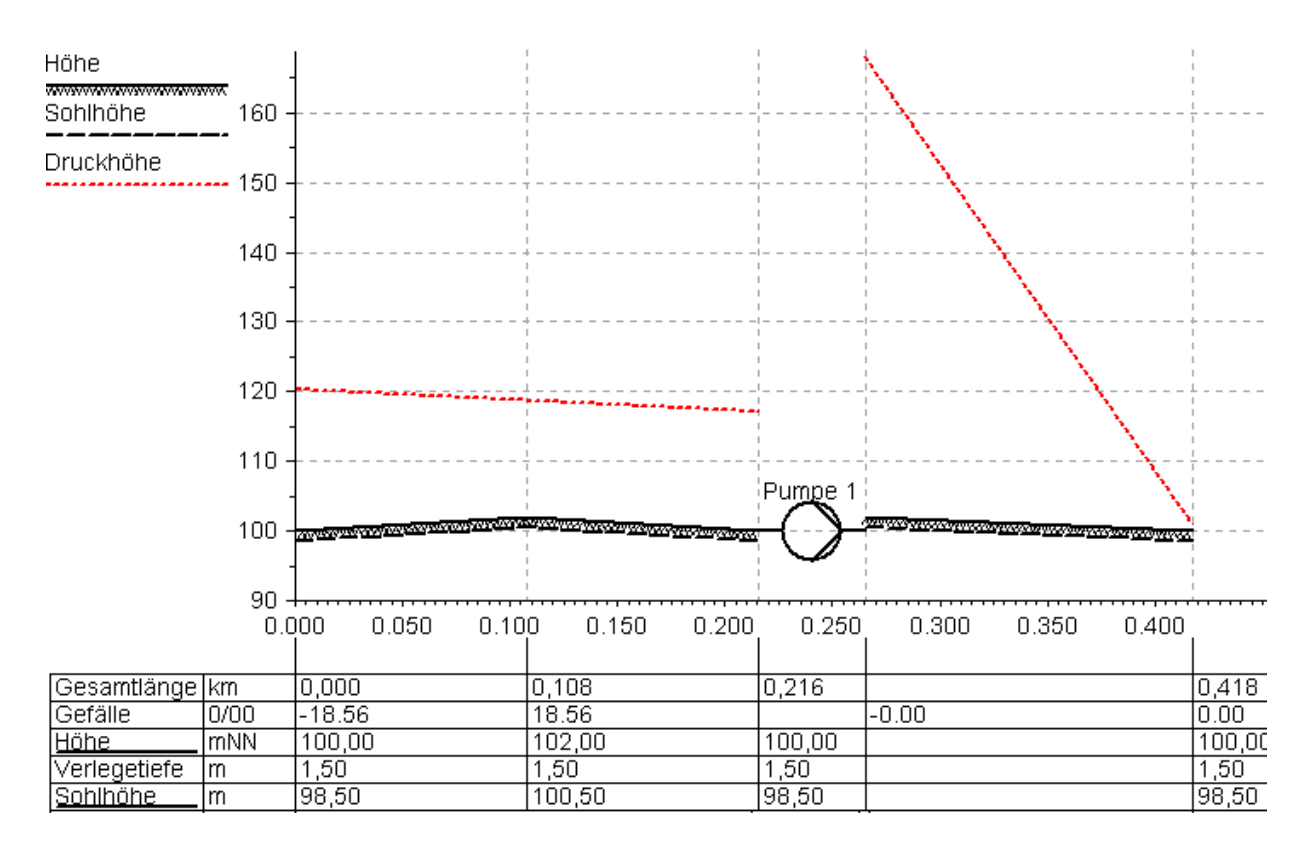

Oder auch Netzelementen zwischen Vor- und Rücklauf in Fernwärmenetzen

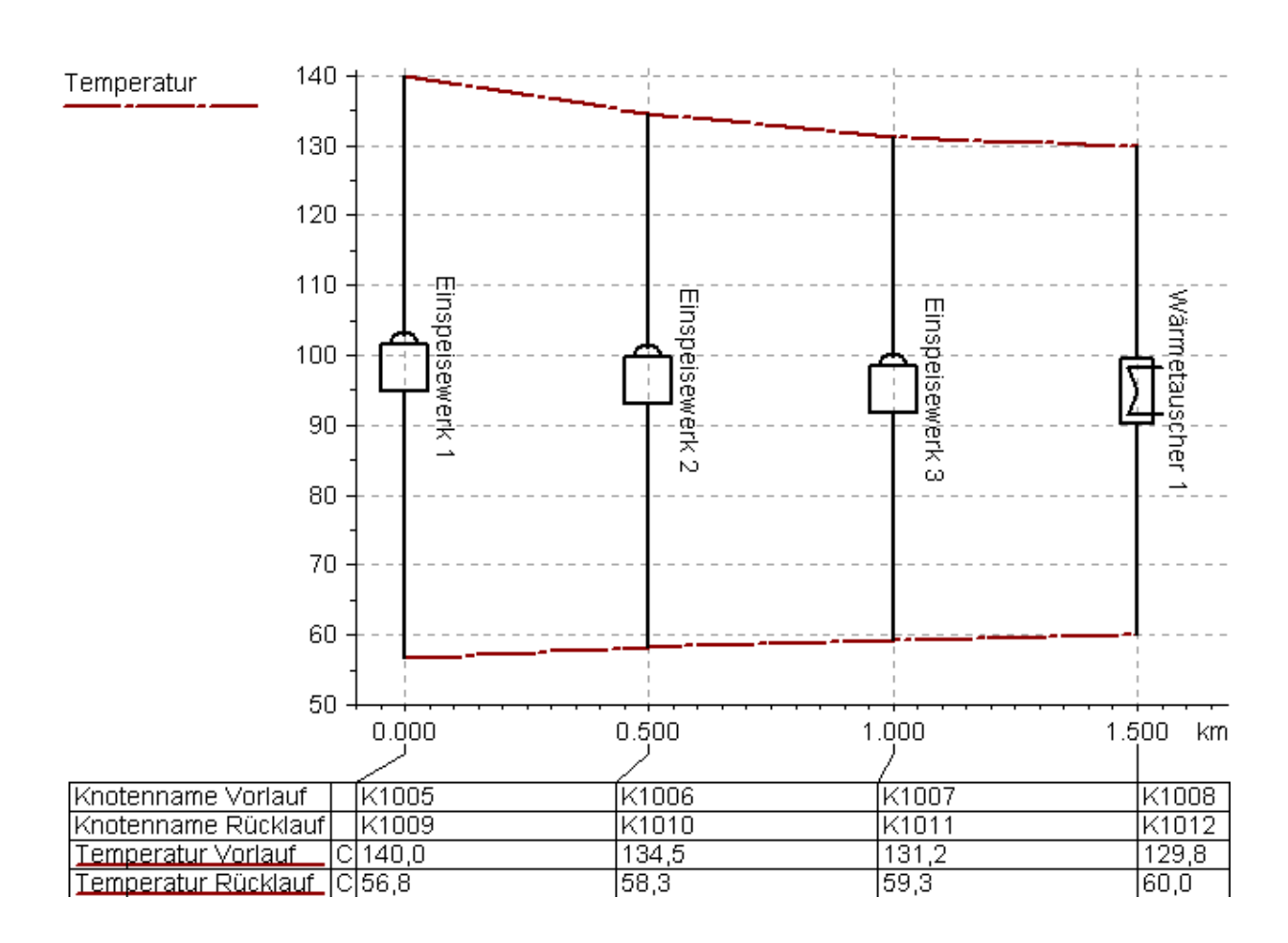

# 6.4 Raumausnutzung in Tabellen

Tabellen unter Diagrammen werden jetzt platzsparend und mit Unterdrückung nicht lesbarer Inhalte ausgegeben:

1) Tabellenspalten werden so verschoben, dass alle Texte Platz haben:

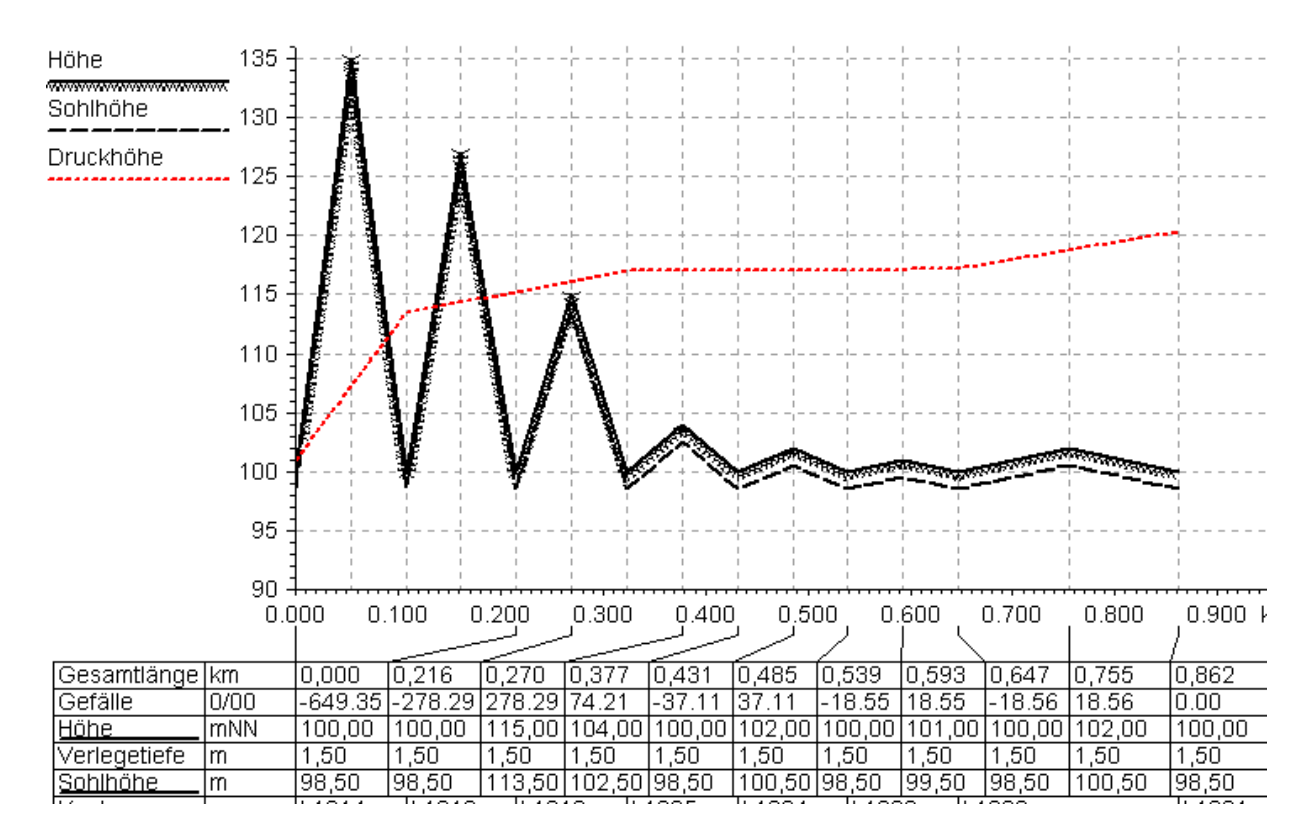

2) Wenn der gesamte Platz zu klein ist, dann werden Elemente mit dem kürzesten Abstand x unterdrückt, bis für die übrigen Elemente genügend Platz ist:

Das funktioniert auch dann, wenn viel mehr Datenpunkte vorhanden sind, als ausgegeben werden können. Im folgenden Diagramm sind mehrere Hundert Datenpunkte enthalten. In der Tabelle werden nur diejenigen mit dem größten Abstand x ausgegeben. Alle anderen werden Unterdrückt.

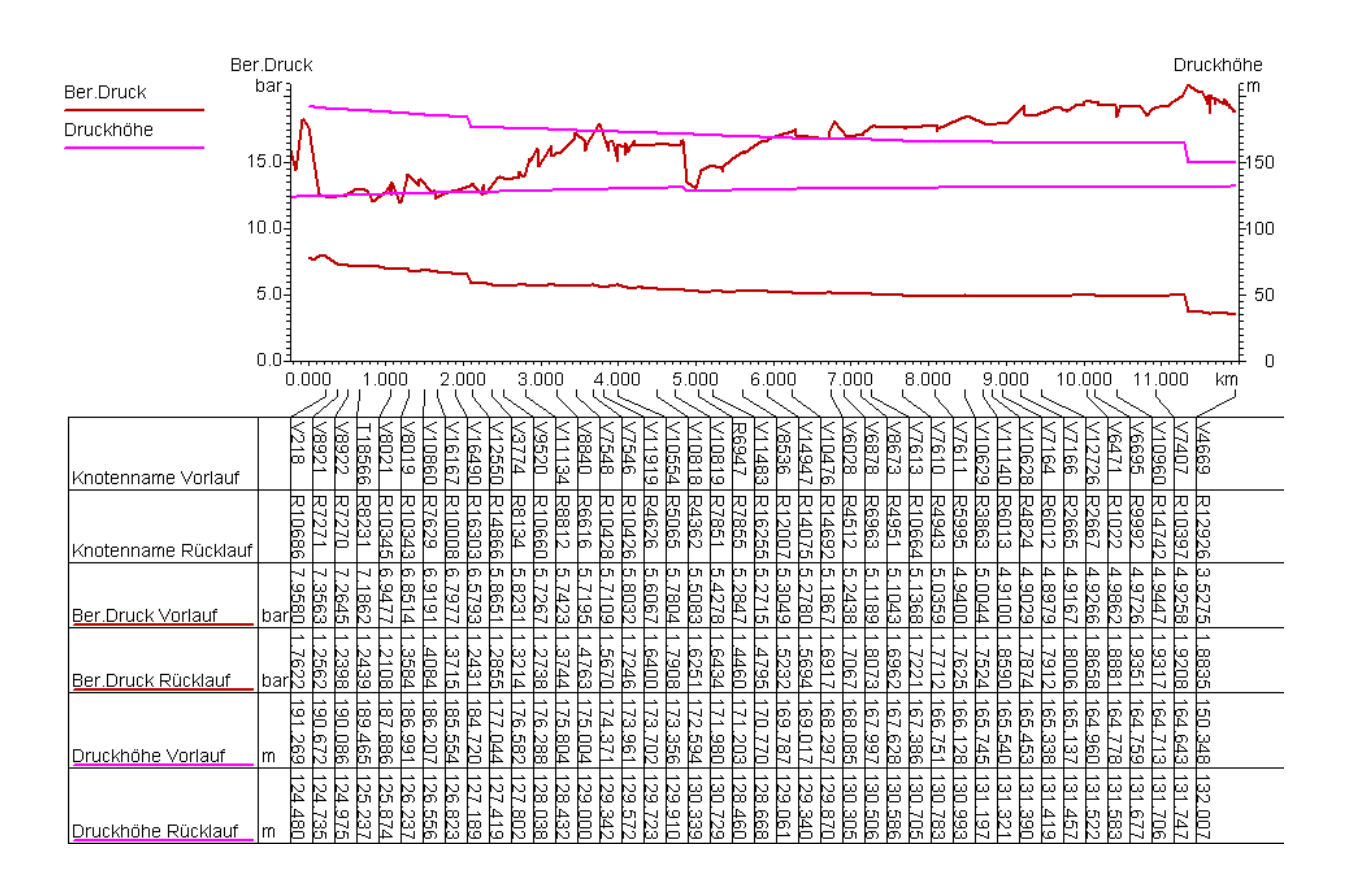

# 6.5 Parallele Ausgabe von Abzweigen

Abzweige im Längsschnitt könne jetzt auch parallel zum "Hauptlängsschnitt" ausgegeben werden:

| Diagrammlayout                                                      |                  |                   |         |  |
|---------------------------------------------------------------------|------------------|-------------------|---------|--|
| Beschriftung<br>Titel:                                              |                  |                   |         |  |
| Kommentar:                                                          |                  |                   |         |  |
| Netzname ausgeben                                                   | geben            |                   |         |  |
| Skalierung und Grenzwerte                                           |                  |                   |         |  |
| x Min:                                                              | -0.1             |                   |         |  |
| x Max                                                               | 0                | Maßstab x = 1:    | 0       |  |
| y Min:                                                              |                  |                   |         |  |
| y Max:                                                              | 0                | Maßstably = 1:    | 0       |  |
| Gitternetzlininen                                                   |                  |                   |         |  |
| 🔲 Gitternetzlinien x 🛛 Start:                                       | 0                | Abstand:          | 0       |  |
| Gitternetzlinien y Start:                                           | 0                | Abstand:          | 0       |  |
| Abstände                                                            |                  |                   |         |  |
| Abstand bei Unterbrechungen                                         | 50               | m (bei Abwasser a | auch an |  |
| Abstand bei Schächten                                               | 5                | Mygregateri)<br>M |         |  |
| Optionen                                                            |                  |                   |         |  |
| Kurven spiegeln                                                     |                  |                   |         |  |
| ✓ Legende ausgeben                                                  |                  |                   |         |  |
| y-Achsen in Farbe/Linienty                                          | o der Kurven aus | sgeben            |         |  |
| U Datenpunkte nach x-Wert softieren                                 |                  |                   |         |  |
| Abzweige parallel ausgeber                                          | sgeben yrus.     | Temperatur        |         |  |
|                                                                     |                  |                   |         |  |
| Anwenden Geben Sie Leerzeichen ein für <automatisch>.</automatisch> |                  |                   |         |  |
| OK Abbrechen                                                        | <u>H</u> ilfe    |                   |         |  |

D.H.: Wenn ein nicht direkt folgender Knoten mit einem bereits existierenden Knoten verbunden ist, dann beginnt der Abzweig an diesem Knoten:

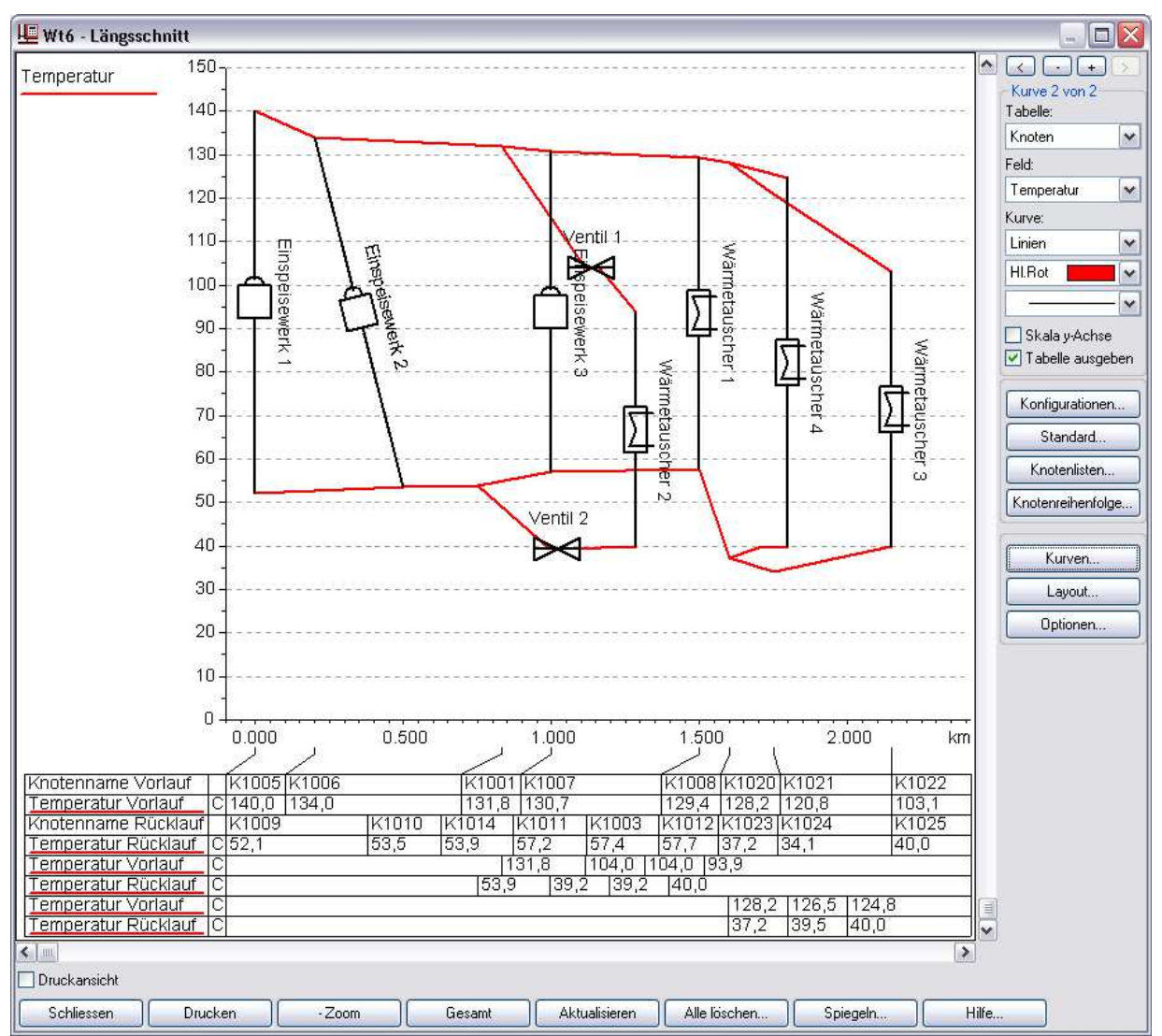

Wenn die Abzweige kürzer sind, als der "Hauptstrang", dann können alle Netzelemente auf einmal in den Längsschnitt gezogen werden. Andernfalls zieht man zuerst den Strang ins Diagramm der als Hauptstrang ausgegeben werden soll. Danach markiert man Abzweige und zieht diese zusätzlich ins Längsschnittdiagramm. Die Maus sollte dabei im Bereich des Diagramms losgelassen werden. Wenn man die Maus in den Tabellenbereich zieht, kann man Netzelemente am ausgewählten Punkt einfügen. Das ist ein eher seltener Fall.

Separat für Kurve und Tabelle kann festgelegt werden, ob Abzweige für eine Kurve ausgegeben werden sollen. Für Kurven (Default "An"):

| Diagrammkurven Definier  | en                                                         |                                                                                                    |
|--------------------------|------------------------------------------------------------|----------------------------------------------------------------------------------------------------|
| Knotenname<br>Temperatur | <u>N</u> eu<br>Duplizieren<br>Löschen<br>N.Oben<br>N.Unten | Datenquelle Kurve Skalierung Optionen Tabelle<br>Diagrammkurve ausgeben<br>Typ: Linien<br>Farbe<br>HI.Rot<br>Intensität oben:<br>Intensität unten:<br>Nichtlinearer Verlauf<br>Stirchstärke: |
|                          |                                                            | In parallelen Abzweigen ausgeben                                                                                                    |
|                          |                                                            |                                                                                                    |
| Anwenden                 |                                                            |                                                                                                    |
| OK Abbrechen             | <u>H</u> ilfe                                              |                                                                                                    |

Für die Tabelle (Default "Aus"):

| Diagrammkurven Definier  | en     |                                                                                                    | X |
|--------------------------|--------|----------------------------------------------------------------------------------------------------|---|
| Knotenname<br>Temperatur | N.Oben | Datenquelle       Kurve       Skalierung       Optionen       Tabelle         ✓       Wert in Tabelle unter x Achse |   |
| OK Abbrechen             | Hilfe  |                                                                                                    |   |

# 6.6 Zusätzliche Optionen für Diagramme:

- Verschiebung der Kurve in y-Richtung (analog Skalierung)
Datenquelle Kurve Skalierung Optionen Tabelle
Werte y
Skalierung: <Nicht Aktiv>
Verschiebung: 0
Datenquet bilden

- Begrenzung der auszugebenden Nachkommastellen in der Tabelle:

| Datenquelle Kurve Skalierung Optionen Tabelle |  |
|-----------------------------------------------|--|
|                                               |  |
| Vert in Tabelle unter x Achse                 |  |
| Texte senkrecht                               |  |
| I exte zentriert                              |  |
| Maximale 0 🗧 Nachkommastellen                 |  |
|                                               |  |
|                                               |  |

- Alle Kurven sind jetzt anklickbar. Weitere Überarbeitung der Längsschnitt Benutzeroberfläche ist geplant.

#### 6.7 "Kürzeste Verbindung suchen" mit Wärmetauschern

Herr Büttner hat von der Problematik mit "Kürzeste Verbindung suchen" bei Fernwärmetauchern berichtet: (Mail vom 19.07.13)

bevor ich den kürzesten Weg suche muss ich den Wärmetausche, welcher in den Längsschnitt übernommen werden soll, in einen neu angelegten Layer z.B. Temp\_WT legen und alle anderen Wärmetauscher von der Berechnung ausschalten. Wenn ich dies nicht mache, wechselt der kürzeste Weg vom VL oder RL über Wärmetauscher zum RL oder VL. Auf diesen Trick bin ich durch meine Projektarbeit gekommen und somit lässt sich der gewollte Längsschnitt genau

Projektarbeit gekommen und somit lässt sich der gewollte Längsschnitt genau definieren

Dieses Problem war bisher nie an uns herangetragen worden.

Die Funktionsweise wurde für diesen Fall geändert wie folgt:

# Bei "Kürzeste Verbindung suchen" werden jetzt nur noch solche Wärmetauscher verwendet, deren Anfangs oder Endknoten zum kürzesten Weg mit ausgewählt sind.

D.H. Es sollte bei "Kürzeste Verbindung suchen" nacheinander markiert werden:

- Der Anfangsknoten (z.B. im Vorlauf)

- Dann ein Knoten des letzten Wärmetauschers im Längsschnitt

- Dann der Anfangsknoten (z.B. im Rücklauf)

#### 6.8 Erstellung von Längsschnitten

Bei der Erzeugung von Längsschnitten können 3 Schritte unterschieden werden

#### 1) Bestimmung der Knotenreihenfolge

Dies geschieht beim Ziehen der Elemente mit der Maus in das Längsschnittfenster. Dieser Algorithmus wurde in 9.1 überarbeitet. Es wird jetzt zunächst das längste zusammenhängende Teilstück gesucht, indem (bei FW) maximal ein Wärmetauscher enthalten sein darf.

Typischerweise ist das Längsschnittfenster davor leer. Es können aber auch zusätzliche Elemente (z.B. weitere Abzweige) nachträglich in das Diagramm gezogen werden. Ein invertierter senkrechter Strich in der Längsschnitttabelle zeigt in diesem Fall an wo die Elemente angefügt werden. Im Normalfall sollten zusätzliche Elmente (z.B. Abzweige) am Ende eingefügt werden. Dazu lässt man die Maustaste am besten im Diagramm slebst (und nicht in der Tabelle) los. Die bereits im Längsschnitt enthaltenen Knoten werden in ihrer Sortierung nicht verändert.

# 2) Erzeugung aller Längsschnittkurven

Die aus 1) erzeugte Liste wird Knoten für Knoten abgearbeitet. Von Knoten u Knoten wird nach einem

Verbindungselement gesucht. Ist das Verbindungselement ein Wärmetauscher so wird (wenn "Kurven spiegeln" aktiv ist) eine neuer Satz kurven erzeugt der dann von rechts nach links wandert. Für parallele Abzweige wird jeweils auch ein zusätzlicher Satz kurven erzeugt. Dieser Vorgang wird beim öffnen oder aktualisieren des Längsschnittfensters durchgeführt. Er wurde in 9.1 vollständig überarbeitet.

#### 3) Ausgabe des Diagramms

Im Gegensatz zu 9.0 sind bei der Diagrammausgabe selbst keine längsschnittspezifischen Funktionen mehr enthalten. Diese Vorgehensweise war das Hauptproblem in 9.0 und früheren Versionen. LS spezifisch ist bei der Diagrammausgabe selbst nur noch die Bildung von Differenzwerten und die Ausgabe von Verbindungselementen (Pumpen, Reglern usw.).

Die in 1) erzeugte Knotenliste ist die Liste, die schon bisher als "Knotenliste" abgespeichert werden konnte. Die jeweils zuletzt verwendete Knotenliste wird (wie bisher) implizit mit jedem Netz abgespeichert. Neu ist die Funktionalität diese nachträglich bearbeiten zu können:

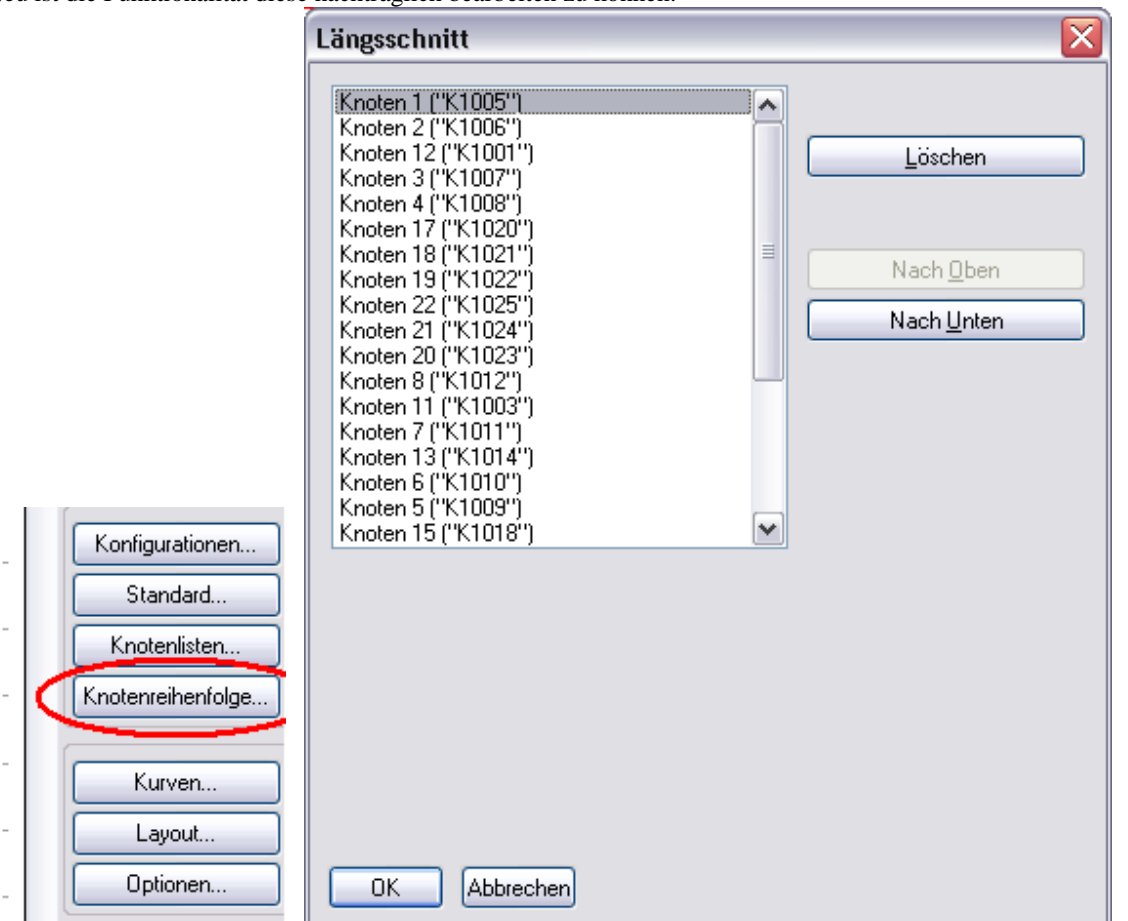

Mit den Buttons "Nach Oben" / "Nach Unten" und "Löschen" kann die Liste verändert werden. Dies ist derzeit eher experimentell gedacht.

Das ganze funktioniert je nach Netz mehr oder weniger vollautomatisch. Im nachfolgenden Netz kann man mit "Alle Netzelemente markieren" und anschließendem Ziehen der Netzelemente in das Längsschnittfenster den gesamten Längsschnitt erzeugen:

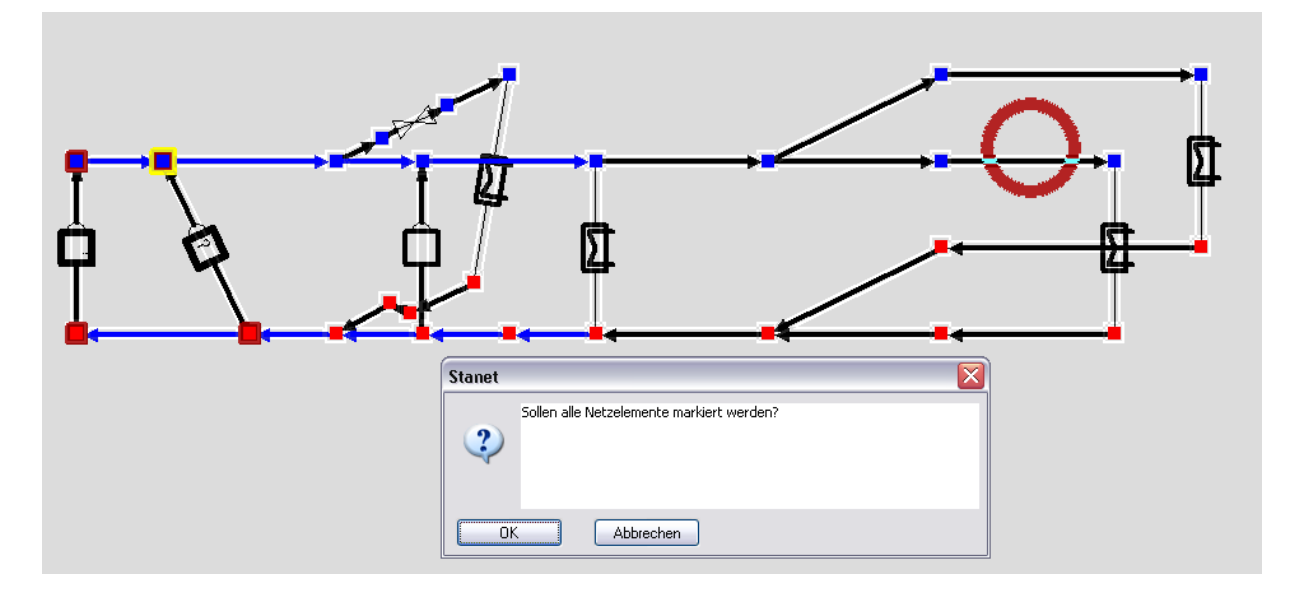

Alles Markieren und Drag & Drop:
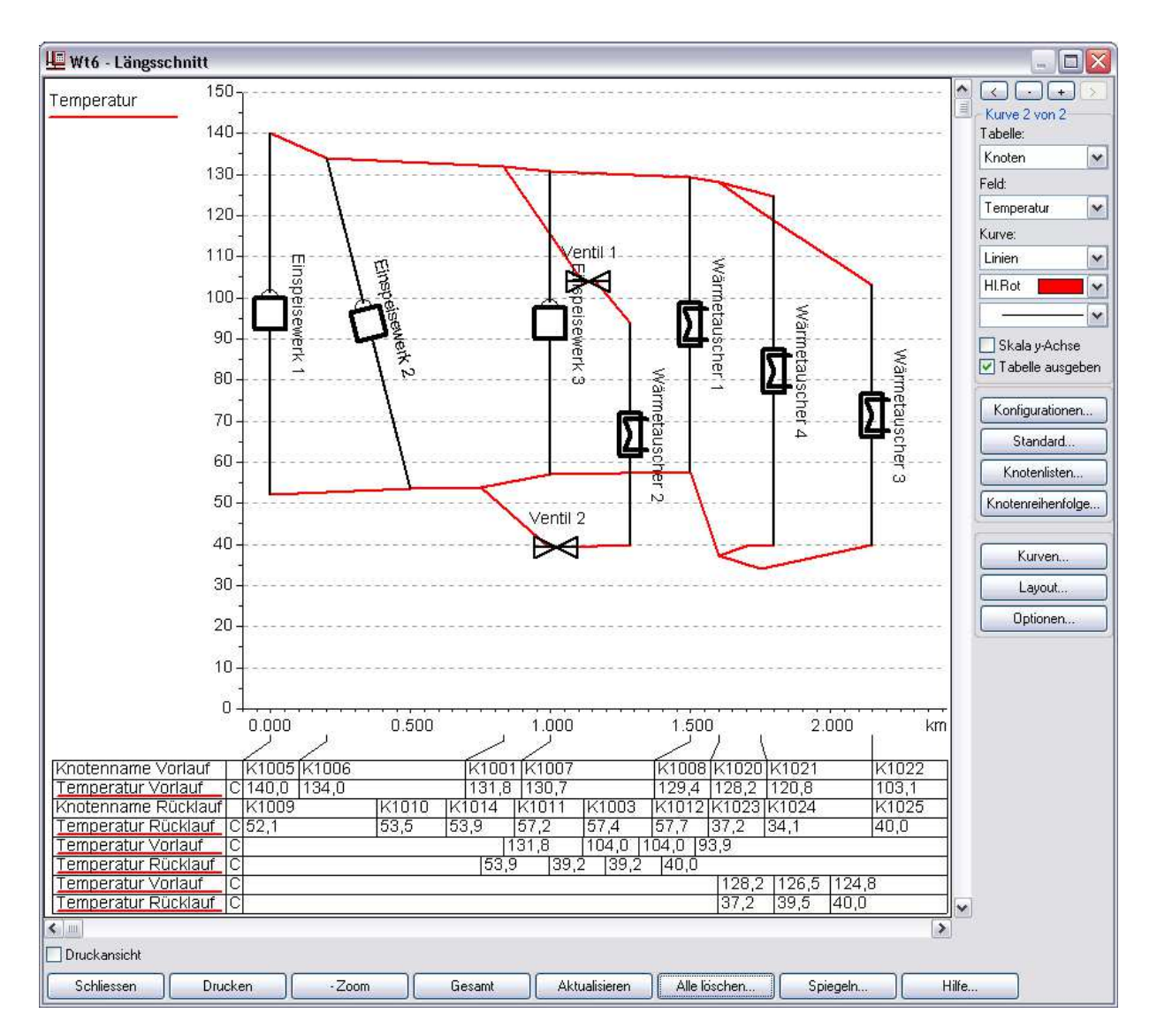

Die Sortierung ist das eigentlich komplizierte am Längsschnitt. Bei komplexeren Strukturen muss man ggfl. zunächst einen "Hauptstrang" in den Längsschnitt ziehen und anschließend zusätzliche Abzweige.

Es besteht aber weites Potential für Verbesserungen. Um entsprechende Rückmeldungen und Stalogs wird gebeten.

## 6.9 Werte in Diagrammen Filtern

In den Tabellen Messstellen/Messdaten sind werte unterschiedliche Wertarten (Druck, Fluss etc.) im gleichen Feld "Wert" enthalten. Ab STANET 9.1.38 kann eine Kurve einen Filter enthalten wie z.B. Wertart = "F" für Fluss. Die Kurve wird dann nur für solche Messtellen ausgegeben, deren Wertart dem Filter enstpricht. Hierdurch können z.B. separat konfigurierte Kurven ausgegeben werden für Messtellen Fluss und Messtellen Druck:

| Datenquelle Konv | vertierung Kurve Optione  | n Tabelle E | emente Filtern und Sortieren       |                 | Messwert        |   |
|------------------|---------------------------|-------------|------------------------------------|-----------------|-----------------|---|
| Tabelle:         | Messstellen               | •           |                                    |                 |                 |   |
| Feld:            | Messwert                  | •           | Filter 1<br>Feld: Gemessene Grösse | Operator: =     | ✓ Suchbeariff F | • |
| Wert.            | 0                         |             | Filter 2                           |                 |                 |   |
| 2. Wert (Fläche) | 0                         |             | Feld: <nicht aktiv=""></nicht>     | Operator:       | - Suchbegriff:  |   |
| 🔲 Titel:         |                           |             |                                    |                 |                 |   |
| I Filtern        | Filter <u>d</u> efinieren |             |                                    |                 |                 |   |
| Korelation       | sdiagramm ausgeben        |             |                                    |                 |                 |   |
| Werte x aus:     | Datum/Zeit                |             | Verknüpfung der Filter             |                 |                 |   |
|                  |                           |             | Alle Bedingungen müssen z          | utreffen (UND)  |                 |   |
|                  |                           |             | Nur eine Bedingung muss zu         | itreffen (ODER) |                 |   |

#### 6.10 Abgeleitete Werte in Diagrammen

Für jede kurve können jetzt Werte Aggregiert werden mit den nachfolgenden Funktionen:

| Datenquelle  | Konve    | ertierung                                                         | Kurve                    | Optionen | Tabelle |
|--------------|----------|-------------------------------------------------------------------|--------------------------|----------|---------|
| Werte y      |          |                                                                   |                          |          |         |
| Skalie       | erung:   | <nicht ak<="" th=""><th>.ti∨&gt;</th><th></th><td>•</td></nicht>  | .ti∨>                    |          | •       |
| Verschieb    | ung x:   | 0                                                                 |                          |          |         |
| Verschieb    | ung y:   | <keine><br/>Minimum<br/>Maximum<br/>Bandbrei<br/>Durchsch</keine> | n<br>ite (Fläch<br>initt | en)      |         |
| Aggreg       | ation: [ | Gleitende<br>Perzentil                                            | es Mittei                |          |         |
| Schrittbreit | te (x):  | 0                                                                 |                          |          |         |
|              |          |                                                                   |                          |          |         |

Min, Max, Durchschnitt: Der entspr. wert wird jeweils für die Anzahl <Schrittbreite> ermittelt und in der Mitte des entspr. x- Bereichs ausgegeben. Schrittbreite 0 entspricht dem gedamten Wertebereich x, d.H. es wird nur ein Wert ermittelt.

Bandbreite: Min und Max werden gleichzeitig ermittelt und können als Farbfläche ausgegeben werden Gleitendes Mittel: Der Mittelwert wird bei jedem Punkt x jeweils für die zurückliegende Anzahl <Bandbreite> werte ermittelt und ausgegeben Perzentil: Es wird für jeden Punkt ermittelt, in welchem Perzentil der Gesamtdaten im Diagramm er liegt.

Die Durchschnittsfunktion eignet sich z.B. gut, um evtl. vorhandene große Datenmengen und die damit verbundenen Bildaufbauzeiten zu reduzieren. Beispiel mit Originalwerten und Durchschnitt für jeweils eine Stunde:

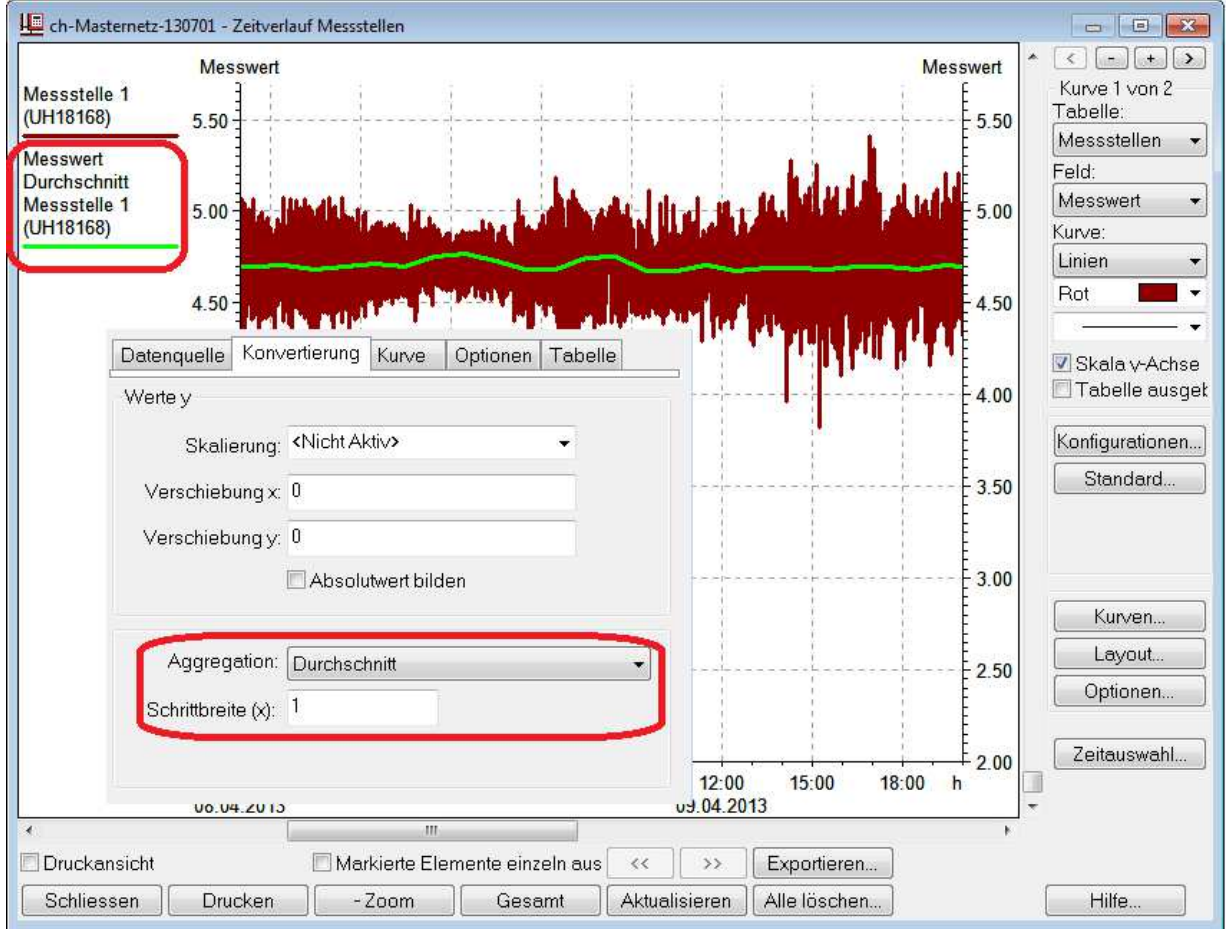

#### 6.11 Blättern und Batchexport von Diagrammen

Im unteren Bereich des Diagrammfensters für Tagessimulation gibt es dies neuen Controls:

Markierte Elemente einzeln aus << >>

Wird die Checkbox aktiviert, so kann mit den Pfeiltasten das aktuelle Diagramm jeweils für ein einziges Element aus der Quelltabelle (z.B. Messstellen) ausgegeben werden. Hierbei werden alle markierten Elemente nacheinander durch geblättert. Ist in der Quelltabelle kein Element markiert, so wird durch alle Einträge der Tabelle geblättert.

Mit "Exportieren" werden alle markierten (alternativ alle) Elemente als einzelne jpeg Dateien exportiert. Ablageort und Name werden für das erste Element abgefragt - für alle weiteren wird der Dateiname automatisch ergänzt.

#### 6.12 Korelationsdiagramme

In einem Zeitverlaufsdiagramm kann die x-Achse alternativ zur Zeit auch aus einem beliebigen anderen Feld gebildet werden. Hierdurch lässt sich z.B. Druck und Fluss in einem Diagramm abbilden:

|                           | - Zeitverlauf Knoten |                                  |                   |                           |
|---------------------------|----------------------|----------------------------------|-------------------|---------------------------|
|                           | Zufluss              |                                  |                   | <u>* &lt; - + &gt;</u>    |
| Knoten 7                  | m3/h                 |                                  |                   | Kurve 1 von 1             |
| ("k1007") (m3/h)          | 10                   |                                  |                   | Knoten -                  |
| Knoten 10                 | -10                  |                                  |                   | Feld:                     |
| ("k1010") (m3/h)          | -20                  |                                  |                   | Zufluss 👻                 |
|                           | -30                  |                                  |                   | Kurve:                    |
|                           | 50                   |                                  |                   | Punkte 👻                  |
|                           | -50                  |                                  | 00 <b>•</b>       | <autofarbe> 🔻</autofarbe> |
|                           | 70                   |                                  |                   | 3: • •                    |
|                           | 80                   |                                  |                   | 🗹 Skala y-Achse           |
|                           | -00                  |                                  |                   | 🔳 Tabelle ausget          |
|                           | -100                 |                                  |                   |                           |
| (                         | -100                 |                                  |                   | Konfigurationen           |
| Diagrammkurven Definieren |                      |                                  | <b>X</b>          | Standard                  |
|                           |                      |                                  |                   |                           |
|                           | C                    |                                  |                   |                           |
| Zuluss                    | Datenquelle Konv     | ertierung Kurve Optionen Tabelle |                   |                           |
| Neu                       |                      |                                  |                   | Kurven                    |
| Duplizieren               |                      |                                  |                   | Layout                    |
| Löschen                   | Tabelle:             | Knoten 👻                         |                   | Ontionen                  |
| Loschen                   | Feld                 | Zufluss                          |                   |                           |
|                           |                      |                                  |                   | Zeitauswahl               |
|                           | \//ert               | 0                                |                   |                           |
|                           | 11000                |                                  | 0 Ber.Druck (bar) | J.                        |
|                           | 2. Wert (Fläche)     | 0                                |                   |                           |
| Nach Oben                 | Titel:               |                                  | rtieren           |                           |
| Nach Unten                |                      |                                  | jschen            | Hilfe                     |
| No                        | E Filtern            | Filter <u>d</u> efinieren        |                   | 5                         |
|                           | V Korelation         | sdiagramm ausgeben               |                   |                           |
|                           |                      |                                  |                   |                           |
|                           | wene x aus.          | Ber.Druck                        |                   |                           |
|                           |                      |                                  |                   |                           |
|                           |                      |                                  |                   |                           |
| Anwenden                  |                      |                                  |                   |                           |
|                           |                      |                                  |                   |                           |
|                           |                      |                                  |                   |                           |

# 6.13 Weiteres

- Das aktuell angezeigte Diagramm kann bereits seit STANET 9.1.37 als Grafik in die Zwischenablage kopiert werden mit <Strg>-C

- Auch bereits seit 9.1.37 können mehrere Elemente gleichzeitig mit der Maus in ein Diagrammfenster gezogen werden.

- Der sichtbare Datums/Zeitbereich für ein Zeitverlaufsdiagramm kann jetzt numerisch eingegeben werden (mit Button "Zeitauswahl...")

# 7 Frei konfigurierbare "Diagramme Tagessimulation" in Netzgrafik

Diagramme in der Netzgrafik (Neu->Extras->"Diagramme Tagessimulation") sind jetzt frei und genauso konfigurierbar, wie in separaten Diagrammfenstern. Beim Erzeugen eines neuen Diagrammes oder bei Doppelklick erscheint der gleiche Dialog wie dort. Zusätzlich ist hier ein Button "Standard..." vorhanden. Alle Felder der Ergebnistabellen können ausgewählt werden.

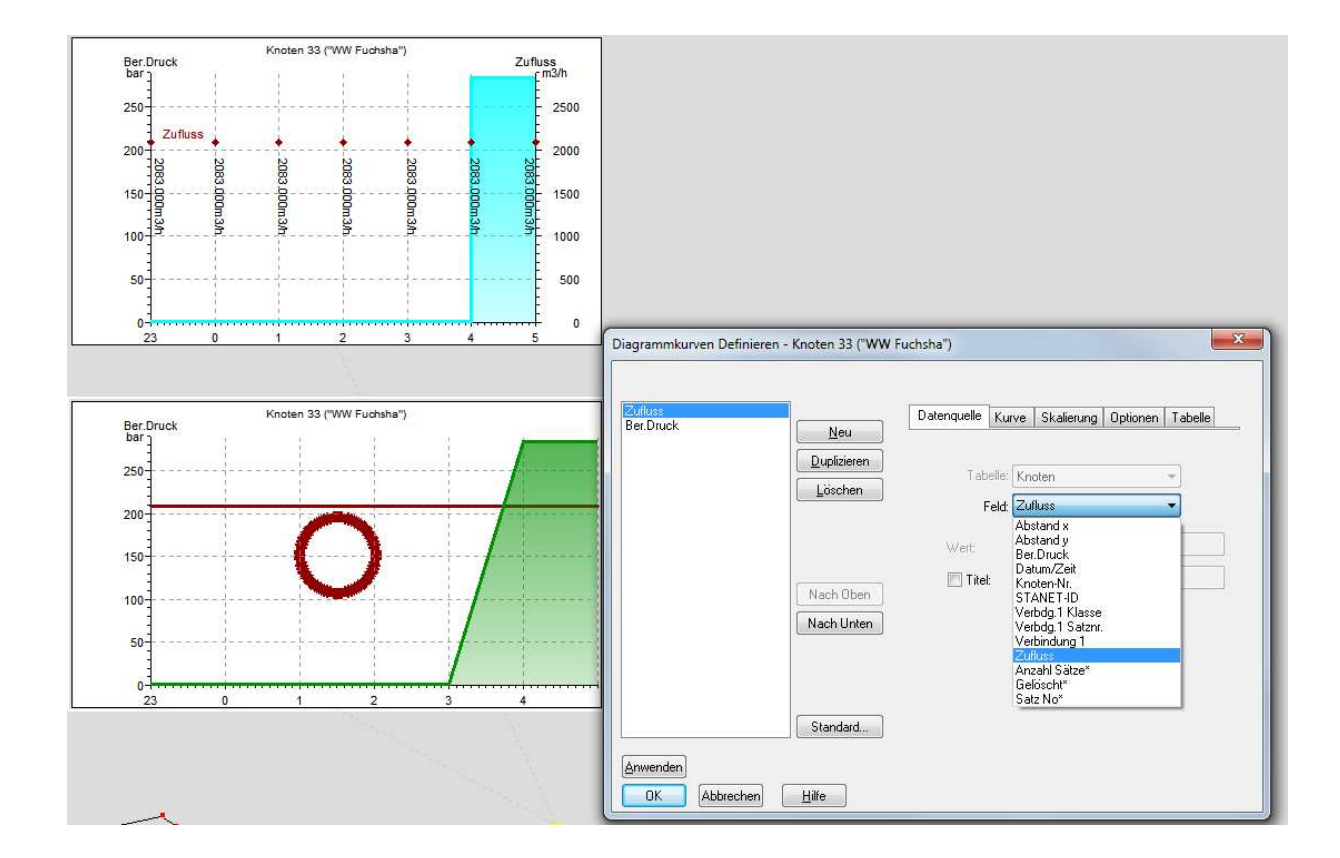

Die Konfigurationsdaten werden separat und binär verschlüsselt für jede Kurve abgelegt in den Feldern "Konfiguration Linie 1" - "Konfiguration Linie 4" abgelegt. D.H. 4 Kurven können definiert werden. Durch Anfügen weiterer entsprechender Felder können zusätzliche Kurven verwaltet werden. Bisherige Daten werden migriert. Die veralteten Felder für Kurventyp, Farbe usw. werden bei neuen Netzen nicht mehr erzeugt.

| Layer                     | Konfiguration Linie 1                                                                                                    |
|---------------------------|----------------------------------------------------------------------------------------------------|
| Diagramme Tagessimulation | 133M>)RS9_#S=W\$-<@T.]0D)9L*&HD+=?\$*#L <n!``<#(y!ll.<\$tlq`ui_#&`1m"!q]0eqc,"i&:b2\$;?d```f*,w(h.+c[^?ny^ckzn;c@dou*b,<+^`0!n#"@z4< td=""></n!``<#(y!ll.<\$tlq`ui_#&`1m"!q]0eqc,"i&:b2\$;?d```f*,w(h.+c[^?ny^ckzn;c@dou*b,<+^`0!n#"@z4<> |
| Diagramme Tagessimulation | 126M>)RS9_#S=W\$-<@T.]0D)9L`&`H) <g3vprd``)p,cd&rpyv?@8&`&ll[^9p"+k0("+jt^(8p1nw8q(:@<38&10!?'w<_=s]'5u\w"!!>JX\$3:=A```1XH-Q''`@</g3vprd``)p,cd&rpyv?@8&`&ll[^9p"+k0("+jt^(8p1nw8q(:@<38&10!?'w<_=s]'5u\w"!!>                            |
| NRC # 1 1 10              |                                                                                                    |

#### 8 Neue Funktionen Abwasser

#### 8.1 Langzeit Serien Simulation

Aufrufbar unter Extras "Langzeit Serien Simulation".

Bestandteile:

- Extrahierung der Regenereignisse aus Tabelle Messdaten Grenzwertmethode oder "geschätzte Überstauhäufigkeit"
- SerienSimulation mit Hotstart Die Berechnungen werden parallel auf allen verfügbaren Rechenkernen ausgeführt
- Ermittlung von Ergebnissen.

#### 8.2 Konfigurationsloser ALKIS Import

Unter Datei->Import/Export findet sich der neue Menüpunkt "ALKIS-Import..." mit folgenden Eigenschaften.

- Die importierten Dateien werden von STANET analysiert und die darin enhaltenen Kennungen automatisch erkannt.
- Multiple Polys/Multisurface werden importiert (nach Import Grün dargestellt)
- Beliebige Polygonteile (auch Arcs) werden importiert
- Löcher in Polygonen werden automatisch nach dem Import ausgeschnitten. Da STANET keine Polygone mit Löchern verwalten kann, entstehen hierbei zusätzliche Polygone.
- Strassen und Adressen werden automatisch importiert und zugeordnet aus zwei verschiedenen Zuordnungen innerhalb ALKIS.
  - Aus AX\_ZEIGT; Teilweise für Flurstücke vorhanden. Enthält Strassen ID und hausnummer. Importierte Strassen werden in der STANET Strassenliste abgelegt.
  - o Aus AX\_LAGEBEZ. Meist für Strassen. Enthält keine ID und Hausnummer

Insgesamt werden für jede Datei automatisch 3 separate Importe durchgeführt:

- 1) Polgone
- 2) AX\_ZEIGT
- 3) AX\_LAGEBEZ

Anhand der vorhandenen Informationen werden für das Feld "Typ" der Einzugsflächen die folgenden Werte zugewiesen:

- "Flurstück" ("F")
- "Flurstück/Strasse" ("S")
- "Flurstück/Adresse" ("A")
- "Aussparung" ("I")
- "Gebäudegrenze" ("G" nur Manuell durch Benutzerdef. Import, wird nicht durch den ALKIS Import zugewiesen)

#### 8.3 Neuer Menüpunkt Spezial->"Einzugsflächen überarbeiten..."

| <ul> <li>Einzugsnachen mit Typ=nutstück ( F ) unterteilen, die mit</li> <li>Übereinanderliegende Flächen freistellen</li> </ul> | ehr als einer | n Schacht enthalten |
|----------------------------------------------------------------------------------------------------|---------------|---------------------|
| 🕼 Eleinstflächen mit Nachbarn verschmelzen, wenn <=                                                                             | 5             | ‡ m3                |
| Größe der Einzugsflächen ermitteln (und Gebäudeflächen                                                                          | abziehen)     |                     |
| tatic                                                                                                    |               | 412.00              |
| Maximaler Suchabstand für Einzugsflächen                                                                                        | 500           | 🗘 Meter             |
| Nur <u>m</u> arkierte Elemente verwenden                                                                                        |               |                     |

"Einzugsflächen unterteilen, die mehr als einen Schacht enthlten" (wie bereits in 9.0)
"Größe der Einzugsflächen ermitteln" (wie bereits in 9.0)

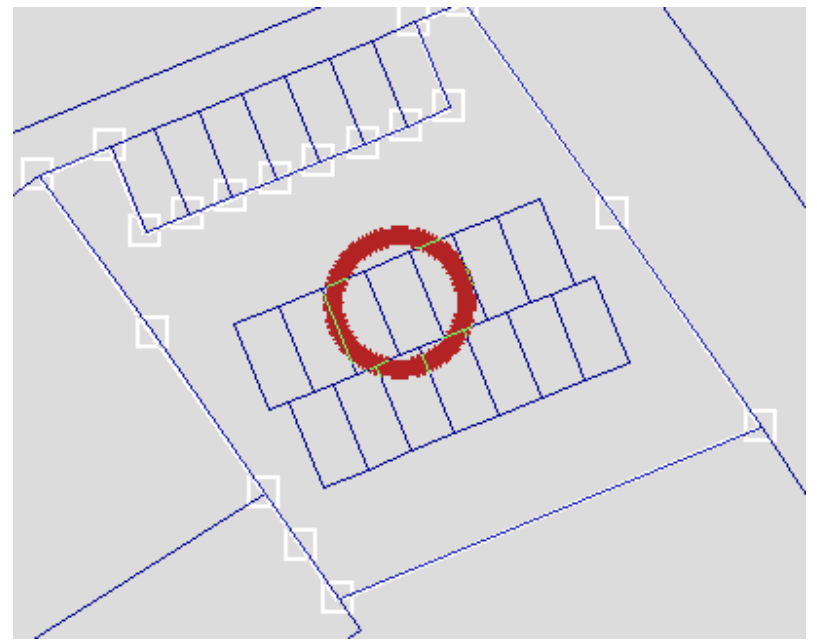

#### 8.3.1 Übereinander liegende Flächen freistellen

Vorher: Die kleinen Flächen der Garagen sind auch in der dahinter liegenden Grossfläche enthalten.

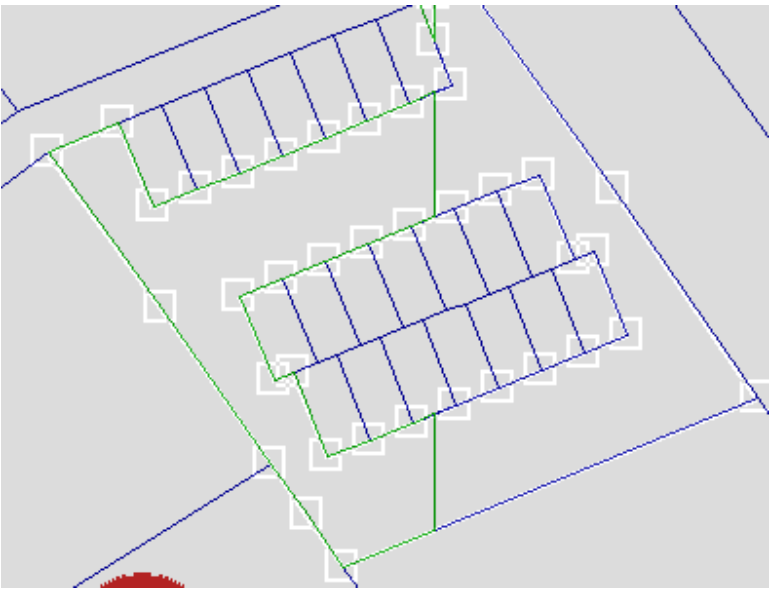

Nachher: Die kleinen Flächen wurden aus dem Polygon ausgeschnitten. Da STANET keine Polygone mit Löchern verwalten kann, wurde das grosse Polygon in zwei Polygone ohne Loch aufgeteilt.

#### Kleinstflächen mit Nachbarn verschmelzen 8.3.2

Flächen, die kleiner Sind als der angegebene Wert (in m3) werden mit zu einer benachbarten Fläche hinzu gefügt. Es wird die Fläche verwendet, mit der die Kleinstfläche die längste gemeinsame Grenze Teilt.

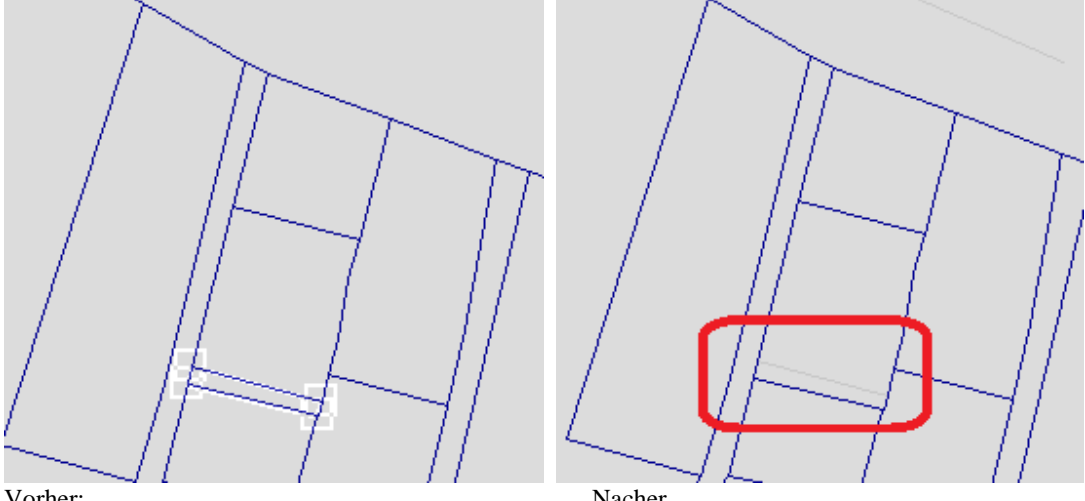

Vorher:

Nacher

#### Manuelles Verschmelzen von Einzugsflächen 8.4

Nach verschieben einer Einzugsfläche mit der Maus auf eine andere Einzugsfläche wird angeboten:

| Einzugsfläche 11? | Einzugsfläche 11? |
|-------------------|-------------------|
|                   |                   |
|                   |                   |
|                   |                   |

Mit "OK" wird aus den beiden Flächen eine einzige gemacht. Die mit der Maus bewegte Fläche wird gelöscht. Die Flächen müssen benachbart sein und müssen voneinander eine Abstand von < 1 m haben. In diesem Toleranzbereich wird die mit der Maus bewegte Fläche ggfls. zum Zielpolygon verschoben so dass eine gemeinsame

Fläche entstehen kann. Dieses Verhalten kann unterdrückt werden durch drücken der «Shift»-Taste während die Einzugsfläche verschoben wird.

#### Manuelles Teilen von Einzugsflächen 8.5

Neuer Modus "Einzugsflächen unterteilen" im Menü "Neu".

Dann mit gedrückter Maustaste ein Linie an der Stelle über das ganze Polygon legen, an der es geteilt werden soll. Angeboten wird dann:

| - | Einzugsf | läche 4 (Polygon | 4) untertei | len? |  |
|---|----------|------------------|-------------|------|--|
| ? |          |                  |             |      |  |
|   |          |                  |             |      |  |

#### Zusätzliche Bibliotheken 8.6

Ausschließlich für Abwasser gibt es die folgenden neuen Bibliotheken zur Parametrierung von Einzugsflächen. Die Bibliotheken können vom Benutzer verändert werden im Menü "Optionen". Bei Auswahl eines Bibliothekssatzes in der Tabelle Einzugsflächen werden die jeweiligen Felder überschrieben.

| 8.6.1 Boo                   | entypen                                                                   |                                    |              |
|-----------------------------|---------------------------------------------------------------------------|------------------------------------|--------------|
| Optionen->B<br>Auswahl abge | odentypen<br>elegt im neuen Feld "Bodentyp" der Einz                      | zugsflächen.                       |              |
| Vorbelegt mi                | 5 Typen                                                                   |                                    |              |
| Bodentype                   | 1                                                                         |                                    | $\mathbf{X}$ |
| C:\Docume                   | nts and Settings\woe\Application Data\STAN                                | IET\Con                            |              |
| 1<br>2<br>3<br>4<br>5       | Kies, Schotter<br>Sand<br>Sandiger Lehm<br>Lehm, Löß<br>Ton, lehmiger Ton | <u>N</u> eu<br>Lösche<br>Duplizier | n<br>en      |
|                             | Bodentyp bearbeiten                                                       |                                    |              |
|                             | Kennung                                                                   | 2                                  | ]            |
|                             | Langname                                                                  | Sand                               | -            |
|                             | Maximale Infiltration                                                     | 110                                | mm/h         |
|                             | Minimale Infiltration:                                                    | 12                                 | mm/h         |
| 5 Satze                     | Rezessionskonstante Infiltration                                          | 6                                  | 1/h          |
| ОК                          | Trockenzeit                                                               | 2                                  | Tage         |
|                             | Infiltrationsmaximum                                                      |                                    | mm           |
|                             | OK Abbrechen <u>H</u> ilfe                                                |                                    |              |

# 8.6.2 Neigungstypen

# Optionen->Neigungstypen

Auswahl abgelegt im Feld "Neigungsgruppe" der Einzugsflächen. Dieses Feld wurde umgestellt auf Typ C5. Vorbelegt mit 5 Typen

| N | eigungst  | ypen                                       |         | ×           |   |
|---|-----------|--------------------------------------------|---------|-------------|---|
|   | C:\Docume | ents and Settings\woe\Application Data\STA | NET\Cor | n           |   |
|   | 1         | < 1%<br>1-4%                               |         | <u>N</u> eu |   |
|   | 3         | 4.10%                                      |         | Löschen     |   |
|   | 4<br>5    | 10-14%<br>>14%                             |         | Duplizieren |   |
|   |           | · · · · · · · · · · · · · · · · · · ·      |         |             |   |
|   |           | Neigungstyp bearbeiten                     |         |             | X |
|   |           |                                            | 2       |             |   |
|   |           | Kennung:                                   | 3       |             |   |
|   |           | Langname:                                  | 4-10%   |             |   |
|   |           | Muldenverluste undurchlässige Flächen:     | 1.6     | mm          |   |
|   |           | Muldenverluste durchlässige Flächen:       | 3.75    | mm          |   |
|   | 5 Sätze   | Anteil der undurchlässigen Flächen         | 15      | %           |   |
| ( | OK        | OK Abbrechen <u>H</u> ilfe                 | ]       |             | ] |

# 8.6.3 Trockenwettertypen

Optionen-> Trockenwettertypen

Auswahl abgelegt im Feld "Trockenwettertyp " der Einzugsflächen. Keine vordefinierten Inhalte bei Auslieferung

| Trockenwettertyp bearbeiten |    | $\overline{\mathbf{X}}$ |
|-----------------------------|----|-------------------------|
| Kennung:<br>Langname:       | 11 |                         |
| Pro-Kopf-Verbrauch:         | 0  | I/E/d                   |
| Industrieabflussspende:     | 0  | l/s/ha                  |
| Fremd-Spende:               | 0  | I/s/ha                  |
| Nutzerstunden pro Tag:      | 0  | h                       |
| Einwohnerdichte:            | 0  | E/ha                    |
|                             |    |                         |
| OK Abbrechen <u>H</u> ilfe  | ]  |                         |

#### 8.6.4 Oberflächentypen

Optionen-> Oberflächentypen Auswahl abgelegt im Feld "Oberflächentyp" der Einzugsflächen. Keine vordefinierten Inhalte bei Auslieferung

| Oberflächentyp bear      | beiten            |                                      |   |
|--------------------------|-------------------|--------------------------------------|---|
| Kennung:                 | 1                 | ]                                    |   |
| Langname:                |                   |                                      |   |
| Strickler undurchlässig: | 0                 | m(1/3)/s                             |   |
| Strickler durchlässig:   | 0                 | m(1/3)/s                             |   |
| Routing:                 | Auslass;Abfluss b | eider Teilflächen direkt zum Auslass | ~ |
| Ant. Abflussaust.:       | 0                 | %                                    |   |
| OK Abbreche              | en <u>H</u> ilfe  | 2                                    |   |

#### 8.6.5 Veränderte Liste von Kanaltypen (Kompatibel zu ISYBau)

Folgende Typen werden angeboten und interpretiert.

"Kanal Mischwasser" ("KM") "Kanal Regenwasser" ("KR")

"Kanal Schmutzwasser" ("KS")

"Druckleitung Mischwasser" ("DM")

"Druckleitung Regenwasser" ("DR")

"Druckleitung Schmutzwasser" ("DS")

# ACHTUNG: Die bisherigen Kennungen für Kanaltypen sind hierdurch nicht mehr gültig!

## 8.7 Weiteres

- Neuer Menüpunkt "Überlappende Flurstücke suchen" Erzeugt eine Liste aller betroffenen Flurstücke
- Zugewiesene Flächen und Polygone werden jetzt bei "verbundene Elemente" markiert. Die Summe der Flächeninhalte wird ausgegeben.
- Separates Zeitintervall für Niederschlagstation Feld Regenreihe "Intern"/"Extern":
  - o "Zeitintervall Modellregen"
    - o "Zeitintervall Extern"
- getrennte Profile für Einleiter und : Trockenwetter
  - Einleiterprofile mit Radiobutton Stunde/Wochentag/Monat etc.) / Auswählbar in Einleiter / Nur ein Einleiter pro Schacht erlaubt.
  - o Trockenwetter wie bisher nur ohne Checkbox "an Einleitern verwenden"

# 9 Verbesserte Behandlung von Hausanschlüssen

# 9.1 Fachdaten an Hausanschluss Verbindungen

An HAVerbindungen können jetzt fachdaten ausgegeben werden. Die Fachdaten werden im 45-Gradwinkel zur Leitung als Fahne ausgegeben. Zur besseren Visualisierung wird die HA-Verbindung im Falle einer Einfärbung ausgefüllt.

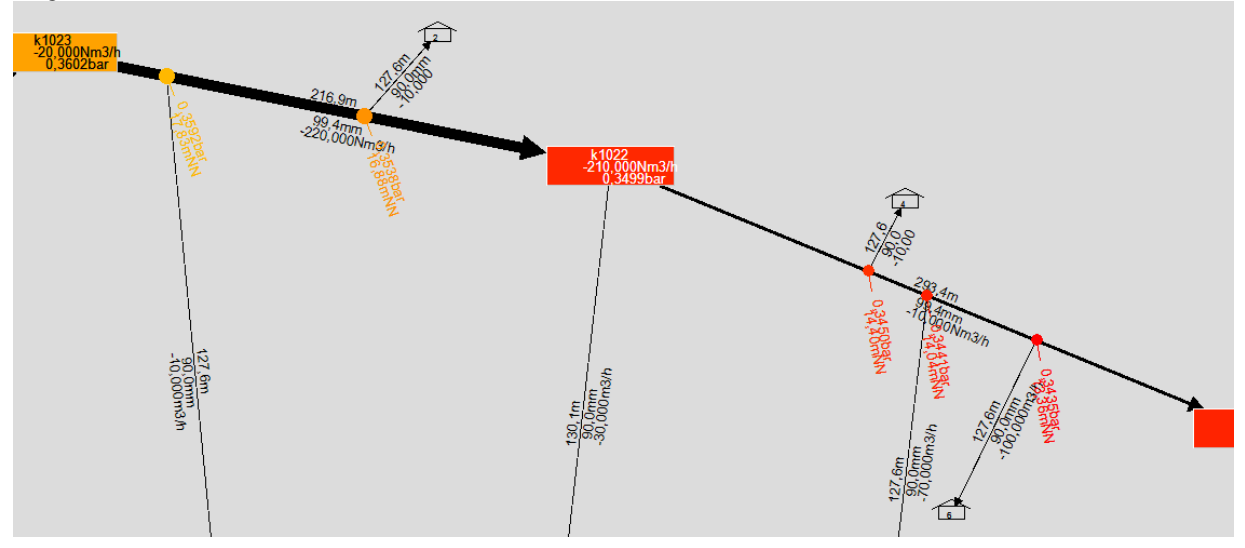

Die Grösse von HA-Verbindungen kann eingestellt werden unter Ansicht->Darstellung->Häuser/Hausanschlüsse:

| Allgemein<br>Knoten<br>Knoten Extras<br>Elemente an Knoten<br>Leitungen/Zweipolelemente<br>Verbindungen<br>Elemente auf Leitungen<br>Häuser/Hausanschlüsse<br>Höhenfixpunkte<br>Hintergrundbilder<br>Online-Kartographie<br>Diagramme Tagessimulation<br>Katasterblattlinien<br>Attributzuweisung<br>Konturlinien<br>Fachdaten<br>Fonts<br>Topologie<br>Skalierung | Uptionen<br>Linie von Haus zu zugewiesenem Knoten<br>Linie von Zähler zu zugewiesenem Haus<br>Haus Silhouette ausgeben<br>Haus gefüllt darstellen<br>Größen<br>HA Verbindungen 2.5 mm |
|----------------------------------------------------------------------------------------------------|----------------------------------------------------------------------------------------------------|
| Fonts<br>Topologie<br>Skalierung                                                                                                    |                                                                                                    |

# 9.2 Attributlegenden mit Ziel "Alle Knotenelemente / Alle Zweipolelemente"

Bei der Definition von Attributlegenden kann jetzt als Zieltabelle auch ausgewählt werden:

- Alle Knotenelemente (Knoten, HA, Häuser)

- Alle Zweipolelemente (Leitungen, HA, Aggregate)

| ſ | Attributzuwe | isung bearbeiten                                                                            |
|---|--------------|---------------------------------------------------------------------------------------------|
|   | Titel:       | Ber. Druck Farbverlauf                                                                      |
|   | Bezogenes    | Datenbankfeld:                                                                              |
|   | Tabelle:     | Alle Knotenelemente (Knoten, HA, Häuser) 🛛 🔻                                                |
|   | Feld:        | Alle Knotenelemente (Knoten, HA, Häuser)<br>Alle Zweipolelemente (Leitungen, HA, Aggregate) |
| I | Attributzuw  | HA Knoten<br>HA Leitungen                                                                   |
|   | Attributtyp: | HA Verbindungen<br>HA Zähler                                                                |
|   | 📝 Farbv      | Häuser                                                                                      |
|   | Gefüll       | Knoten<br>Leitungen                                                                         |

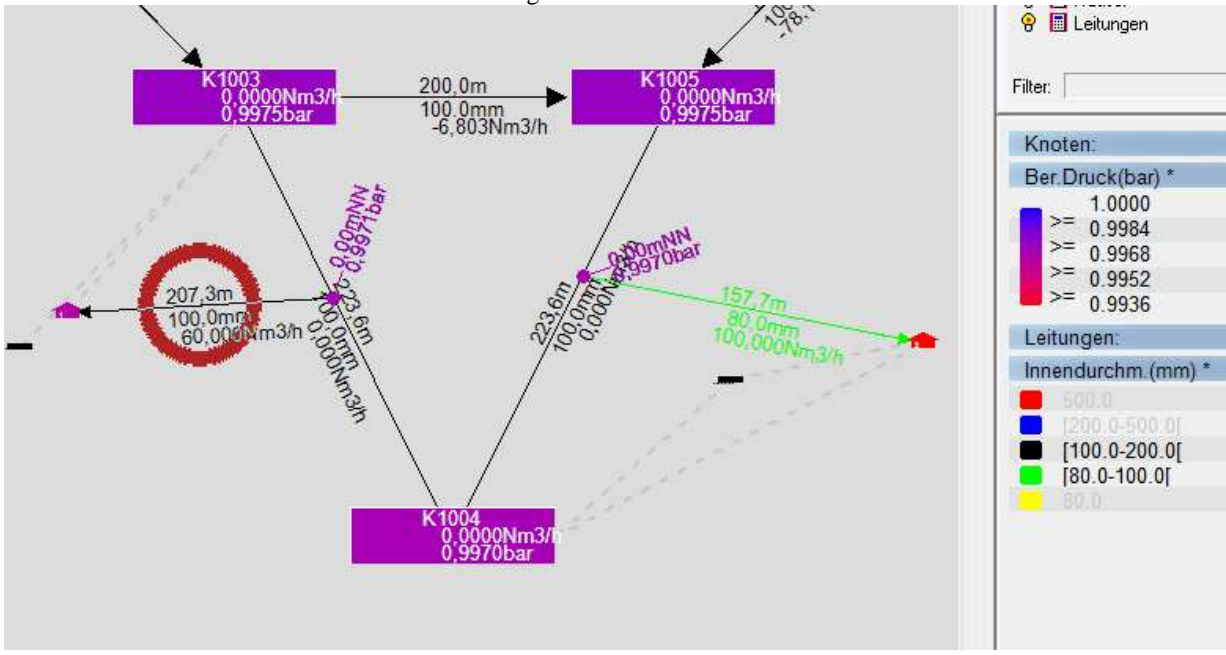

Die ausgewählten Elemente werden dann einheitlich eingefärbt/Attributiert. Die entspr. Attributlegende werden in der Grafik mit einem "\*" markiert. Hierdurch wird z.B. der Druckabfall in HA-Leitungen deutlich:

| Bestehende Attributlegenden vom Typ "Fa | rbe" aus älteren STANET-Versionen werden automatisch migriert: |
|-----------------------------------------|----------------------------------------------------------------|
| Bisheriger Tabellentyp                  | Migriert zu                                                    |

| Bisheriger Tabellentyp | Mignen zu                                       |
|------------------------|-------------------------------------------------|
| Knoten                 | Alle Knotenelemente (Knoten, HA, Häuser)        |
| Leitungen              | Alle Zweipolelemente (Leitungen, HA, Aggregate) |

# 9.3 "Simulation Gültig" separat für Hausanschlüsse

Die Kennung "Simulation Gültig" (intern CALCDIRTY) wird jetzt separat für HA-Leitungen und deren zugehörige Elemente (HA-Knoten und HA-Verbindungen) geführt. Bei einer erfolgreichen Simulation ohne HA bleiben HA-Elemente ungültig. Dies wird durch einen zusätzlichen Text in der Statuszeile angezeigt. Dem entspr. werden Ergebnisse der betroffenen Elemente grau dargestellt

| Cata                                      | Antone                                                         | Ende                     | 1 80 00                                                 | lan an dunch in                                                    | Daubiahait                                                    | Durahflura                                                         | Caraban | Delter  | Tailant |
|-------------------------------------------|----------------------------------------------------------------|--------------------------|---------------------------------------------------------|--------------------------------------------------------------------|---------------------------------------------------------------|--------------------------------------------------------------------|---------|---------|---------|
| Salz                                      | Amang                                                          | Cline                    | Lange                                                   | innendurchm.                                                       | Raumigken                                                     | Durchnuss                                                          | Geschw. | Dena p  | Tenner  |
|                                           |                                                                |                          | m                                                       | mm                                                                 | mm                                                            | Nm3/h                                                              | m/s     | bar     |         |
| 1                                         | W10313                                                         | W10312                   | 700.0                                                   | 200,0                                                              | 0,1000                                                        | 20,000                                                             | 0,0919  | 0,0000  | 1       |
| 2                                         | W10313                                                         | W10314                   | 509,9                                                   | 200,0                                                              | 0,1000                                                        | -30,000                                                            | -0,1378 | -0,0000 | 1       |
|                                           |                                                                |                          |                                                         |                                                                    |                                                               |                                                                    |         |         |         |
|                                           |                                                                |                          |                                                         |                                                                    |                                                               |                                                                    |         |         |         |
| 12                                        | 111                                                            |                          |                                                         |                                                                    |                                                               |                                                                    |         |         | n n     |
| 4                                         | III.                                                           |                          |                                                         |                                                                    |                                                               |                                                                    |         |         | 21.0    |
| A Leitun                                  | gen: 9 Sätze                                                   |                          |                                                         |                                                                    |                                                               |                                                                    |         |         |         |
| A Leitun<br>Satz                          | gen: 9 Sätze<br>Anfang                                         | Ende                     | Länge                                                   | Innendurchm.                                                       | Rauhigkeit                                                    | Durchfluss                                                         | Rohrtyp | _       |         |
| A Leitun<br>Satz                          | gen: 9 Sätze<br>Anfang                                         | Ende                     | Länge<br>m                                              | Innendurchm.<br>mm                                                 | Rauhigkeit<br>mm                                              | Durchfluss                                                         | Rohrtyp |         |         |
| A Leitun<br>Satz<br>2                     | gen: 9 Sätze<br>Anfang                                         | Ende                     | Länge<br>m<br>500.0                                     | Innendurchm.<br>mm<br>80.0                                         | Rauhigkeit<br>mm                                              | Durchfluss<br>m2/lt<br>-10.000                                     | Rohrtyp |         | (8      |
| A Leitun<br>Satz<br>2<br>3                | gen: 9 Sätze<br>Anfang<br>HA1001                               | Ende                     | Länge<br>m<br>500,0<br>361,2                            | Innendurchm.<br>mm<br>80,0<br>80.0                                 | Rauhigkeit<br>mm<br>0,100                                     | Durchfluss<br>m2th<br>-10,000<br>-0.070                            | Rohrtyp |         |         |
| A Leitun<br>Satz<br>2<br>3<br>4           | gen: 9 Sätze<br>Anfang<br>HA1001<br>HA1001                     | Ende                     | Länge<br>m<br>500,0<br>361,2<br>361,2                   | Innendurchm.<br>mm<br>80,0<br>80,0<br>80,0                         | Rauhigkeit<br>mm<br>0,100<br>0,101                            | Durchfluss<br>m3/H<br>-10,000<br>-0.070<br>0.070                   | Rohrtyp |         |         |
| A Leitun<br>Satz<br>2<br>3<br>4<br>5      | gen: 9 Sätze<br>Anfang<br>HA1001<br>HA1001<br>HA1002           | Ende                     | Länge<br>m<br>500,0<br>361,2<br>361,2<br>165,8          | Innendurchm.<br>mm<br>80,0<br>80,0<br>80,0<br>80,0                 | Rauhigkeit<br>mm<br>0,100<br>0,101<br>0,101                   | Durchfluss<br>m24:<br>-10,000<br>-0,070<br>0,070<br>-4,540         | Rohrtyp |         |         |
| A Leitun<br>Satz<br>2<br>3<br>4<br>5<br>6 | gen: 9 Sätze<br>Anfang<br>HA1001<br>HA1001<br>HA1002<br>HA1003 | Ende<br>HA1004<br>HA1002 | Länge<br>m<br>500,0<br>361,2<br>361,2<br>165,8<br>230,1 | Innendurchm.<br>mm<br>80,0<br>80,0<br>80,0<br>80,0<br>80,0<br>80,0 | Rauhigkeit<br>mm<br>0,100<br>0,100<br>0,100<br>0,100          | Durchfluss<br>m34<br>-10,000<br>-0.070<br>0,070<br>-4.540          | Rohrtyp |         |         |
| A Leitun<br>Satz<br>2<br>3<br>4<br>5<br>6 | gen: 9 Sätze<br>Anfang<br>HA1001<br>HA1001<br>HA1002<br>HA1003 | Ende<br>HA1004<br>HA1002 | Länge<br>m<br>500,0<br>361,2<br>361,2<br>165,8<br>230,1 | Innendurchm.<br>mm<br>80,0<br>80,0<br>80,0<br>80,0<br>80,0<br>80,0 | Rauhigkeit<br>mm<br>0,100<br>0,101<br>0,100<br>0,100<br>0,100 | Durchfluss<br>m3th<br>-10,000<br>-0.070<br>0.070<br>-4.540<br>1.00 | Rohrtyp |         |         |

# 10 Erweiterungen Löschmengenberechnung

#### 10.1 Separate Vorgabe des Solldrucks am Hydranten

Der Solldruck am Hydranten selbst kann jetzt separat vom einzuhaltenden Mindestnetzdruck angegeben werden. Aus früheren Versionen wird die bisherige "Druckvorgabe" in Solldruck und Mindestdruck migriert (u.A. KundenwunschHr. Tessmann me12525)

| Druckvorgabe                                               |        |       |
|------------------------------------------------------------|--------|-------|
| Solldruck an Hydranten:                                    | 1.5    | 🔶 bar |
| Nur Druck an verwendeten Hydranten einhalten               |        |       |
| - Individuell "vorgegebener Löschdruck" am Hydranten hat V | orrang |       |
| Mindestdruck an allen Netzknoten einhalten                 | 1.5    | 🌲 bar |
| Nur im gleichen Teilnetz bewerten                          |        |       |

### 10.2 Erweiterte Behandlung bestehender Ergebnisse

Neben der bestehenden Option "Bestehende Ergebnisse nicht verändern" gibt es jetzt auch die Möglichkeit alle Ergebnisse vor einer LB zu normieren (Wunsch Herr Wittmann / Büttner). Optionen

## 11 Erweiterungen Import

#### 11.1 Gleichzeitige Auswahl mehrere Dateien bei Import

Bei allen Importen können im Dialog zur Auswahl der Importdatei jetzt beliebig viele Dateien gleichzeitig ausgewählt werden. Dies gilt insbesondere auch für den neuen, automatischen ALKIS Import. Um alle Dateien ohne Benutzerinteraktion zu importieren, sollte in der erscheinenden Dialogbox aktiviert werden: "[x]Meldungen unterdrücken":

#### 11.2 Zusätzliche Option "Keine Felder anfügen oder verändern"

Bewirkt, das die Struktur der Netzdaten nicht verändert wird

| Import/Export                                                                                                    |
|----------------------------------------------------------------------------------------------------|
| Einstellungen<br>Import Konfiguration: "STANET-SDF"                                                                                                    |
| Import/Exportdate: "S:\STANET7\_IMEX\alkis_2013_ak\ALKIS-NAS_mu<br>+ 10 weitere Dateien<br>Zreinetz: S:\STANET7\_IMEX\alkis_2013_ak\ALKIS-NAS_multikoord\ne                                                   |
| Medium: Abwasser                                                                                                    |
| Meldungen unterdrücken (Zusammenfassung in Protokoll)     Benachrichtigung nach Teilschritten durch Email                                                                                                    |
| Emailadresse:                                                                                                    |
| Feldauswahl in Tabellenfenster nach Import<br>Feldauswahl nicht ändern<br>Feldauswahl nicht ändern<br>Importierte Felder in den ersten Spalten (keine Felder ausblenden)<br>Nur importierte Felder einblenden |
| E Keine Felder anfügen oder verlängern                                                                                                    |
| OK Abbrechen <u>H</u> ilfe                                                                                                    |

Alle genannten Optionen stehen auch zur Verfügung für den STANET SDF/CSV Import. Auch die bereits bestehenden Optionen zur Feldauswahl stehen jetzt beim SDF/CSV Import zur Verfügung.

## 11.3 Warnung bei erneutem Import bereits importierter Dateien

Vor dem Import wird jetzt geprüft, ob eine oder mehrere der ausgewählten Dateien bereits importiert worden sind. Die Prüfung wird anhand der netz Logdatei durchgeführt.

Die Meldung erscheint nicht, wenn:

- Alle Tabellendefinitionen der Import Definition nach bestehenden Elementen suchen und diese ggfls. aktualisieren.

- Die Importdefinition all bestehenden Datensätze vorher löscht.

| STANET | ×                                                                                                    |
|--------|----------------------------------------------------------------------------------------------------|
| 2      | ACHTUNG: Die folgenden Dateien wurden bereits in dieses Netz importiert:<br>Stadt-Lampertheim-62227272-1_20131001T204331Z_00001von00011_453449_5489765.xml (08.12.2013 21:54:13; woe)<br>Stadt-Lampertheim-62227272-1_20131001T204331Z_00003von00011_463449_5489765.xml (08.12.2013 21:55:00; woe)<br>Stadt-Lampertheim-62227272-1_20131001T204331Z_00005von00011_463449_5489765.xml (08.12.2013 21:58:00; woe)<br>Stadt-Lampertheim-62227272-1_20131001T204331Z_00005von00011_453449_549765.xml (08.12.2013 21:59:50; woe)<br>Stadt-Lampertheim-62227272-1_20131001T204331Z_00005von00011_458449_5494765.xml (08.12.2013 21:59:50; woe)<br>Stadt-Lampertheim-62227272-1_20131001T204331Z_00005von00011_458449_5494765.xml (08.12.2013 21:59:50; woe)<br>Stadt-Lampertheim-62227272-1_20131001T204331Z_00008von00011_458449_5494765.xml (08.12.2013 21:59:50; woe)<br>Stadt-Lampertheim-62227272-1_20131001T204331Z_00009von00011_458449_5494765.xml (08.12.2013 22:00:12; woe)<br>Stadt-Lampertheim-62227272-1_20131001T204331Z_00010von00011_453449_5494765.xml (08.12.2013 22:00:12; woe)<br>Stadt-Lampertheim-62227272-1_20131001T204331Z_00010von00011_453449_549765.xml (08.12.2013 22:00:23; woe)<br>Stadt-Lampertheim-62227272-1_20131001T204331Z_00010von00011_453449_549765.xml (08.12.2013 22:01:26; woe)<br>Stadt-Lampertheim-62227272-1_20131001T204331Z_00011von00011_453449_5504765.xml (08.12.2013 22:01:28; woe)<br>Stadt-Lampertheim-62227272-1_20131001T204331Z_00011von00011_453449_5504765.xml (08.12.2013 22:01:28; woe)<br>Stadt-Lampertheim-6222772-1_20131001T204331Z_00011von00011_453449_5504765.xml (08.12.2013 22:01:28; woe)<br>Stadt-Lampertheim-6222772-1_20131001T204331Z_00011von00011_453449_5504765.xml (08.12.2013 22:01:28; woe)<br>Stadt-Lampertheim-6222772-1_20131001T204331Z_00011von00011_453449_5504765.xml (08.12.2013 22:01:28; woe)<br>Stadt-Lampertheim-6222772-1_20131001T204331Z_00011von00011_453449_540755.xml (08.12.2013 22:01:28; woe)<br>Stadt-Lampertheim-6222772-1_20131001T204331Z_00011von00011_453449_540755.xml (08.12.2013 22:01:28; woe)<br>Stadt-Lampertheim-6222772-1_20131001T204331Z_00011von000 |
| OK     | Abbrechen                                                                                                    |

## 12 Import von SHP und MIF Dateien als Hintergrundbild

ArcInfo Shape Dateien und auch MapInfo MIF Dateien können jetzt als Hintergrundbilder geladen werden. Die Behandlung ist identisch mit DXF oder Rasterbildern.

hapedateien enthalten ausschließlich Linien und keinerlei Textdaten.

MIF-dateien können auch Texte enthalten, die von STANET enspr. angezeigt werden.

## 13 Koordinatentransformation Gauss Krüger/DHDN nach UTM

| ordinatentansformation          |                        | <u> </u> |
|---------------------------------|------------------------|----------|
| Transformation von Gauss Krüge  | r/DHDN nach ETRS89/UTM | 1        |
| Gauss Krüger Zone (automatisch  | ı): 3                  |          |
| Ziel UTM Zone:                  | 32                     |          |
| Melmert-Transformation nach Tat | elle "Passpunkte"      |          |

Auf Basis der Referenzpunkte von BeTA2007 können jetzt Bundesweit Daten mit hoher genauigkeit transformiert werden vom Bezugssystem DE\_DHDN / GK\_3 nach ETRS89 / UTM.

Bei unseren Tests lagen die Abweichungen zu Referenzkoordinaten des Landes Hessen bei max 36 cm. Aufgrund der jetzt eingepflegten neuen Transformationslibrary sind weitere Transformationen in Zukunft ohne größeren Aufwand realisierbar.

# 14.1 Individuelle Feldauswahl für jeden Berichtsblock

In Berichten kann jetzt für jden einzelnen Block eine individuelle Feldauswahl für jeden Bestandteil festgelegt werden.

| Name: Netzübersicht                                                                                            | Feldauswał                                                 | l<br>at eigene Feldauswahl                                                                                                    | Bearbeiten                         |
|----------------------------------------------------------------------------------------------------|------------------------------------------------------------|----------------------------------------------------------------------------------------------------|------------------------------------|
| Bestandteile des Berichts:<br>Gesamtabnahme:<br>Alle Zuflussknoten<br>Niedrigster Druck<br>Übersicht Leitungen | <u>N</u> eu<br>Duplizieren<br>Löschen<br>N.Oben<br>N.Unten | Text / Formatierung des Besta<br>Neu Seite beginnen<br>Leerzeilen davor: 0<br>Überschrift / Text:<br>Gesamtabnahme:<br>Irennlinie nach Text<br>Eigene Feldauswaht<br>Daten des Bestandteils<br>Tabelle: Netzpara | ndteils<br>Bearbeiten)<br>ameter v |
|                                                                                                    |                                                            | Gruppieren [Obsolet<br>Statistik Incl. N<br>Vur ein Feld Gesamta<br>Satze: Alle Satz: 1                                                                                                    | )                                  |
|                                                                                                    |                                                            | Bis: 1                                                                                                    |                                    |

# 14.2 Anwendung der Feldauswahl für Netzparameter

Wenn die Option "Bericht hat eigene Feldauswahl" aktiviert ist, dann werden am Anfang des Berichtes dies Ausgewählten Felder ausgegeben anstatt der Bisherigen Allgemeinen Informationen (Netzinfo und Anzahl Elemente)

# 15 Überarbeiteter Dialog "Steuerung Bearbeiten"

Die Dialogbox zum berarbeiten einer Steuerung ist jetzt nicht-Modal. D.H. Während der Dialog angezeigt wird, kann im Netz navigiert werden (durch Zoom usw.) und es können z.B. Tabellen eingeblendet werden.

Die Bisherige Umschaltung zum Anklicken von Netzelementen in der Netzgrafik entfällt. Netzelemente oder Datensätze in Tabellen können jederzeit angeklickt werden. Eine Referez des angeklickten Elements wird immer an der aktuellen Cursorposition eingefügt. Am einfachsten ist es, in ein Feld im Tabelleneditor zu Klicken: Hierdurch wird Element und Feld bestimmt.

Mit den Button "<->" (links oben) kann man den Dialog verkleinern und wieder auf die Ursprüngliche Größe bringen, um mehr Platz zum Navigieren im Netz zu haben.

Der Inhalt des Dialogs wurden unterteilt in 3 Tabs:

- Zielfeld
- Wert
- Bedingung

Funktionen und Schlüsselwörter können jetzt einfach eingefügt werden aus der PopUp Liste "Funktion einfügen"

| <ul> <li>Zielfel</li> <li>Fester Wert</li> <li>Veränderun</li> </ul>                                                                                                    | d Wert Bed<br>J<br>g um Differen z: N              | lingung<br>Neuer Wert =                                                                                                    | =                  |   |
|----------------------------------------------------------------------------------------------------|----------------------------------------------------|----------------------------------------------------------------------------------------------------|--------------------|---|
|                                                                                                    |                                                    |                                                                                                    |                    | 2 |
|                                                                                                    |                                                    |                                                                                                    | Funktion einfügen: |   |
|                                                                                                    |                                                    |                                                                                                    | Auswählen:         | 1 |
| Foleranzwert:<br>Wenn Abweich<br>Foleranz, dann                                                                                                    | 0<br>ung <neuer we<br="">wird die Simulati</neuer> | % (Veränderung / Alter Wert)<br>rt>/ <istwert> NACH der Simulation größer als<br/>ion wiederholt und ggfls. TASI Zeitschritt verkürzt.</istwert>  |                    |   |
| tarkieren Sie d<br>Element-ID>. <i< td=""><td>as gewünschte M<br/>Feldname&gt; {Wer<br/>TANET ID, Kno</td><td>Netzelement mit der Maus in der Netzgrafik oder im<br/>t&gt; KFunktion&gt; <operator><br/>tenname, "NETWORK_PARAMS"<br/>Fabelle des Elementes</operator></td><td>Tabellenfenster.</td><td>Ĩ</td></i<> | as gewünschte M<br>Feldname> {Wer<br>TANET ID, Kno | Netzelement mit der Maus in der Netzgrafik oder im<br>t> KFunktion> <operator><br/>tenname, "NETWORK_PARAMS"<br/>Fabelle des Elementes</operator> | Tabellenfenster.   | Ĩ |

| <-> Zielfeld Wert Bedingung              |                    |
|------------------------------------------|--------------------|
| 🗇 Immer ausführen                        |                    |
| Nur ausführen, wenn Bedingung zutreffend | Feld einfügen      |
| <b>K1011</b> .Zufluss < -50              |                    |
|                                          | Funktion einfügen: |
|                                          | Auswählen:         |
|                                          |                    |
| Ergebnis: 1.000000                       |                    |

Funktion einfügen:

| Auswählen:                                                         |                                                          |
|--------------------------------------------------------------------|----------------------------------------------------------|
| Auswählen:                                                         |                                                          |
| min(a, b);Minimum<br>max(a, b);Maximum<br>abs(x);Absolutwert       | Steuerung 1                                              |
| pow(x, y);Exponent<br>sqrt(x);Wurzel                               | Zielfeld Wert Bedingung                                  |
| log(x);Logaritmus<br>log10(x);Logaritmus zur Basis 10              | Ziel                                                     |
| sin(x)<br>asin(x)<br>cos(x)                                        | Steuerung wirkt auf: Regler + (von "k1016" nach "k1006") |
| acos(x)<br>tan(x)<br>atan(x)                                       | Bezogenes Feld: Aktiv                                    |
| AND; Logische Verknüpfung "und"<br>OR; Logische Verknüpfung "oder" |                                                          |

| 16  | PDF-Export                                    |              |                                    |
|-----|-----------------------------------------------|--------------|------------------------------------|
| Mer | ukommandos PDF-Export und PDF-Import im Menül | Datei->Impoi | rt/Export                          |
|     | Berichte                                      |              |                                    |
|     | Im/Export                                     | •            | Benutzerdef <u>i</u> niert         |
|     | Druckeraus <u>w</u> ahl                       |              | Ü <u>b</u> erwachte Ordner         |
| 2   | Dr <u>u</u> cken                              | Strg+P       | I <u>m</u> Export Batch            |
| ✓   | 1 S:\STANET7\WORK_DIR_91\AUTO_TEST\CREATE_GAS |              | <u>C</u> lustereinstellungen       |
|     | Beenden                                       | Alt+F4       | STANET SDF/CSV Import              |
| _   |                                               |              | STANET SDF/CSV Export              |
|     |                                               |              | Layer aus anderem Netz importieren |
|     |                                               |              | M <u>a</u> pInfo Export            |
|     |                                               |              | A <u>r</u> cView Export            |
|     |                                               |              | Epanet Export                      |
|     |                                               |              | S <u>W</u> MM 5 Export             |
|     |                                               |              | SWMM <u>5</u> Ergebnisimport       |
|     |                                               |              | Import Smallworld-Optiplan         |
|     |                                               |              | AL <u>K</u> IS Import              |
|     |                                               |              | DXF-Export                         |
|     |                                               |              | P <u>D</u> F-Export                |
|     |                                               | (            | PD <u>F</u> -Import                |
|     |                                               |              |                                    |
|     |                                               |              |                                    |

# 16.1 PDF-Export

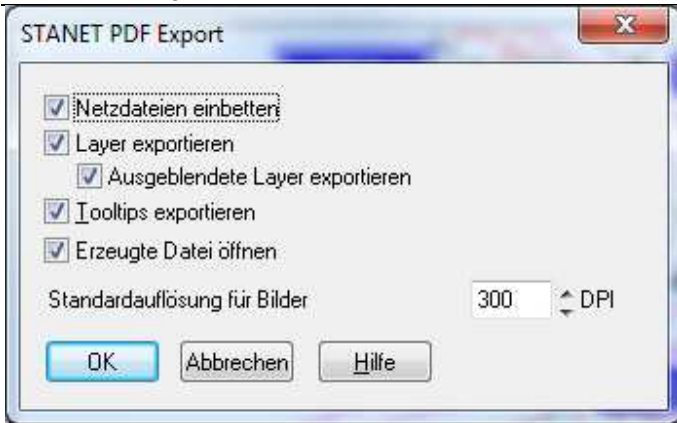

Exportiert werden neben der Grafik auch:

- STANET-Layer Diese können im PDF mit AcrobatReader ein- und Ausgeblendet werden

- Tooltipps: Zeigen wie in STANET Fachdaten über Netzelement an.

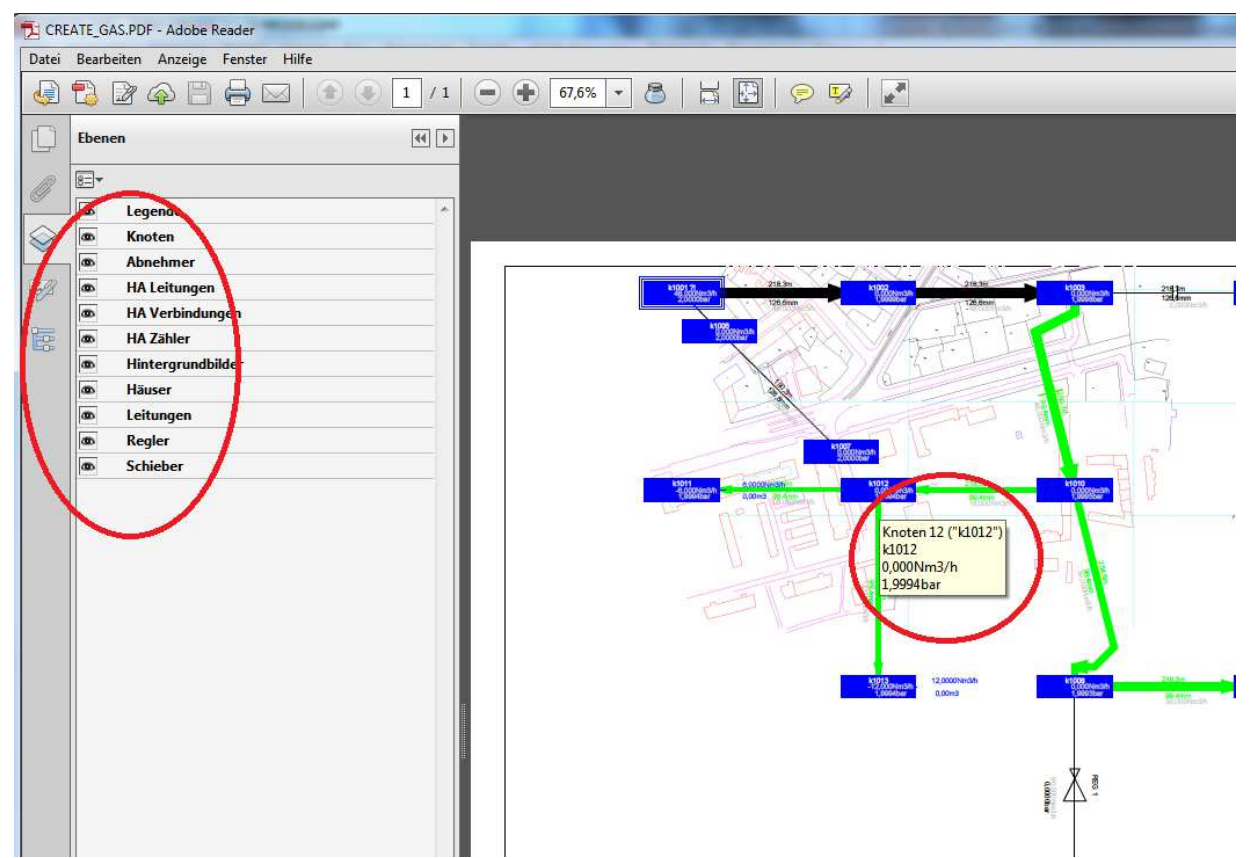

- Netzdateien einbinden: Netz und ein aktuelles Konfigarchiv (als knz) könne in das PDF mit eingebettet werden. In Acrobat Viewer kann man diese Dateien sehen und exportieren durch Klick auf die Büroklammer links.

## 16.2 PDF-Import

Sind STANET-Netzdaten im PDF eingebettet, so kann das Netz mit dem Menükommando PDF-Import in STANET wieder importiert und geladen werden.

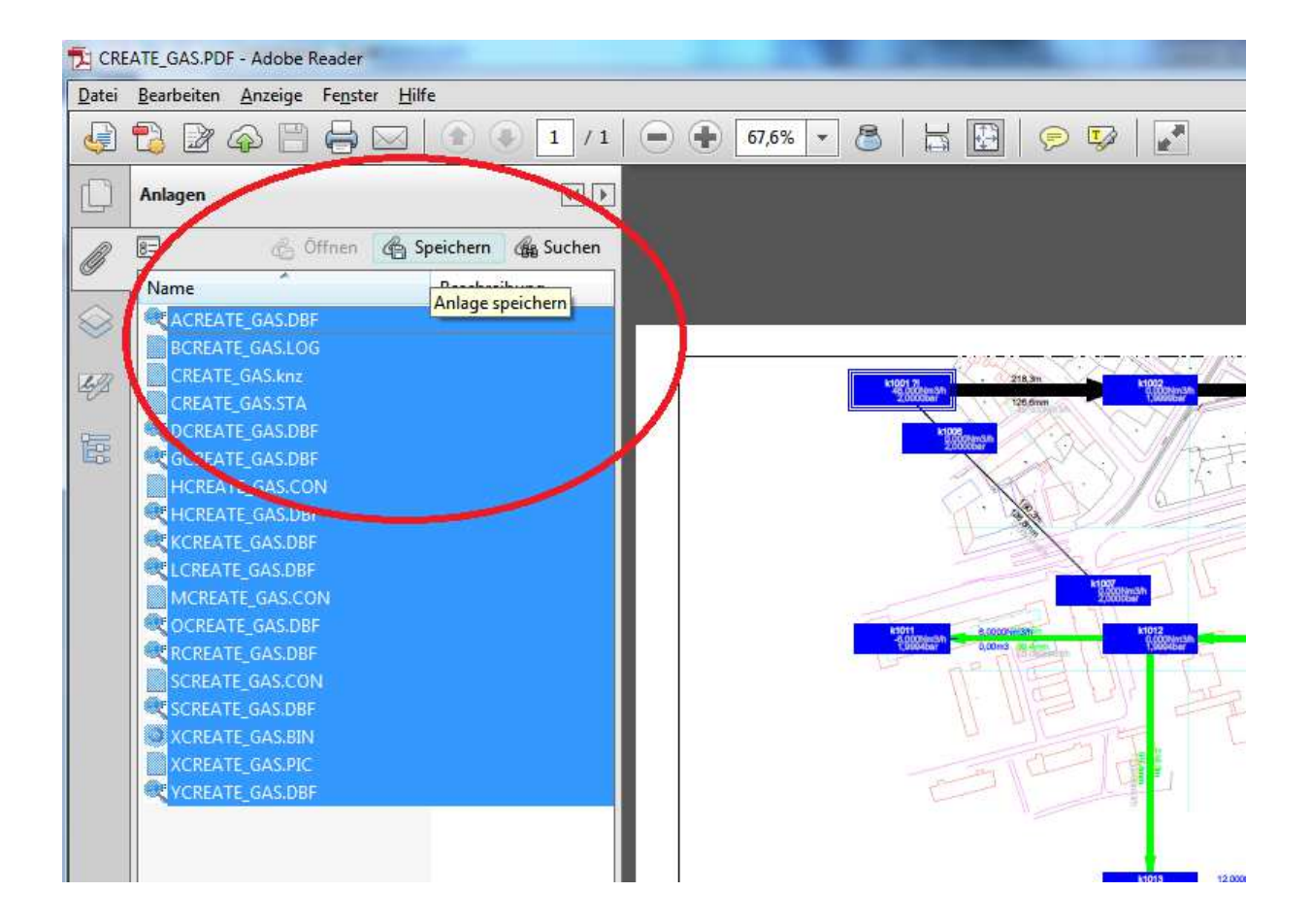

## 17 Brownfield-Optimierung

Die Brownfieldoptimierung hat zum Ziel, auf Basis eines bestehenden Netzes und ermittelten oder vorgegebenen Schadensraten die kostengünstigste Lösung für den Austausch der Leitungen zu finden, die einem Vorgegebenen Zeitraum erneuert werden Müssen. Für diese Funktion wird eine Lizenz benötigt mit den Modulen Optimierung, GA und Brownfieldoptimierung.

Dieser Prozess ist in 3 Schritte unterteilt

Erstellung einer Liste von Rohrklassen, die sich unterscheiden nach Material, Durchmesserbereich und Generation
 Auswahl der auszuwechselnden Leitungen für einen vorgegebenen Zeitraum

3) Start der Optimierung die ausgehend vom bisherigen Durchmesser die günstigste Lösung ermittelt aus Austausch,

| 1) Rohrklassen definieren                                                                                                    |                           |                            | Statistische A                  | uswertung der vorhandenen Schäden                                                         |
|----------------------------------------------------------------------------------------------------|---------------------------|----------------------------|---------------------------------|-------------------------------------------------------------------------------------------|
| Die Nutzungsdauer im zweiten Schritt wird separa<br>ermittelt. Rohrklassen unterscheiden sich nach Du<br>und Baujahrsbereich<br>STANET kann mit dieser Funktion einheitliche Ro<br>verwendeten Materialen erzeugen. Diese Klassen<br>werden in der Tabelle "Rohrklassen Brownfield" | 1.0                       | PVC 42-203mm 1950-1989 #26 |                                 |                                                                                           |
| Rohrklassen j                                                                                                    | jetzt erzeu <u>c</u>      | jen                        | 1                               |                                                                                           |
| 2) Bestimmung der Leitungsauswahl<br>Anhand der definierten Rohrklassen werden die zu<br>Leitungen bestimmt und im Feld "Optimieren" geke                                                                                                    | u erneuerno<br>ennzeichne | den<br>t.                  | 0.6                             |                                                                                           |
| Abschnittslange: Leitungslange, die durch einen<br>Schaden als defekt bewertet wird.                                                                                                    | 200                       | m                          | 0.2                             |                                                                                           |
| Mindestalter für Bewertung von Schäden                                                                                                    | 3                         | Jahre                      |                                 |                                                                                           |
| Vorh. Schäden verkürzen die<br>Restnutzungsdauer um Faktor                                                                                                    | 0                         |                            | 0.0                             | 10 15 20 25 30 35 40 45 50 55                                                             |
| Zeitlicher Horizont                                                                                                    | 20                        | Jahre                      |                                 |                                                                                           |
| Leitungsauswah                                                                                                    | il jetzt besti            | mmen                       | Rohrklasse:                     | PVC 42-203mm 1950-1989                                                                    |
| 3) Optimierung der ausgewählten Leitungen                                                                                                    |                           |                            | Verfahren:                      | Weibull                                                                                   |
| <ul> <li>Austausch mit ähnlichem Durchmesser</li> <li>Austausch mit größerem Durchmesser</li> </ul>                                                                                                    | Rohrt                     | ypen                       | Diagramme o<br>Grundlage de     | tienen nur als Anschauungsmaterial und sind nich<br>er Optimierung. Die Bestimmung der zu |
| Einzug mit kleinerem Durchmesser Ersparnis:                                                                                                    | 30                        | %                          | rehabilitieren<br>''Beharate Fi | den Leitungen geschieht aufgrund von:<br>rrechnet"/"Beharate Vorgegeben" in Tabelle       |
| 🔽 Sanierungsverfahren                                                                                                    | Sanierun                  | igstypen                   | "Rohrklasser                    | n Brownfield"                                                                             |
| Minimale Schachtbreite an HA und                                                                                                    | 2                         | m                          | "Risikofaktor                   | " in Tabelle "Leitungen"                                                                  |
|                                                                                                    | <u>N</u> etzpar           | ameter                     | Parameter in                    | "2) Bestimmung der Leitungsauswahl"                                                       |
| Optimierung                                                                                                    | i jetzt starte            | n                          |                                 |                                                                                           |

Hinweis: Die Diagramme können immer erst nach Start der Funktion "Nutzungsdauer jetzt bestimmen" ausgewählt werden. Erst in dieser Funktion werden die Notwendigen Ergebnisse ermittelt. Sie werden bei schließen des Dialogs wieder freigegeben.

# 17.1 Rohrklassen definieren

Die Ermittlung der zu ersetzenden Leitungen erfolgt im zweiten Schritt individuell nach Rohrklasse. Alle vorhandenen Schäden im Netz werden einer Rohrklasse zugeordnet und für diese Zusammengefasst usw. Die Liste kann vollständig von Hand erstellt werden durch Neu->Extras->Rohrklassen Brownfield und dann Tabelle .>Datensatz anfügen. STANET kann aber auch aus den im Netz verwendeten Leitungen eine solche Liste erstellen, die eine Klasse pro verwendetem Material anthält. Diese Liste kann dann manuell erweitert werden um z.B. Materialgenerationen zu unterscheiden:

| Rohrklasse | n Brownfield: 11 | Sätze       |             |             |                |            |          |
|------------|------------------|-------------|-------------|-------------|----------------|------------|----------|
| Satz       | Von Durchme      | Bis Durchme | Von Baujahr | Bis Baujahr | Anz. Leitungen | Geamtlänge | Material |
|            | mm               | mm          |             |             | #              | m          |          |
| 4          | 25               | 150         | 1902        | 2006        | 3081           | 130477     | ST       |
| 5          | 26               | 190         | 1967        | 2010        | 889            | 38567      | PE       |
| 6          | 50               | 1000        | 1921        | 2010        | 8330           | 510479     | GGG      |
| 7          | 100              | 800         | 1961        | 1986        | 36             | 7913       | AZ       |
| 8          | 40               | 800         | 1846        | 2004        | 3265           | 219157     | GG       |
| 9          | 32               | 290         | 1956        | 1999        | 316            | 25094      | PVC      |
| 10         | 63               | 1000        | 1909        | 2010        | 395            | 28757      | St       |
| 11         | 0                | 0           | 0           | 0           | 0              | 0          |          |

#### 17.2 Bestimmung der Leitungsauswahl

| 2) Bestimmung der Leitungsauswahl                                                                                           |     |  |       |  |  |  |  |
|----------------------------------------------------------------------------------------------------|-----|--|-------|--|--|--|--|
| Anhand der definierten Rohrklassen werden die zu erneuernden<br>Leitungen bestimmt und im Feld "Optimieren" gekennzeichnet. |     |  |       |  |  |  |  |
| Abschnittslänge: Leitungslänge, die durch einen<br>Schaden als defekt bewertet wird.                                        | 100 |  | m     |  |  |  |  |
| Mindestalter für Bewertung von Schäden                                                                                      | 3   |  | Jahre |  |  |  |  |
| Vorh. Schäden verkürzen die<br>Restnutzungsdauer um Faktor                                                                  | 0.5 |  |       |  |  |  |  |
| Zeitlicher Horizont                                                                                                    | 30  |  | Jahre |  |  |  |  |
| Leitungsauswahl jetzt bestimmen                                                                                             |     |  |       |  |  |  |  |

Dieser Schritt lässt sich weiter unterteilen.

# 17.2.1 Auswertung der vorhandenen Schäden

Die im Netz existierenden Schäden werden separat für jede Rohrklasse gesammelt. Schäden werden nicht bewertet, wenn eine der folgenden Bedingungen zutrifft:

- Der Schaden ist keiner gültigen Versorgungsleitung zugewiesen

- Die Leitung hat kein Baujahr

- Der Schaden hat keinen Eintrag im Feld "Datum" oder dieses Datum liegt vor dem Baujahr der Leitung

- Der Schaden ist gelöscht oder durch Layer deaktiviert (die Leitung dagegen darf deaktiviert sein, damit auch

historische Schäden an stillgelegten Leitungen ausgewertet werden können)

- Der Schadenstyp ist "Extern"

- Das im Dialog vorgegebene "Mindestalter für Bewertung von Schäden" war zum Schadensdatum noch nicht erreicht (Einbaufehler)

Aus den verwerteten Schäden wird entspr. dem ausgewählten statistischen Verfahren eine Kurve ermittelt. Derzeit

Implementiert sind Gauss-Normalverteilung, Weibull und Kaplan-Meier.

Die ermittelten Werte können anschließend für jede Rohrklasse angezeigt werden kann.

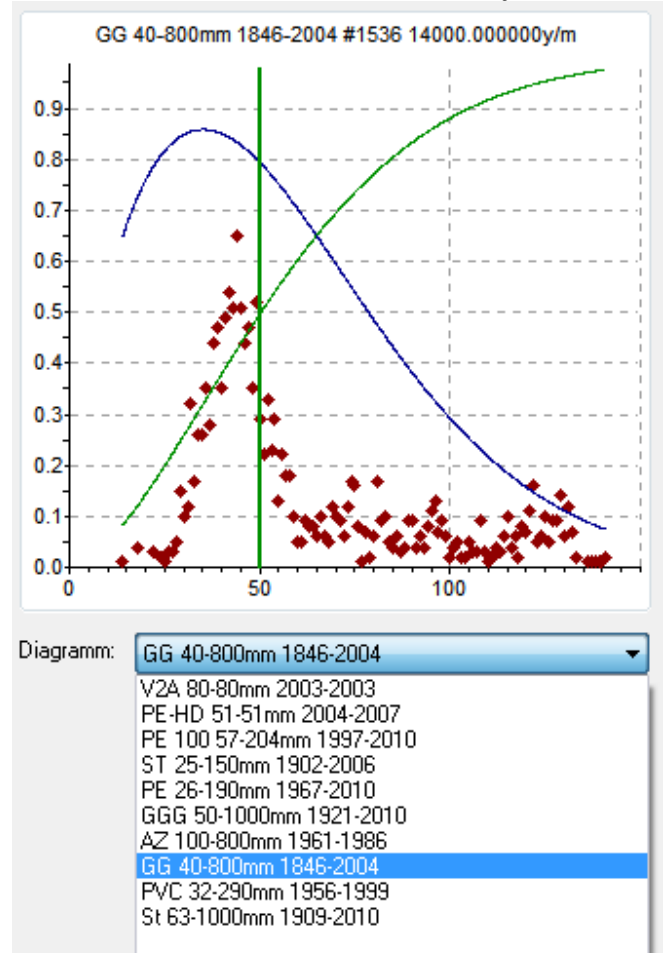

- Jeder Punkt im Diagramm entspricht einer entspr. Anzahl von Schäden in dieser Rohrklasse nach den in der x-Achse aufgetragenen Jahren

- Die Verteilungskurve zeigt die ermittelte Schadensrate anhand des verwendeten Statistischen Verfahrens (Dichte, Blau)

- Die aufsteigende Kurve zeigt diese Werte summiert an (Verteilung, Grün)

- Die senkrechte Linie gibt den Wert an, an dem 50% der Schäden aufgetreten sind (Grün). Dieser Wert wird abgelegt im Feld "Mittleres Schadensalter" der Rohrklassen.

WICHITG : Diese Kurven dienen nur als Anschauungsmaterial. Sie sind nicht Grundlage der optimierung.

Außerdem werden die folgenden Werte ermittelt:

| Anz Leitungen | Durchschn Alter | Erstes Schadensjahr | Mittleres Schadensalter | Gesamtlänge | Anz. Schäden Histor. | Schadensrate Histor. |
|---------------|-----------------|---------------------|-------------------------|-------------|----------------------|----------------------|
| #             | Jahre           |                     | Jahre                   | m           | #                    | #/km/Jahr            |
| 80            | 16.15           | 1990                | 11                      | 204000      | 2                    | 0.0005               |
| 80            | 17.14           | 1990                | 11                      | 204000      | 3                    | 0.0007               |
| 80            | 18.14           | 1990                | 11                      | 204000      | 5                    | 0.0012               |

# 17.2.2 Auswahl der zu ersetzenden Leitungen

Für den im Dialog angegebene Zeitraum werden dann die Leitungen ausgewählt, die rehabilitiert werden müssen.. Zu Grunde gelegt wird hier die vorgegeben Rehabilitationsrate aus dem Feld "Reharate Vorgegeb." in %. Wenn keine Reharate vorgegeben wird, so wird das Feld "Reharate Errechnet" verwendet das aus den bestehenden Schäden ermittelt wird:

| Anz. Schäden Histor.   | #         | Anzahl der Schäden die dieser Rohrklasse zugeordnet wurden                                               |
|------------------------|-----------|----------------------------------------------------------------------------------------------------|
| Schadensrate Histor.   | #/km/Jahr | Schadensrate, die sich ergibt aus Zeitraum Erster Schaden - Letzter Schaden /                            |
|                        |           | Gesamtlänge der Rohrklasse                                                                               |
| Anz. Schäden Errechnet | #         | = < Schadensrate Histor. > * <jahre horizont="" zeitl.=""></jahre>                                       |
| Rehaumfang Errechnet   | Km/Jahr   | <anz. errechnet="" schäden=""> * Abschnittslänge / <schadensrate histor=""> / 1000</schadensrate></anz.> |
| Reharate Errechnet     | %         | 100 * < Rehaumfang Errechnet> / <gesamtlänge> / 1000</gesamtlänge>                                       |
| Reharate Vorgegeb.     | %         | Vorgegeben Rehabilitationsrate. Wenn dieses Feld leer ist, so wird "Reharate                             |
|                        |           | Errechnet" verwendet.                                                                                    |
| Rehalänge Geplant.     | m         | Gesamtlänge der zu rehabilitierenden leitungen im Angegebenen zeitraum                                   |
|                        |           | (z.B. 10 Jahre)                                                                                          |
| Max. Restnutzungsdauer | Jahre     | 100 / <reharate>, Das ist der Zeitpunkt zu dem bei der verwendeten Reharate</reharate>                   |
|                        |           | die Letzte Leitung saniert wird.                                                                         |

Entscheidend ist hier die im Dialog angegebene "Abschnittslänge". Dieser Faktor gibt an, wie viele Meter Leitung für jeden prognostizierten Schaden als defekt angesehen werden.

Aus dem Alter der Leitung und den nachfolgenden Einflussfaktoren ergibt sich ein "Virtuelles Alter". Die zu ersetzenden Leitungen werden innerhalb jeder Rohrklasse nach diesem Virtuellen Alter ausgewählt bis die gewünschte Schadensrate erreicht ist.

Das Virtuelle Alter entspricht zunächst dem realen Alter aus <Aktuelles Jahr> - Baujahr. Weiter gehen ein: - Anzahl der vorhandenen Schäden auf einer Leitung: Hierdurch wird das Virtuelle Alter erhöht um <Anzahl der Schäden> \* <Im Dialog angegebener Faktor>

- "Risikofaktor". Beliebiger Faktor wie z.B. erhöhte Wahrscheinlichkeit durch Umgebung (Bodenart) oder auch erhöhte Schadensauswirkung. Je höher der Faktor, desto mehr erhöht sich das virtuelle Alter. Faktor 0 wird ignoriert und als 1 bewertet.

Bedeutung der Felder in "Rohrklassen":

| "Leitungen ausgewählt"     | Anzahl der ausgewälten Leitungen                                                                                                    |
|----------------------------|----------------------------------------------------------------------------------------------------|
| "Leitungslänge ausgewählt" | Gesamtlänge der ausgewälten Leitungen. Dies kann von "Rehalänge Geplant."<br>abweichen, weil einzelne Leitungen immer nur im ganzen ausgewählt werden<br>können. |

| Satz | Material | Gesamtlänge | Erstes S | Letztes | Anz. Schäden Hist | Schadensrate Histor. | Rehalänge Geplant | Anz. Schäden Errechnet |
|------|----------|-------------|----------|---------|-------------------|----------------------|-------------------|------------------------|
|      |          | m           |          |         | #                 | #/km/Jahr            | m                 | #                      |
| 1    | PVC      | 5730        | 2001     | 2010    | 26                | 2.6000               | 10400             | 52                     |
| 2    | GGG      | 24848       | 2003     | 2012    | 16                | 1.6000               | 6400              | 32                     |
| 3    | GGG Zm   | 100533      | 2001     | 2012    | 33                | 2.7500               | 14075             | 55                     |
| 4    | GG II    | 97728       | 2001     | 2012    | 124               | 10.3333              | 41200             | 206                    |
| 5    | St       | 11056       | 2006     | 2012    | 7                 | 1.0000               | 4000              | 20                     |
| 6    | Fz       | 283956      | 2001     | 2012    | 141               | 11.7500              | 47000             | 235                    |
| 7    | GGI      | 44435       | 2002     | 2012    | 37                | 3.3636               | 8887              | 67                     |
| 8    | -        | 1314        | 0        | 0       | 0                 | 0.0000               | 0                 | 0                      |
| 9    | PE100    | 218139      | 2001     | 2012    | 21                | 1.7500               | 7000              | 35                     |
| 10   |          | 0           | 2001     | 2010    | 39                | 0.0000               | 0                 | 0                      |

| Reharate Errechnet | Reharate Vorgegeben | Rehaumfang Errechnet | Max. Restnutzungsdauer | Leitungen ausgewählt | Leitungslänge ausgewählt |
|--------------------|---------------------|----------------------|------------------------|----------------------|--------------------------|
| %                  | %                   | km/Jahr              | Jahre                  | #                    | m                        |
| 9.075              | 0.000               | 0.520                | 11                     | 117                  | 5730                     |
| 1.288              | 0.000               | 0.320                | 77                     | 335                  | 6411                     |
| 0.547              | 0.700               | 0.550                | 142                    | 1224                 | 14123                    |
| 2.108              | 0.000               | 2.060                | 47                     | 2969                 | 41272                    |
| 1.809              | 0.000               | 0.200                | 55                     | 129                  | 4031                     |
| 0.828              | 0.000               | 2.350                | 120                    | 1090                 | 47009                    |
| 1.508              | 1.000               | 0.670                | 100                    | 210                  | 8888                     |
| 0.000              | 0.000               | 0.000                | 0                      | 0                    | 0                        |
| 0.160              | 0.000               | 0.350                | 623                    | 283                  | 7217                     |
| 0.000              | 0.000               | 0.000                | 0                      | 0                    | 0                        |

Vorgegeben wurde hier:

Abschnittslänge: 200m

Zeitlicher Horizont: 20 Jahre

Die entsprechenden Leitungen werden im Feld "Optimieren" gekennzeichnet mit "?". Diese Auswahl kann nach Aufruf dieses Schrittes (und vor Start der Optimierung im 3. Schritt) manuell geändert werden

WICHTIG: Die Optimierung verwendet auch gelöschte Leitungen! Ergebnis der Optimierung ist das Löschen oder wieder herstellen von Leitungen. Um Leitungen für die Reha und andere Optimierungen still zu legen muss dies durch einen Layer geschehen.

#### 17.2.3 Start der Optimierung

Mit den im Feld "Optimierung" markierten Leitungen kann nun eine Optimierung gestartet werden.

Zunächst werden die erlaubten Rohrtypen ausgewählt mit dem Button Rohrtypen. Diese Rohrtypen werden verwendet für Austausch und auch Rohreinzug (Inline).

Ausserdem können - analog zu Rohrtypen - andere Sanierungsverfahren definiert werden unter Optionen -> Sanierungsverfahren (z.B. Schlauchreliner)

|         | Schlauch                       |          | Neu  |     |   |
|---------|--------------------------------|----------|------|-----|---|
| Sar     | nierungstyp bearbeiten         |          |      |     | × |
|         | Kennun <mark>g:</mark>         | 0        |      |     |   |
|         | Langname:                      | Schlauch |      |     |   |
|         | Kommentar:                     |          |      |     |   |
|         | Erlaubter Durchmesser alt von: | 50       | bis: | 500 | m |
|         | Wandstärke                     | 5        | mm   |     |   |
| 1 Sätze | oder: Neuer Innendurchmesser:  | 0        | mm   |     |   |
|         | Preis/m:                       | 0.01     |      |     |   |
| UN      |                                |          |      |     |   |
|         |                                |          |      |     |   |

Sowohl Rohreinzug als auch Sanierung können individuell für jede Leitung verboten werden:

| Nutzungsdauer | Nutzungsende | Restnutzungsdauer | Optimieren | Risikofaktor | Durchm. Alt | Einzug verboten | Sanierung verboten |
|---------------|--------------|-------------------|------------|--------------|-------------|-----------------|--------------------|
| Jahre         | Jahr         | Jahre             | ?          |              | mm          | [J/N]           | [J/N]              |
| 50            | 2076         | 62                |            | 0,00         | 80,0        | (10.000 E)      |                    |
| 50            | 2029         | 15                |            | 0,00         | 63,0        |                 |                    |
| 50            | 2036         | 22                |            | 0,00         | 63,0        |                 |                    |

Die Optimierung kann wie folgt parametriert werden:

| 3) Optimierung der ausgewählten Leitungen     |                 |
|-----------------------------------------------|-----------------|
| 📝 Austausch mit ähnlichem Durchmesser         | Robitupon       |
| 🔽 Austausch mit größerem Durchmesser          | nonitypen       |
| 📝 Einzug mit kleinerem Durchmesser Ersparnis: | 30 %            |
| Sanierungsverfahren                           | Sanierungstypen |
| Minimale Schachtbreite an HA und              | 1 m             |
| Netzparameter                                 | jetzt starten   |

Der Zustand vor Start der Optimierung wird abgelegt im Feld "Durchm. Alt". Bei der Optimierung selbst bestehen dann für jede Leitung entspr. den aktivierten Optionen maximal 4 Möglichkeiten:

| Austausch mit ähnlichem Durchmesser | Es wird ein Rohrtyp verwendet, der mindestens den gleichen           |  |
|-------------------------------------|----------------------------------------------------------------------|--|
|                                     | Innendurchmesser hat wie die bisherige Leitung.                      |  |
| Austausch mit größerem Durchmesser  | Es wird der Rohrtyp verwendet mit dem nächst größeren                |  |
|                                     | Innendurchmesser als für "Austausch mit ähnlichem Durchmesser"       |  |
| Einzug mit kleinerem Durchmesser    | Es wird der größte Rohrtyp verwendet dessen Aussendurchmesser <=     |  |
|                                     | dem bestehenden Innendurchmesser ist.                                |  |
| Sanierung                           | Es wird ein Sanierungsverfahren verwendet, dessen Durchmesserbereich |  |
|                                     | für den bestehenden Innendurchmesser zulässig ist.                   |  |

Maßgeblich für die Optimierung ist der Preis, der sich ergibt aus

- Rohrtyp oder Sanierungsverfahren \* Rohrlänge plus

- "Preis konst." \* Rohrlänge und "Preis /mm" der Leitung \* Rohrlänge \* Durchmesser. Bei Einzug wird dieser Wert um den angegebenen Faktor reduziert. Zusätzlich kann aber der nicht reduzierte Preis an jedem

Hausanschluss/Schieber/Hydranten nochmals hinzugezogen werden (Kopflöcher). Bei Sanierungsverfahren werden nur Kosten der Kopflöcher angesetzt.

Vor Start der Optimierung sollten noch die zugehörigen Steuerparameter angepasst werden (Button "Netzparameter" und dann Rubrik "Optimierung"). Dies betrifft vor allem

- Anzahl Generationen: sind hier Typisch 100. Bei kleineren Brownfield Testnetzen ergab sich aber z.B. schon. 20 Generationen ein Bestwert, der nicht mehr übertroffen wurde.

- Populationsgröße (Typische: 100)

Die Optimierung wird auf allen Prozessorcores durchgeführt.

Wichtig: Sie kann nur dann sinnvolle Werte finden, wenn das Netz im bestehenden Zustand ohne Fehler simuliert werden kann.

Das Ergebnis der Optimierung wird in der Leitungstabelle angezeigt:

| Optimieren | Risikofaktor | Einzug verboten | Sanierung verboten | Erneuerungsart              | Erneuerungspreis   | Preis konst. | Preis/mm |
|------------|--------------|-----------------|--------------------|-----------------------------|--------------------|--------------|----------|
| ?          |              | [J/N]           | [J/N]              |                             |                    | €/m          | €/m/mm   |
| ?          | 0,00         | İ               | 17 Mar 19 7 9      | Ersatz gleicher Durchmesser | 145,94             | 1,00000      | 0,00000  |
| ?          | 0,00         | İ               |                    | Ersatz gleicher Durchmesser | 201,39             | 1,00000      | 0,00000  |
|            | 0,00         | j.              |                    |                             | 2012/06/07/07/2012 | 1,00000      | 0,00000  |
| ?          | 0,00         | j               |                    | Ersatz gleicher Durchmesser | 261,30             | 1,00000      | 0,00000  |
| ?          | 0,00         | j               |                    | Ersatz gleicher Durchmesser | 148,01             | 1,00000      | 0,00000  |
|            | 0,00         |                 | j.                 | -                           |                    | 1,00000      | 0,00000  |
|            | 0 00         |                 |                    |                             |                    | 1 00000      | 0 00000  |

#### 18 Kompatibilität 9.1 <-> 9.0

#### 18.1 Kompatibilität der Konfigurationsdateien

#### STANET 9.1 legt die Benutzerkonfiguration nicht mehr in STANET.INI ab, sondern in Dateien mit den Namen STANET91.ini STANET91\_GAS.ini

STANET91\_WATER.ini

usw.

Wenn eine 9.1 spezifische INI-Datei nicht vorhanden ist, wird statt dessen eine bestehende Datei mit bisherigem Namen (ohne "91") eingelesen. Diese Dateien werden aber von 9.1 niemals geschrieben.

Das von 9.1 erzeugte Format von INI Dateien kann von 9.0 und älteren Versionen nicht mehr lesen werden. Da eine längere Koexistenz der beiden Versionen zu erwarten ist (unsere Liste für 9.1 ist noch lang), wird es hierdurch möglich ohne weiteres STANET 9.1 und 9.0 parallel zu betreiben.

Analog dazu legt 9.1 auch eine Datei DBSETUP91.INI an, anstatt DBSETUP84.INI und (ganz früher) DBSETUP.INI.

Unerwartete Effekte können in folgendem Szenario auftreten:

Ein Anwender hat vor längerer Zeit (Beispielsweise Januar 2014) eine Testversion von STANET 9.1 installiert, diese aber nach ersten Tests danach nicht mehr verwendet und mit 9.0 weiter gearbeitet. Beim ersten Start von STANET 9.1 wurden aber automatisch die 9.1 spezifischen Dateien angelegt.

Im September 2015 wird die aktuellste STANET 9.1 installiert und gestartet. STANET 9.1 findet jetzt die im Januar 2014 angelegten 9.1 spezifischen Dateien und liest diese ein. Alle Konfigurationsänderungen von Januar 2014-September 2015, die in 9.0 gemacht wurden sind in diesen Dateien nicht enthalten.

#### Mögliche Abhilfe:

A) Zunächst in STANET 9.1 die bestehende Konfiguration vollständig sichern mit

Optionen->"Konfiguration Verwalten"->Konfiguration exportieren

Dann STANET beenden und alle Dateien \*91.\* im Configverzeichnis löschen / umbenennen. Beim erneuten Start liest STANET 9.1 dann wieder die bestehende letzte Konfiguration von 9.0 ein. Diese Methode ist vorzuziehen, weil hierbei alle Konfigurationsdateien übernommen werden. Auch Die Konfiguration von Benutzerdefinierten Tabellenfeldern, und auch Medienspezifische Konfigurationen (STANET\_GAS.ini etc.)

B) In STANET 9.1 auswählen Optionen->"Konfiguration Verwalten"->Konfiguration importieren. Im erscheinenden Dialog eingeben %appdata%\STANET\config und dort auswählen STANET.ini (NICHT STANET 9.1.ini). Hierbei werden aber kein benutzerdefinierten Felder und auch keine Medienspezifischen konfigurationsdateien übernommen

#### 18.2 Kompatibilität der Netzdateien

Netze die in 9.1 erzeugt wurden, werden bei einem Netzupdate in 9.0 mit allen bisherigen Feldern aufgefüllt. Ein wiederholtes Wechseln mit Netzen zwischen 9.0 und 9.1 sollte kein Problem darstellen. Ab STANET 9.0.38 kann auch die von 9.1 erzeugte X<Netzname>.BIN Datei eingelesen werden. Hier sind aber nur Metainformationen

enthalten (z.B. Auschnitte, Knotenlisten und DXF-Layer). STANET 9.1 darf keinesfalls mit dem MASTER-Verzeichnis von 9.0 betrieben werden und umgekehrt!

#### 19 Neue Funktionen

## 19.1 "Benachbarte Polygonpunkte fangen"

Neue Option "Benachbarte Polygonpunkte fangen" - bewirkt bei Polygoneingabe "Magnetische Polygonpunkte": Bei Eingabe und verschieben von Polygonpunkten werden diese automatisch auf nahegelegene Punkte anderer Polygone gezogen.

# 19.2 PopUp Menü "Diese Position in Google Street View öffnen"

Im Popup Menü der Netzgrafik wird jetzt neben "Öffnen in Google maps / Google Earth" auch angeboten. "Diese Position in Google Street View öffnen". Dabei wird die Position verwendet, an der die Maus gedrückt wurde. Wenn Google für diesen Bereich kein Bild hat, dann wird die default Karte von maps angezeigt. Das ist Nordamerika.

#### 19.3 Bei Einfügen / Einfügen aus anderem Netz DBFStruktur optional anpassen

Beim Einfügen wird jetzt angeboten, die Struktur des Zielnetzes an die Daten in der Zwischenablage anzupassen, wenn dies erforderlich ist durch fehlende oder zu kurze Felder. Bei Bestätigung wird das Netz geschlossen, aktualisiert und wieder geöffnet. Der Vorgang "Einfügen" muss dann manuell wiederholt werden.

#### 19.4 Asynchrones Nachladen von Hintergrundbildern

Wie schon bisher bei Onlinekarten werden jetzt auch Hintergrundbilder aus Dateien ohne Wartezeiten im Hintergrund nachgeladen und nach und nach eingeblendet, sobald sie verfügbar sind. Während dessen können aber beliebige weiter Benutzerinteraktionen erfolgen.

Dies ist aus technischen Gründen nicht möglich bei DXF-Dateien (dort erscheint ggfls. weiterhin ein Fortschrittbalken, auf dessen Abschluss gewartete werden muss).

#### 19.5 Verwaltung von Datumswerten vor 1970

In z.B. Messwerten können jetzt auch Datumswert vor 1970 verwendet werden (ab ca.1902). Dies war bisher nicht möglich.

Laut wikipedia ist die Umstellung die Behandlung der Sommerzeit bis 1996 uneinheitlich in Europa (z.B. Abweichungen Österreich/BRD/DDR) vgl.: <u>http://de.wikipedia.org/wiki/Sommerzeit</u>

STANET legt intern immer UTC ab. Dabei wird vorgegangen wie folgt:

Vor 1980: Keine Sommerzeit, nur Zeitzone

Ab 1980: Sommerzeit nach der bis heute gültigen Verfahrensweise für BRD.

Daher: bis wird 1996 abweichend von den individuellen Standards in Europa und auch von den in Deutschland existierenden Regeln ein UTC Wert bestimmt (auch vor 1945 gab es in Mitteleuropa teilweise und sehr individuell eine Sommerzeit). Seit 1996 ist die Sommerzeit zumindest in Deutschland einheitlich geregelt und wird ab diesem Zeitpunkt auch in STANET korrekt abgebildet.

All das fällt nur ins Gewicht, wenn UTC importiert/Exportiert wird. Das ist eher unwahrscheinlich.

Weiterer Hinweis: Datums/Zeitwertwerte in maschinellem Format ohne Leerzeichen und Kommata (z.B. 20131001123000)

werden beim Import von STANET grundsätzlich als UTC interpretiert. Soll dies vermieden werden (und der Wert als MESZ importiert werden) so muss beim Import folgende Feldoption aktiviert werden: [x] Inhalt ist Datum/

Zeit in Format (z.B.) = "YYYYMMDDHHUUSS"

#### 19.6 DXF-Export

Auch der DXF-Export wurde überarbeitet und enthält jetzt z.B. die vom Benutzer in STANET erzeugten Layer.

#### 19.7 Neue Import Option "[] Löcher in Einzugsflächen extrahieren"

In Import nachbearbeiten.

Bewirkt bei ArcInfo Shape Import das Polygone mit Löchern in STANET entsprechend aufgeschnitten werden zu Polygonen ohne Löcher.

| Reorganisation                                                                                                    | Einstellungen                                                                 | Knoten zuweisen.         |
|----------------------------------------------------------------------------------------------------|-------------------------------------------------------------------------------|--------------------------|
| Netzred <u>u</u> ktion                                                                                                    | Einstellungen                                                                 |                          |
| 📕 Höhen Interpolieren                                                                                                    | Einstellungen                                                                 |                          |
| 🗾 Elemente <u>z</u> uordnen                                                                                                    | Einstellungen                                                                 |                          |
| 🗐 Rücklauf erzeugen                                                                                                    | Einstellungen                                                                 |                          |
| 🗌 <u>V</u> erbraucher zuweisen                                                                                                    | Einstellungen                                                                 |                          |
| 🔄 HA-Leitungen erzeugen                                                                                                    | Einstellungen                                                                 |                          |
| Tanalasia and Kastanadikana                                                                                                    | Timetallinement                                                               |                          |
|                                                                                                    | Einstellungen                                                                 |                          |
| Dptionen                                                                                                    | Einstellungen                                                                 |                          |
| Dptionen<br>Alle Felder mit übereinstimmende<br>Ds nicht importieren<br>Knoten Druck- und Fluss-Status<br>Vertauschte Anfangs- und Endkr<br>Maximaler Abstand Leit                                      | n Namen importier<br>bei Zufluss autom<br>noten korrigieren                   | en<br>atisch setzen      |
| Debiogie- und Knotenprurung     Detionen     Alle Felder mit übereinstimmende     Dis nicht importieren     Knoten Druck- und Fluss-Status     Vertauschte Anfangs- und Endkr<br>Maximaler Abstand Leit | n Namen importier<br>bei Zufluss autom<br>noten korrigieren<br>ung <> Knoten: | en<br>atisch setzen<br>0 |

### 19.8 Attributlegenden Elementgöße auf Knoten

Sinnvoll vor allem bei Miniknoetn

#### 19.9 Veraltete Funktionen zum "Konfigurationsmanagement entfernt"

Die folgenden Funktionen wurden ausgebaut:

- Natzabhängige Konfiguration laden
- Dynamische Konfigurationsverwaltung
- Ausschnitt mit Konfig verknüpfen

# 19.10 Verwaltungsfunktionen für DIN-Legende

Wurde bei einer STANET-Schulung mal sngesprochen: DIN-Legende aus anderem Netz importieren

DIN-Legenden in netzunabhängiger Bibliothek speichern und abrufen. DIN-Legenden können nach belieben in eine netzunabhängige Bibliothek eingefügt und von dort abgerufen werden.,

|                                                                                                    |                                                                                 | DIN-Legende Vorlagen                                              | ex.            |
|----------------------------------------------------------------------------------------------------|---------------------------------------------------------------------------------|-------------------------------------------------------------------|----------------|
|                                                                                                    |                                                                                 | Legende Neubau;<br>Legende Stadtwerke;                            | Neu<br>Löschen |
| Legende Bearbeiten                                                                                                |                                                                                 |                                                                   | Bearbeiten     |
| Änderungen                                                                                                    | Datum Name<br>Bearb.                                                            |                                                                   |                |
|                                                                                                    | Gepr                                                                            |                                                                   |                |
| Zust. Änderung Datum Name<br>Geben Sie (Stro)+Beturn ein um ein                                                   | nen Zeilenumbruch zu erzeunen Skalien                                           | Laden Schließen                                                   | 7              |
| Um die DIN-Legende eines besteher<br>zu übernehmen öffnen Sie zuerst das<br>Zielnetz. Das Zielnetz darf noch kein | nden Netzes in ein neues Netz<br>Guellnetz und dann das<br>e DIN Legende haben. | Gesamt: 100 _ 2%<br>Schrift: 100 _ 2%<br>us anderem Netz kopieren | in da          |
| OK Abbrechen Hill                                                                                                 |                                                                                 | Bibliothek                                                        |                |

# 19.11 Einfügen von mehreren Zeilen und Spalten in Tabelleneditor (me12858 u.A.)

STANET kann jetzt in Tabellen Text mit mehrere Spalten und Zeilen einfügen

| A                      |                              | 100        |                     |
|------------------------|------------------------------|------------|---------------------|
| STANET - Debug does no | ot extend y                  |            | X                   |
| 11 * 3 Felder e        | infügen?                     |            | gle                 |
| Rohrtyp                | Abbrechen<br>Gefälle<br>0/00 | Druckstufe | Reibungsverlust Lay |
| 200 PVC 10             | 0,000                        | 10         | 0 0000              |
| 200 PVC 10             | 0,00000                      | 10         | 0,0000              |
| 200 PVC 10             | 0.00000                      | 10         | 0.0000              |
| 200 PVC 10             | 0.00000                      | 10         | 0.0000              |
| 200 PVC 10             | 0,00000                      | 10         | 0,0000              |
| 150 PVC 10             | 0,00000                      | 10         | 0,0000              |
| 150 PVC 10             | 0,00000                      | 10         | 0,0000              |
| 150 PVC 10             | 0,00000                      | 10         | 0,0000              |
| 150 PVC 10             | 0,00000                      | 10         | 0,0000              |
| 150 PVC 10             | 0,00000                      | 10         | 0,0000              |
| 150 PVC 10             | 181,15942                    | 10         | 0,0000              |
| 100 PVC 10             | 181 15942                    | 10         | 0,0000,             |

Eingefügt werden kann sowohl aus anderen Feldern/Spalten/Tabellen als auch z.B. aus Excel Undo ist möglich (außer es wurden nur Ergebnisfelder verändert)

Schreibschutz und andere Restriktionen werden vorab geprüft und ggfl. wird mit einer Meldung abgebrochen.

Die Daten werden ausgehend vom Feld mit der Eingabemarke nach rechts und unten eingefüllt.

Die bestehende Markierung (multiple Auswahl) wird dabei aufgehoben.

Diese Funktion ist potentiell sehr gefährlich, aber natürlich auch sehr nützlich.

Außerdem in diesen Zusammenhang neu:

- me12812 FIXED Markierung von Spalten durch Anklicken (Büttner) Durch Doppelklick im Bereich des Feldnamens

# 19.12 Diverses

- me12904#: FIXED Unpassendes Trennzeichen bei der Leitungsbeschriftung ("/").

Das Trennzeichen bei Fachdaten nebeneinander an Leitungen ist jetzt konfigurierbar unter Ansicht->Darstellungen->Zweipolelemente

Datenbank ersetzen durch Prefix+Inhalt (Wunsch Büttner) Möglich dadurch das die entspr. Controls jetzt auch dann aktiviert sind, wenn nur Feld 2 extrahiert wird
### 20 Aggregate Einbinden

Ab STANET 9.1.37 sind neue Funktion enthalten zur vereinfachten/automatisierten Einbindung von Aggregaten. Als Aggregate gelten hier alle Zweipolelemente, die keine Leitung oder HA-Leitung sind.

### 20.1 Zusätzliche Funktion für Drag & Drop

Schon bisher konnten Leitungen am ersten bzw. letzten Knickpunkt gepackt und auf einen anderen Knoten gezogen werden.

Ab 9.1.37 können im Standard Zeigemodus alle Zweipolelemente am Anfang und Ende mit gedrückter Maustaste auf einen anderen Knoten gezogen werden. Dies funktioniert auch bei Elementen, die an einem oder an beiden Enden keine gültige Verbindung (aber Koordinaten) haben. Ohne Koordinaten gibt ist nichts sichtbares, das man mit der Maus fangen könnte.

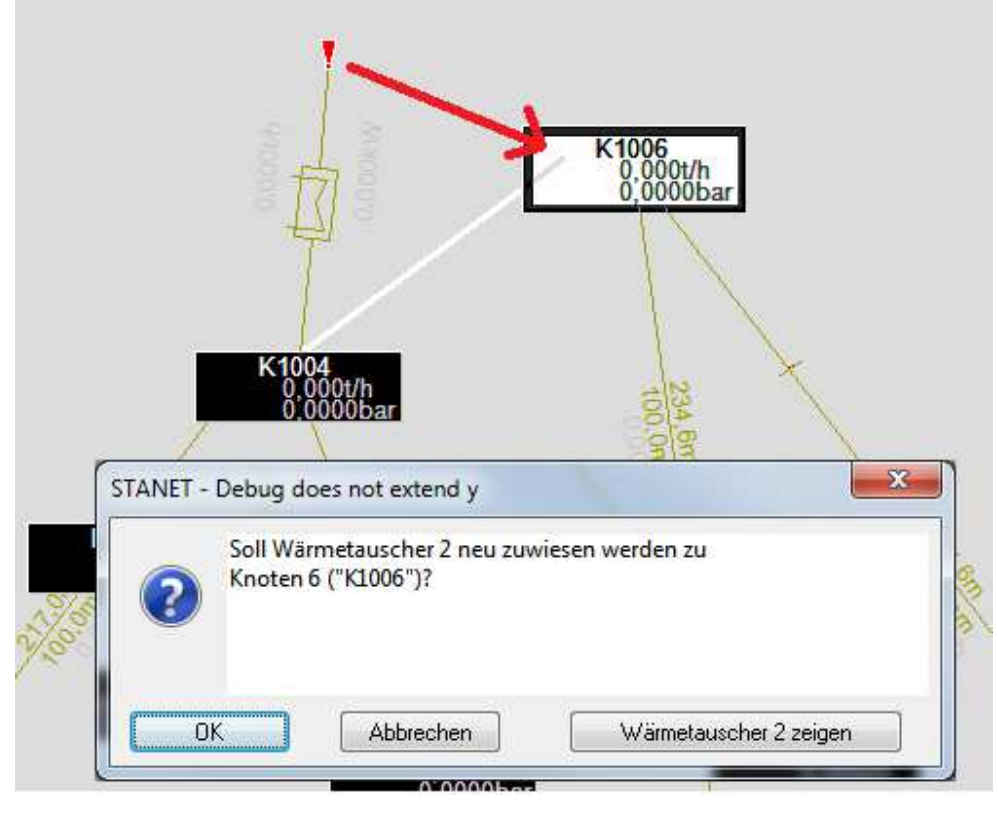

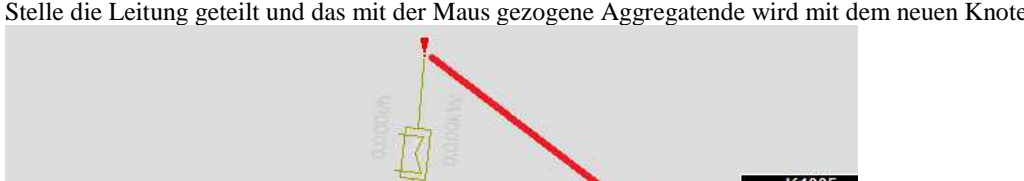

Anfang / Ende von Aggregaten können aber auch auf eine bestehende Leitung gezogen werden. Dann wird an dieser Stelle die Leitung geteilt und das mit der Maus gezogene Aggregatende wird mit dem neuen Knoten verbunden:

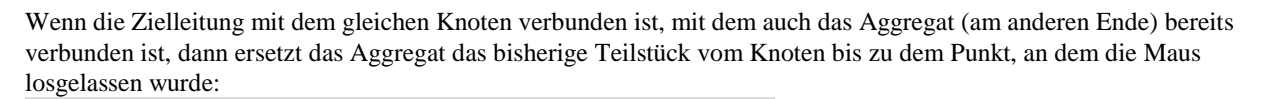

Wärmetauscher 2 zeigen

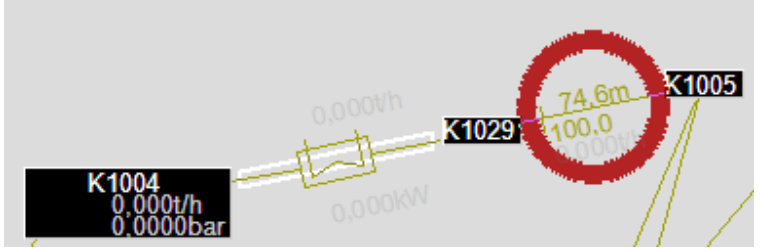

Soll Wärmetauscher 2 neu zuwiesen werden zu Leitung 4 (von "K1004" nach "K1005")?

Abbrechen

STANET - Debug does not extend y

OK

Genauso geht es, wenn man ein Aggregat einbinden will, das an beiden Enden unverbunden ist: Man zieht einfach nacheinander die beiden Endpunkte auf die Leitung. Das Teilstück zwischen den beiden neuen Knoten wird automatisch entfernt.

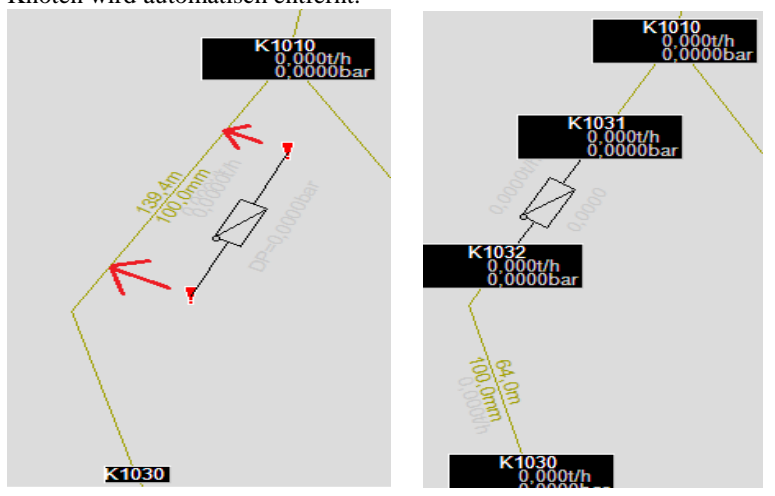

# 20.2 Zusätzliche Funktion zur Eingabe von Aggregaten

K1001

Auch bei der Eingabe von Aggregaten kann man jetzt (wie schon bisher bei Leitungen) auf eine bestehende Leitung klicken. Es wird dann angeboten die Leitung zu teilen

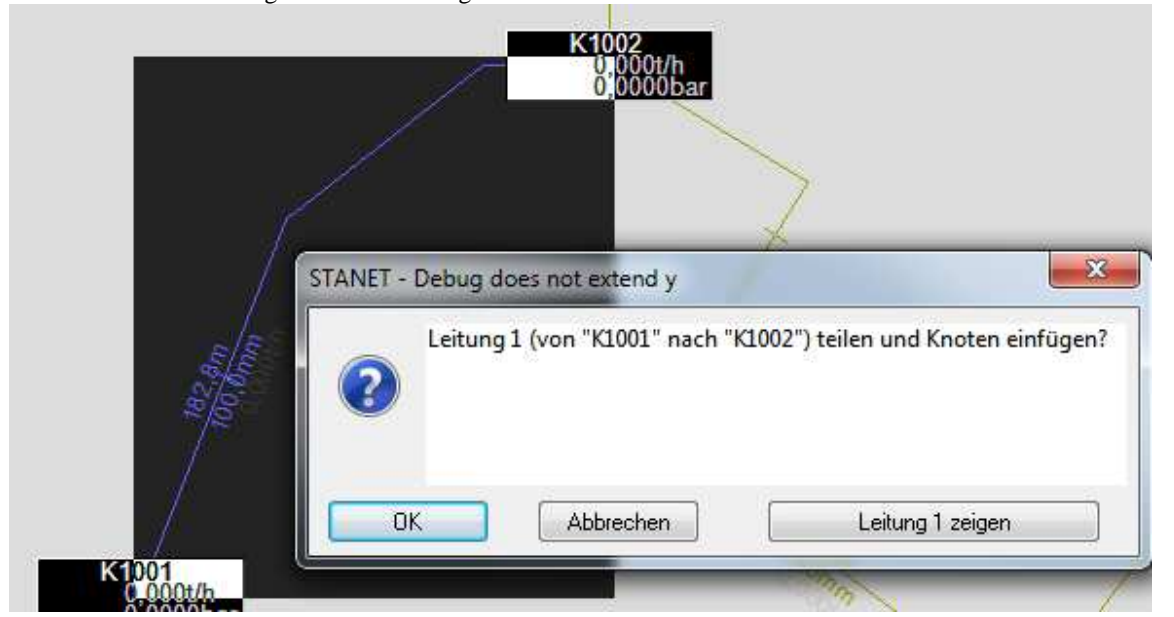

Bei einem zweiten Klick auf eine andere Position der gleichen Leitung kommt folgende Abfrage:

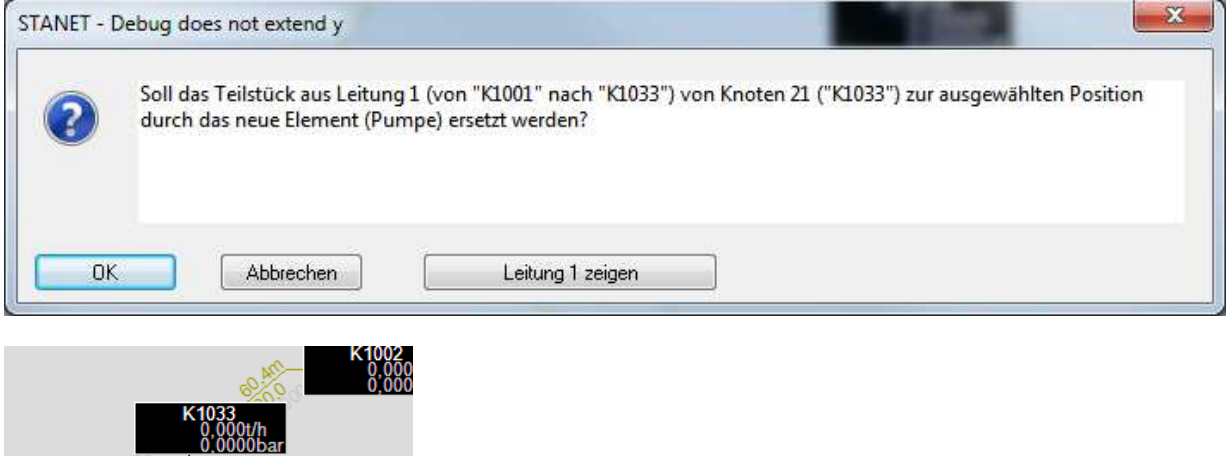

### 20.3 Neue Funktion "Spezial->Aggregate einbinden"

| -lomontture:                 | (OCal calde al lange      |         |         |
|------------------------------|---------------------------|---------|---------|
| ciementtyp.                  | Encession                 | 1       |         |
| ) Punktobiekte zu            | Aggregaten in Leitungen v | vandeln |         |
|                              |                           |         |         |
| -'unktobjekt                 | Knoten                    |         |         |
| Zielobjekt:                  | Einspeisewerke            |         |         |
| <br>änge des einzufü         | igenden Elements          | 5.2     | ‡ Meter |
| Maximaler Abstand zu Leitung |                           | 0.1     | ≜Meter  |

Im Modus "Aggregate Einfügen" werden bestehende Zweipolelemente eingefügt:

- Ist keines der Enden verbunden, so wird das Aggregat in eine bestehende Leitung eingefügt, wenn Anfangs und Endkoordinate des Aggregats in der Nähe der Leitung sind - so wie beim manuellen Ziehen der beiden Enden auf eine Leitung.

- Ist ein Ende bereits mit einem Knoten verbunden - oder an beiden Enden mit dem gleichen Knoten - so wird das Aggregat (mit der vorgegebenen Länge) in die erste Leitung eingebunden, die mit dem Knoten verbunden ist.

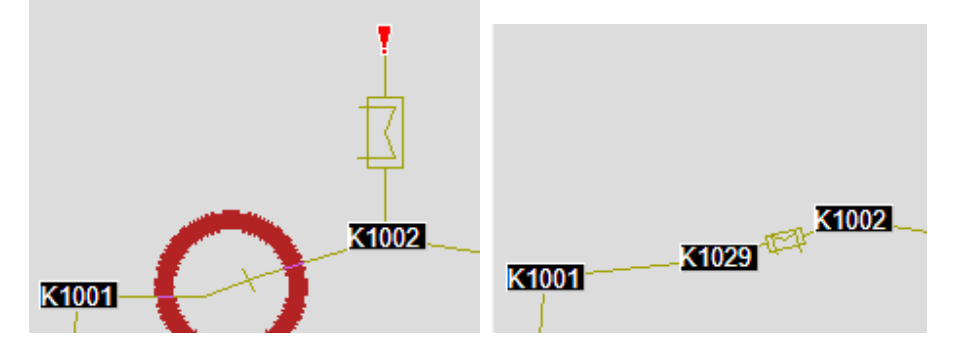

| Aggregate in Leitungen einbinden                  |                   |    |                    |
|---------------------------------------------------|-------------------|----|--------------------|
| 💿 Unverbundene Aggregate in Leitungen einfügen    |                   |    |                    |
| Elementtyp:                                       | Rückschlagklappen |    | -                  |
| O Punktobjekte zu Aggregaten in Leitungen wandeln |                   |    |                    |
| Punktobjekt                                       | Schieber          |    | •                  |
| Zielobjekt:                                       | Ventile           |    | -                  |
| Länge des einzufügenden Elements                  |                   | 20 | ‡ Meter            |
| Maximaler Abstand zu Leitung                      |                   | 1  | ‡ <sup>Meter</sup> |
| Nur markierte Elemente verwender                  |                   |    |                    |
| Start Abbrechen                                   |                   |    |                    |

Im Modus "Punktobjekte zu Aggregaten wandeln" können beliebige Punktobjekte zu einem beliebigen Zweipolelement gewandelt werden. Auch Knoten können als Quellobjekt verwendet werden - in diesem Fall werden nur unverbundene Knoten verwendet. Bei anderen Elementen (z.B. Schieber) spielt es keine Rolle, ob Sie bereits verbunden sind. Die Quellobjekte werden bei der Wandlung gelöscht. Neue Elemente werden immer in der gleichen Einbaurichtung eingesetzt wie die bestehende Leitung. Alle Daten aus gleichnamigen Feldern werden aus dem Quell (Punkt) Objekt in das Zielobjekt übernommen.

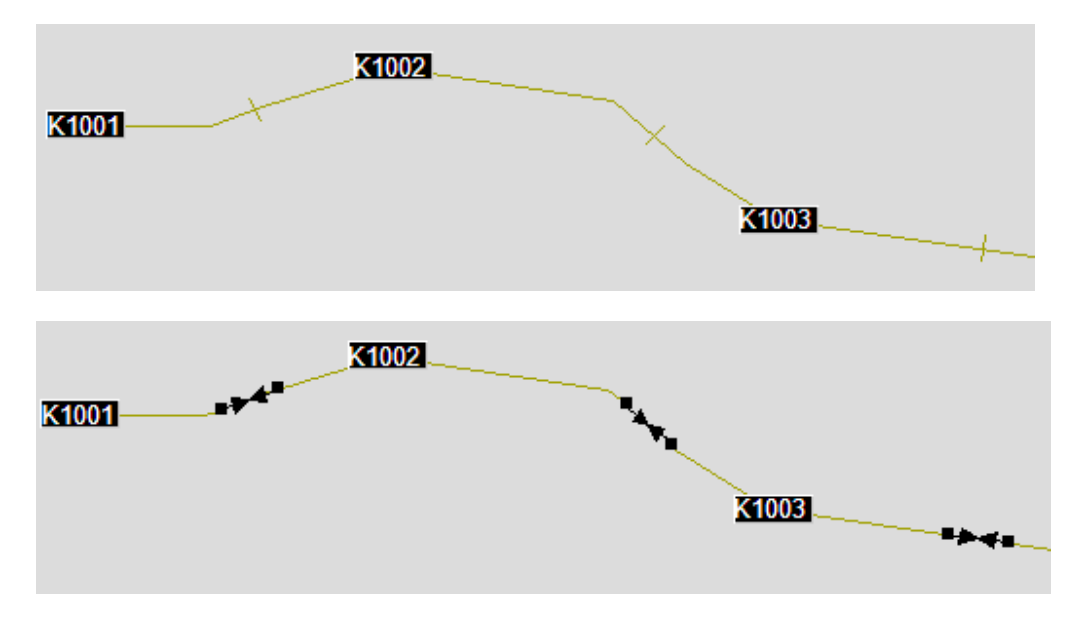

| Elemente zuweisen                                                                                                   | 1 23     |
|----------------------------------------------------------------------------------------------------|----------|
| 18.02.2016 22:50:11 woe                                                                                             | <b>^</b> |
| Aggregate in Leitungen einbinden                                                                                    |          |
| Rückschlagklappe 1 (von <unbekannt> nach <unbekannt>):</unbekannt></unbekannt>                                      |          |
| Unterschiedliche Leitungen an Anfangs- und Endkoordinaten                                                           |          |
| Ruckschlagklappe 2 (von <unbekannt> nach <unbekannt>)<br/>Kein verbindbares Objekt gefunden</unbekannt></unbekannt> |          |
| Rückschlagklappe 3 (von <unbekannt> nach <unbekannt>) umgewandelt in</unbekannt></unbekannt>                        |          |
| Rückschlagklappe 3 (von "K1029" nach "K1030")                                                                       |          |
| 10 00 0016 00-50-11 CTANET 0 1 06                                                                                   |          |
| 18.02.2016 22:50:11 STANET 9.1.36                                                                                   |          |
| (Datei C:\Users\woe\AppData\Roaming\STANET\Temp\Assign.log)                                                         |          |
|                                                                                                    |          |
|                                                                                                    |          |
| OK Abbrechen Speichern unter Suchen Drucke                                                                          | n 🚽      |
|                                                                                                    |          |

# 21 Neue Funktion Häuser ergänzen

| A HA-Knoten         | in Häuser umwandeln                                              |
|---------------------|------------------------------------------------------------------|
| 📃 Auch I            | HA-Knoten mit mehreren Verbindungen wandeln                      |
| 🗾 Daten gleic       | hnamiger Felder aus HA-Leitungen in verbundene Häuser übertrager |
| Nur <u>m</u> arkier | te Elemente verwenden                                            |

Neu ist auch die Funktion Häuser ergänzen.

Auch beim erzeugen der Häuser werden Daten aus gleichnamigen Feldern aus den HA-Knoten übernommen.

### 22 Tabelle Aggregation Ergebnisse

In dieser neuen Tabelle werden "aggregierte" Ergebnisse einzelner Elemente aufgezeichnet während:

- TASI
- Löschmengenberechnung

(wird ggfls. auf andere Batchsimulationen erweitert)

Abgelegt wird eine Aggregation (min/max/summe/Durchschnitt) aus

a) entweder einem Quellfeld eines beliebigen Elements (z.B. max. Fluss eines bestimmten Knotens während TASI)
b) oder aus einer Verknüpfung von zwei Feldern von zwei beliebigen Elementen (z.B. min. Differenz zwischen Messund Simulationswert eines Reglerdurchflusses).

Eingabe eines neuen Datensatzes:

- Neu->Extras->Aggregation Ergebnisse

- Klick auf das gewünschte Element, auswahl des Quellfeldes

Zuweisen eines anderen oder des 2. Elementes durch ziehen des Elementes in das entspr. Feld "Quelle"/"Referenz" im Tabellenfenster

| Quelle                      | Element                                                                  |
|-----------------------------|--------------------------------------------------------------------------|
| Quellfeld                   | Und Feld dessen Daten aggregiert werden sollen                           |
| Quelle Operator             | Vorverarbeitung mit dem der Quellwert verändert werden soll:             |
|                             | Betrag, Quadrat, Quadratwurzel und Winkelfunktionen                      |
|                             |                                                                          |
| Referenz                    | 2. Element (optional)                                                    |
| Referenz Klasse             | Und zugehöriges Feld dessen Daten zur Aggregation mit dem Quellfeld      |
|                             | verknüpft werden sollen                                                  |
| Referenz Operator           | Vorverarbeitung des Referenzwertes                                       |
| Verknüpfung Quelle/Referenz | Operator mit dem Quelle und Referenz verknüpft werden sollen (wenn       |
|                             | Referenz vorhanden):                                                     |
|                             | +, -, /, *, min, max, x Exponent y, Quadratwurzel(x*x+y*y)               |
|                             |                                                                          |
| Operator Zielwert           | Operator mit dem der Endwert verarbeitet werden soll                     |
| Aggregation                 | min/max/summe/Durchschnitt                                               |
|                             | (Welcher Wert gilt als "Bestwert" und soll aufgezeichnet werden?)        |
|                             |                                                                          |
| Zeit von                    | Zeitliche Einschränkung zur aufzeichnung von Werten                      |
| Zeit bis                    | (wenn aufgerufen mit TASI)                                               |
|                             |                                                                          |
|                             | Der jeweils beste Wert wird in den nachfolgenden Feldern gespeichert und |
|                             | ausgegeben                                                               |
| Ergebnis Quelle             | Quellwert (unverarbeitet) für besten Wert                                |
| Ergebnis Referenz           | Referenzwert (unverarbeitet) für besten Wert                             |
|                             |                                                                          |
| Ziel Wert                   | Bester Wert nach allen Veränderungen                                     |

Felder in der Tabelle

| Sim. Zeit           | Zeitpunkt zu dem der beste wert gefunden wurde (wenn Aufruf furch TASI) |
|---------------------|-------------------------------------------------------------------------|
| Simuliertes Element | Element, bei dessen Simulation der beste Wert aufgezeichnet wurde (z.B, |
|                     | Hydrant xyz, bau Aufruf aus LB)                                         |
| Anz.Simulationen    | Anzahl 1 der aufgezeichneten Simulationen                               |

Hinweis:

Diese Funktion ist bisher nicht im Cluster verfügbar.

# Beispiel 1: Zu Welchem Zeitpunkt einer Tagessimulation ist die Differenz zwischen Messwert M55 und dem berechneten Druck am Knoten K1001 am geringsten:

| Quelle                      | Knoten K1001   |
|-----------------------------|----------------|
| Quellfeld                   | Ber, Druck     |
| Referenz                    | Messstelle M55 |
| Referenzfeld                | Wert           |
| Verknüpfung Quelle/Referenz | -              |
| Operator Zielwert           | Betrag         |
| Aggregation                 | Min            |

### Ergebnis könnte z.B. sein

| Ergebnis Quelle   | 2.56             |
|-------------------|------------------|
| Ergebnis Referenz | 2.53             |
| Ziel Wert         | 0.03             |
| Sim. Zeit         | 02.10.2015 09:00 |
| Anz.Simulationen  | 20               |

Beispiel 2: Was ist der maximale Zufluss des Knoten K2001 bei einer Löschmengenberechnung:

|             | <u> </u>     |
|-------------|--------------|
| Quelle      | Knoten K2001 |
| Quellfeld   | Zufluss      |
| Aggregation | Max          |

Ergebnis könnte z.B. sein

| Ergebnis Quelle     | 124.43         |
|---------------------|----------------|
| Ziel Wert           | 124.43         |
| Simuliertes Element | Hydrant HX3232 |
| Anz.Simulationen    | 435            |

Beispiel 3: Vergleich der Summenabnahme aus Messwerten und Simulation von Messstelle M55 und Knoten K1001 zwischen 01.10.2015 12:00 und 02.10.2015 12:00 (wenn der Simulationszeitraum z.B. Länger ist). Hierzu braucht man zwei Sätze in "Aggregation Ergebnisse", die vorzugsweise direkt aufeinander folgen: Satz 1:

| Quelle      | Messstelle M55   |
|-------------|------------------|
| Quellfeld   | Wert             |
| Aggregation | Summe            |
| Zeit von    | 01.10.2015 12:00 |
| Zeit bis    | 02.10.2015 12:00 |

| Knoten K1001     |
|------------------|
| Zufluss          |
| Summe            |
| 01.10.2015 12:00 |
| 02.10.2015 12:00 |
|                  |

| 435.34 |
|--------|
| 24     |
|        |
|        |
| 425.11 |
| 24     |
|        |

Eine automatische Differenzbildung ist in diesem Fall noch nicht möglich

# 23 Ausgewählte Einzelergebnisse für Löschmengenberechnung

Auch ab STANET 9.1.38 können bei der Löschmengenberechnung für ausgewählte Netzelemente Einzelergebnisse für jede Hydrantensimulation ausgegeben werden. Diese Funktion kann in künftigen STANET Versionen auch für alle anderen Batchsimulationen implementiert werden.

Hierzu muss zunächst unter Objekte/Felder definieren die neue Feldgruppe "Einzelergebnisse aus Batchsimulationen" aktiviert werden:

|                                          | Aktuelles Ne      | etz   Medium ' | Wasser   Al | le Me |
|------------------------------------------|-------------------|----------------|-------------|-------|
| Import und Zwischenablage<br>Hilfsfelder |                   | 177            |             | *     |
| Temperaturabhängiger Verbrauch           |                   | ((2))          |             |       |
| Temperaturverlust in Leitungen           |                   |                |             |       |
| Feuchtigkeit                             |                   | 0              |             |       |
| TUM-Profildetails                        | (E <sup>m</sup> ) |                |             |       |
| Gebiete                                  |                   |                |             |       |
| Qualitätsverfolgung                      |                   |                |             |       |
| Qualität Messwerte                       |                   | 100            |             |       |
| Erweiterter Medienzustand                |                   | 0              |             |       |
| Biowerte                                 |                   |                |             |       |
| Leitungen m.Höhe/Breite                  | (ET)              |                |             |       |
| Hausnummern in Leitungen                 |                   |                |             |       |
| Druckstossberechnung                     |                   |                |             |       |
| Unsymetrische Lastflussberechnung        |                   | P              |             |       |
| Einzelergebnisse aus Batchsimulation     | en 🔽              | i i            | Ē           | +     |
| Anzahl Qualitäten  🔔                     |                   |                |             | -     |
| Finzelergebnisse aus Batchsimulation     | en:               |                |             |       |
|                                          |                   |                |             |       |
| - Knoten: Batchergebniss Ablegen         |                   |                |             | Ε     |
| Leitungen: Betchergebniss Ablegen        |                   |                |             |       |
| - Leilungen, baloneigebniss Ablegen      |                   |                |             |       |
| - Ergebnisse Knoten: Simuliertes Elem    | ent; Simulierte   | s Element Kl   | asse;       | _     |

Dann werden ausgewählte Elemente im neuen Feld "Batchergebniss Ablegen" markiert:

| Knoten: 18 | Sätze      |                              |                 |                  |
|------------|------------|------------------------------|-----------------|------------------|
| Satz       | Knotenname | Batchergebniss Ablegen [J/N] | aufluss<br>m3/h | Fluss-Statu<br>? |
| 1          | k1001      | J                            | 0,000           | ?                |
| 2          | k1002      |                              | 0,000           |                  |
| 3          | k1003      |                              | 0,000           |                  |
| 4          | k1004      | J                            | 0,000           |                  |
| 5          | k1005      |                              | 0,000           |                  |
| 6          | k1006      |                              | 0,000           |                  |

| 🔽 Löschmengen ermitteli                                                                                 | n für Hydranten                                                                                                    |                  |         |          |
|----------------------------------------------------------------------------------------------------|----------------------------------------------------------------------------------------------------|------------------|---------|----------|
| Druck zur vorgegeben                                                                                    | en Löschmenge jedes Hydranten errech                                                                               | nen              |         |          |
| Maximale Löschmenge                                                                                     | e errechnen für vorgegebenen Druck                                                                                 |                  |         |          |
| Maximale Löschmenge                                                                                     | e aus [192,96,48,24,0]m3/h                                                                                         |                  |         |          |
| 🔘 Maximale Löschmenge                                                                                   | e aus [18930,12195,2840,1900,0]L/mir                                                                               | n                |         |          |
| 🔲 Grundschutzmengen a                                                                                   | an Häusern überprüfen                                                                                              |                  |         |          |
| Max. Anzahl kombinierter                                                                                | Hydranten                                                                                                    | 3                | ÷       |          |
| Max. Abstand der Hydran                                                                                 | ten                                                                                                    | 100              | -       | m        |
|                                                                                                    |                                                                                                    | Envie            | itert   |          |
|                                                                                                    |                                                                                                    |                  | ensern. | <u>.</u> |
| )ruckvorgabe                                                                                            |                                                                                                    |                  | -0.22   |          |
| Solldruck an Hydranten:                                                                                 |                                                                                                    | 1.5              | ÷       | bar      |
| Nur Druck an verwend<br>- Individuell "vorgegeb                                                         | deten Hydranten einhalten<br>iener Löschdruck'' am Hydranten hat Vo                                                | rrang            |         |          |
| Mindestdruck an allen                                                                                   | Netzknoten einhalten                                                                                               | 1.5              | ÷       | bar      |
| Endgenauigkeit Hydra                                                                                    | ntenfluss                                                                                                    | 0.5              | \$      | m3/h     |
| V Nur im gleichen <u>T</u> e                                                                            | ilnetz bewerten                                                                                                    |                  |         |          |
| Nur Knoten mit Abr                                                                                      | nahme bewerten                                                                                                    |                  |         |          |
| <ul> <li>Individuell vorgegebe</li> <li>Knoten mit Attribut "L</li> <li>Knoten mit positivem</li> </ul> | enes "Drucklimit unten" am Knoten hat V<br>öschdruck ignorieren" werden nicht bew<br>Zufluss werden nicht bewertet | orrang<br>Jertet |         |          |
| 🔲 Negative Drücke im T                                                                                  | eilnetz generell als Fehler bewerten                                                                               |                  |         |          |
| /orherrschender Verlustfak                                                                              | tor                                                                                                    |                  |         |          |
| (wird eingesetzt, wenr<br>eingegeben wurde)                                                             | n im Hydranten selbst kein Verlustfaktor                                                                           | 5                | *       |          |
| )ptionen                                                                                                |                                                                                                    |                  |         |          |
| Markierte Elemente:                                                                                     | Alle Hydranten einzeln berechnen (9)                                                                               |                  |         | ÷        |
| Bestehende Ergebnisse:                                                                                  | Bestehend Ergebnisse nicht verändern                                                                               |                  |         |          |
| Zwischenergebnisse a                                                                                    | usaeben                                                                                                    |                  |         |          |
|                                                                                                    |                                                                                                    |                  | _       |          |

len

Analog zur Tagessimulation werden nun Ergebnistabellen - nur für die ausgewählten Elemente abgelegt:

| Ergebnisse Knoten: 12 Sätze |         |           |                       |            |  |  |
|-----------------------------|---------|-----------|-----------------------|------------|--|--|
| Satz                        | Zufluss | Ber.Druck | Simuliertes Element   | Datum/Zeit |  |  |
|                             | m3/h    | bar       |                       | MESZ       |  |  |
| 1                           | 119,005 | 3,0000    | Hydrant 3 (auf Leitun | 00:00      |  |  |
| 2                           | 0,000   | 1,4064    | Hydrant 3 (auf Leitun | 00:00      |  |  |
| 3                           | 101,549 | 3,0000    | Hydrant 9 (auf Leitun | 00:00      |  |  |
| 4                           | 0,000   | 1,6846    | Hydrant 9 (auf Leitun | 00:00      |  |  |
| 5                           | 107,675 | 3,0000    | Hydrant 7 (auf Leitun | 00:00      |  |  |
| 6                           | 0,000   | 1,5918    | Hydrant 7 (auf Leitun | 00:00      |  |  |
| 7                           | 94,195  | 3,0000    | Hydrant 6 (auf Leitun | 00:00      |  |  |
| 8                           | 0,000   | 1,7893    | Hydrant 6 (auf Leitun | 00:00      |  |  |
| 9                           | 100,595 | 3,0000    | Hydrant 1 (auf Leitun | 00:00      |  |  |
| 10                          | 0,000   | 2,0530    | Hydrant 1 (auf Leitun | 00:00      |  |  |
| 11                          | 87,151  | 3,0000    | Hydrant 8 (auf Leitun | 00:00      |  |  |
| 12                          | 0,000   | 1,8825    | Hydrant 8 (auf Leitun | 00:00      |  |  |

Wie im Beispiel ersichtlich ist die Reihenfolge der Datensätze nicht geordnet. Innerhalb einer Tabelle sind zwar alle Ergebnisse einer Hydrantensimulation in direkter Abfolge. Aufgrund der parallelen Verarbeitung ist dies aber nicht einheitlich zwischen allen Ergebnistabellen - und auch die Reihenfolge der abgelegten Hydranten ist nicht determinierbar.

#### Hinweise:

Diese Funktion ist bisher nicht im Cluster verfügbar.

Diese Funktion kann die Performance der LB deutlich verschlechtern. Der Performanceverlust sollte linear mit der Anzahl der zur Datenablage markierten Element steigen.

Das Feld "Verbindung 1" wird erst beim Speichern der Ergebnisse "Datei-> Speichern" ausgefüllt.

### 24 Kompatibilität 9.1 <-> STANET 10

Ab STANET 9.1.38 legt STANET das gleiche Datenformat ab, wie das künftige STANET 10. Eine Downgrade von 9.1.38 auf frühere Versionen ist nicht automatisch möglich, Da aber bei einem Update der Konfigversion immer die letzte Version automatisch gesichert wird, kann man wieder auf STANET 9.1.37 zurück gehen, und dann die gesicherte Konfigdatei STANET91\_9\_1\_37.ini im Ordner %appdata%\STANET\config importieren

# 25 Weiteres

Neu in 9.1.36

- Sim. Zeitpunkt mit Sekunden auswählbar. Dazu muss das Feld

ZEITVON"/"Beginnzeitpunkt der Rechnung" in der generellen Netzparametertabelle verlängert werden von N5.2 auf N7.4

<sup>-</sup> Import aus Headerfeld einer Textdatei (kann in Text Import Tabelle bearbeite) aktiviert werden.